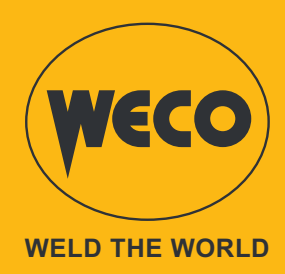

## WF-210

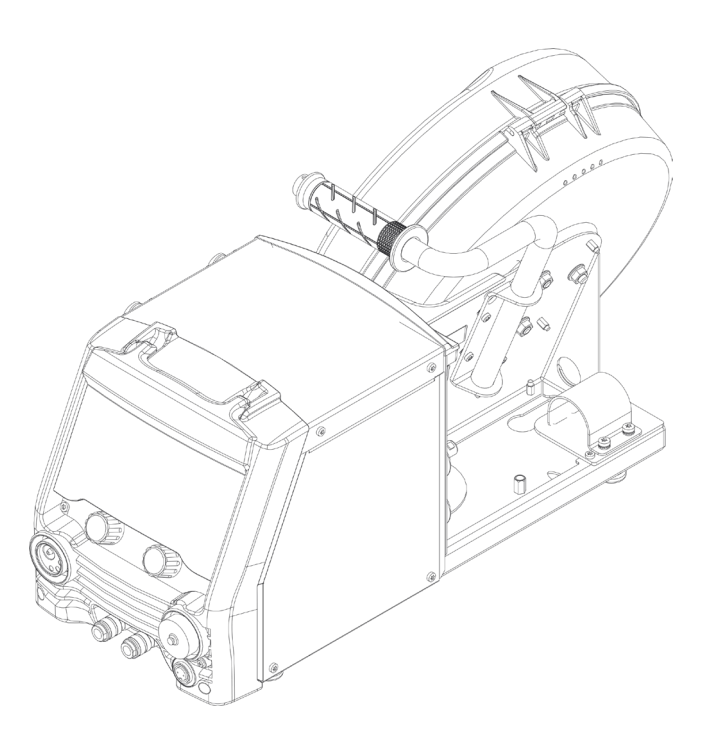

### Bedienungsanleitung

### **DEUTSCH** Übersetzung der Original-Bedienungsanleitung

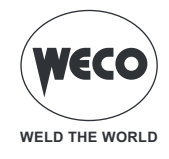

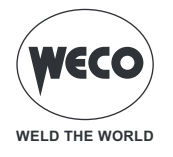

### ALLGEMEINES INHALTSVERZEICHNIS

| ALLGEMEIN                                                      | 6         |
|----------------------------------------------------------------|-----------|
| Erklärung der Symbole                                          |           |
| PRASENTATION                                                   |           |
| INSTALLATION UND ZUSAMMENBAU                                   | 8         |
| ANSCHLÜSSE                                                     | 8         |
| MIG/MAG-INSTALLATION                                           |           |
| EINSETZEN VON SPULE UND SCHWEISSDRAHT IN DEN DRAHTVORSCHUB     |           |
| VORBEREITUNG FÜR DAS ELEKTRODENSCHWEISSEN                      | 14<br>16  |
| VORBEREITUNG FÜR WIG-SCHWEISSEN                                | 10        |
| BEDIENOBERFLÄCHE                                               | 19        |
| VORLÄUFIGE EINSTELLUNGEN                                       | 22        |
| Einstellung der Sprache                                        |           |
| Firmware-Aktualisierung                                        | 23        |
| ANLAGEEINSTELLUNG                                              | 25        |
| Einstellung Drahtvorschub                                      |           |
| Konfiguration Drahtvorschub                                    |           |
| Konfiguration Kunleinneit                                      | 28<br>20  |
| LOCK (Sperren/Entsperren von Änderungen)                       |           |
|                                                                | 22        |
| KALIBBIEDING DES SCHWEISSKDEISES                               | ວວ<br>ຊຊ  |
| FINSTELLING DES SCHWEISSPROGRAMMS                              |           |
| MIG/MAG-Schweißprozesse                                        |           |
| MIG/MAG-Schweißfunktionen                                      |           |
| Einstellen des Modus der Mig/Mag-Brennertaste                  |           |
| Prozessparameter mit Brennertaste im 2-Takt- und 4-Takt-Modus  |           |
| Prozessparameter mit Brennertaste im 2-Takt- 3-stufigen Modus  |           |
| Prozessparameter mit Brennertaste im 4- lakt- 3-stutigen Modus |           |
| BETRIEB MIG/MAG 2T PLINKTSCHWEISSEN                            | 40<br>49  |
| BETRIEB MIG/MAG 4T                                             |           |
| BETRIEB MIG/MAG 4T B-LEVEL                                     |           |
| BETRIEB MIG/MAG 2T - 3 STUFEN                                  | 52        |
| BETRIEB MIG/MAG 2T PUNKTSCHWEISSEN - 3 STUFEN                  |           |
|                                                                |           |
| BETRIED MIG/MAG 41 D-LEVEL - 3 STOFEN                          |           |
| EINSTELLUNG DER PARAMETER                                      |           |
|                                                                |           |
| EINSTELLUNG DER MARAMETER DOPPELPULSATION                      | <b>58</b> |
|                                                                |           |
| FINSTELLUNG BEI EVEL                                           |           |
| EINSTELLUNG FUNKTION PUNKTSCHWEISSEN/PAUSE                     |           |
|                                                                |           |

| WECO           |
|----------------|
| WELD THE WORLD |

| MMA-HANDSCHWEISSEN                                            | 65               |
|---------------------------------------------------------------|------------------|
| EINSTELLUNG DES MMA-PROZESS                                   | 65               |
| Einstellung der Prozessparameter                              | 66               |
| MMA-Parameter (Parametermenü)                                 | 67               |
| WICLIET SCHWEISSEN                                            | 60               |
|                                                               | 00               |
| EINSTELLUNG DES WIG-LIFT-PROZESSES                            | 00<br>03         |
| Prozessparameter mit Brennertaste im 2-Takt- und 4-Takt-Modus | <b>03</b><br>71  |
| BETRIEB WIG LIFT 2T                                           | 77               |
| BETRIEB WIG LIFT 4T                                           | 73               |
|                                                               | - 4              |
| VERWALTUNG VON JOBS                                           | 74               |
| EINEN JOB SPEICHERN                                           | 74               |
|                                                               |                  |
|                                                               | ······ / /<br>77 |
|                                                               | //<br>70         |
|                                                               |                  |
| JOB IMPORTIEREN                                               | 7 ،<br>۵۵        |
|                                                               |                  |
| RESET                                                         | 81               |
| Rücksetzmodus                                                 | 81               |
| Parameter zurücksetzen                                        | 81               |
| Parameter und Job zurückzusetzen                              | 83               |
| WERKSRESET                                                    |                  |
| ALARMVERWALTUNG                                               | 87               |
| Alarmliste                                                    |                  |
|                                                               |                  |
| INFO SYSTEM                                                   | 90               |
| SERVICE                                                       | 91               |
| STECKVERBINDER FÜR FERNBEDIENUNG                              | 93               |
| TECHNISCHE DATEN                                              | 95               |
| ERSATZTEILE                                                   | 90               |
|                                                               | ۵۵<br>۵۵         |
| DRAITZOOROLLER                                                |                  |

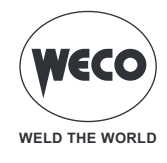

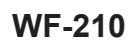

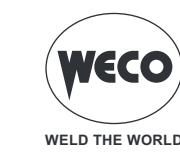

### 1 ALLGEMEIN

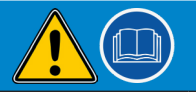

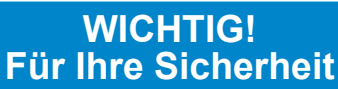

Die vorliegende Bedienungsanleitung ist dem Anwender vor der Installation und der Inbetriebnahme des Geräts auszuhändigen.

Vor der Installation und der Inbetriebnahme des Geräts ist auch das Handbuch "ALLGEMEINE VORSCHRIFTEN FÜR DEN GEBRAUCH", das getrennt von diesem Handbuch mitgeliefert wird, zu lesen. Die Bedeutung der Symbole in diesem Handbuch und die zugehörigen Hinweise sind in den "ALLGEMEINE VORSCHRIFTEN FÜR DEN GEBRAUCH" erläutert.

Sollte das Handbuch "ALLGEMEINE VORSCHRIFTEN FÜR DEN GEBRAUCH" nicht verfügbar sein, muss unbedingt beim Verkäufer oder Hersteller eine neues Exemplar angefordert werden.

Alle Anleitungen sollten sorgfältig aufbewahrt werden, um ein späteres Nachschlagen zu ermöglichen.

#### Erklärung der Symbole

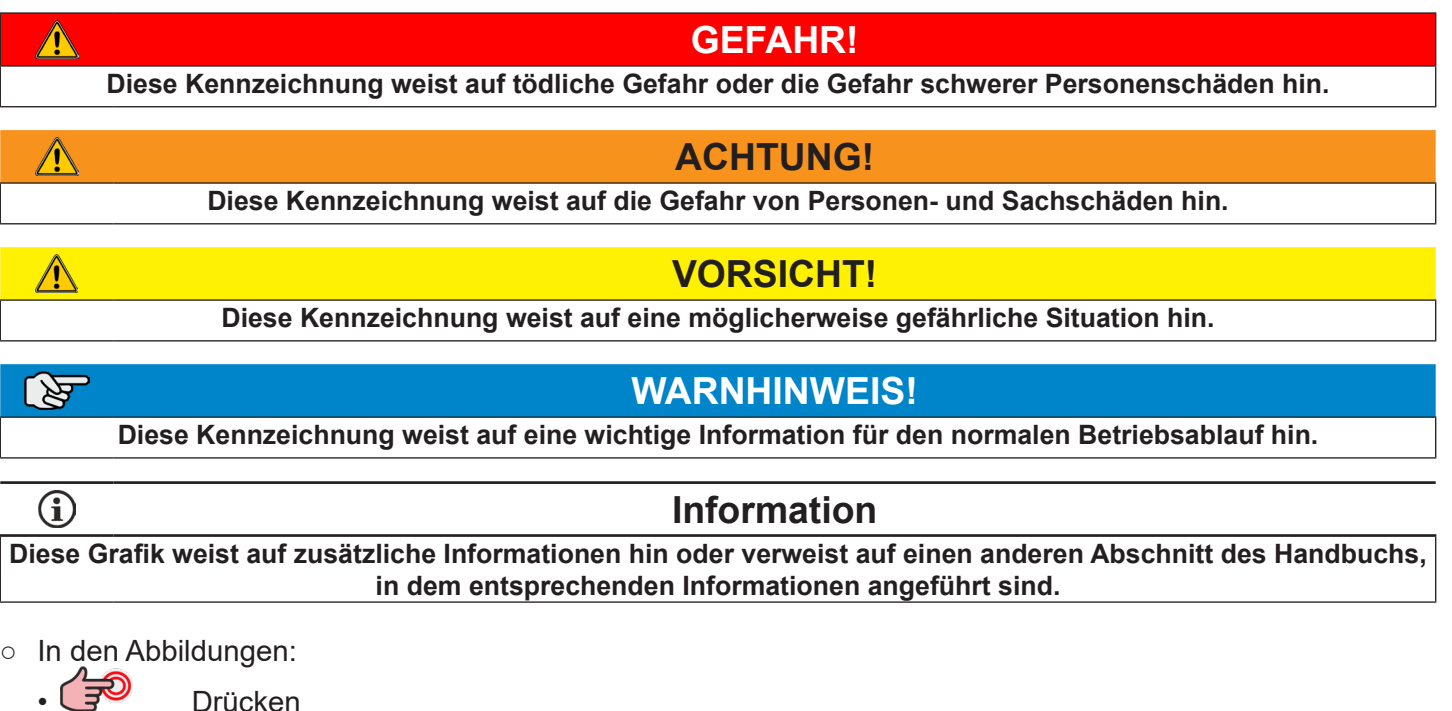

Geber drehen

- Geber drücken
- **Hinweis:** Die Abbildungen in diesem Handbuch dienen lediglich zur Erläuterung, das tatsächliche Aussehen von den Geräten kann davon abweichen.

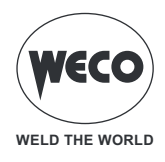

### 1.1 PRÄSENTATION

Das WF-210 wurde entwickelt, um dem Schweißer ein (nur 11,5 kg) leichtes und aufgrund seiner kompakten Bauweise auch bei schwierigen Verhältnissen gut zu transportierendes Gerät an die Hand zu geben. Der praktische und ergonomische obere Tragegriff sorgt für Komfort und ermöglicht einen mühelosen Transport. Die solide und sichere Kabelbefestigung verhindert die Beschädigung von Signal- und Leistungskabel und sorgt für eine längere Lebensdauer des Verlängerungskabels. Die Reichweite des Generators beträgt bis zu 50 Meter. Die Schutzabdeckung schützt vor Schweißspritzern und verhindert die Beschädigung des Bedienfelds durch Schleiffunken. Die LED-Leuchten in der Drahtvorschubaufnahme erleichtern das Einfädeln und Wechseln der Spule auch bei schlechten Sichtverhältnissen.

Das Spulenfach verfügt über ein Sichtfenster zur Kontrolle des auf der Spule verbleibenden Drahts.

Das 4-Rollen-Vorschubsystem (optional) ermöglicht eine optimale Drahtabwicklung, insbesondere bei Spezialdrähten (Aluminium, Edelstahl, CuSi etc.). Der 4-Rollen-Drahtvorschub mit optischem Encoder sorgt für höhere Effizienz und Präzision bei der Drahtförderung.

Der USB-Port ermöglicht eine:

- Vollständige Aktualisierung des Generators
- JOB-Speicherung und -Übertragung von einem Generator zum anderen

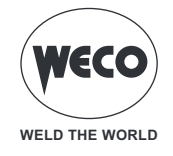

### 2 INSTALLATION UND ZUSAMMENBAU

### 2.1 ANSCHLÜSSE

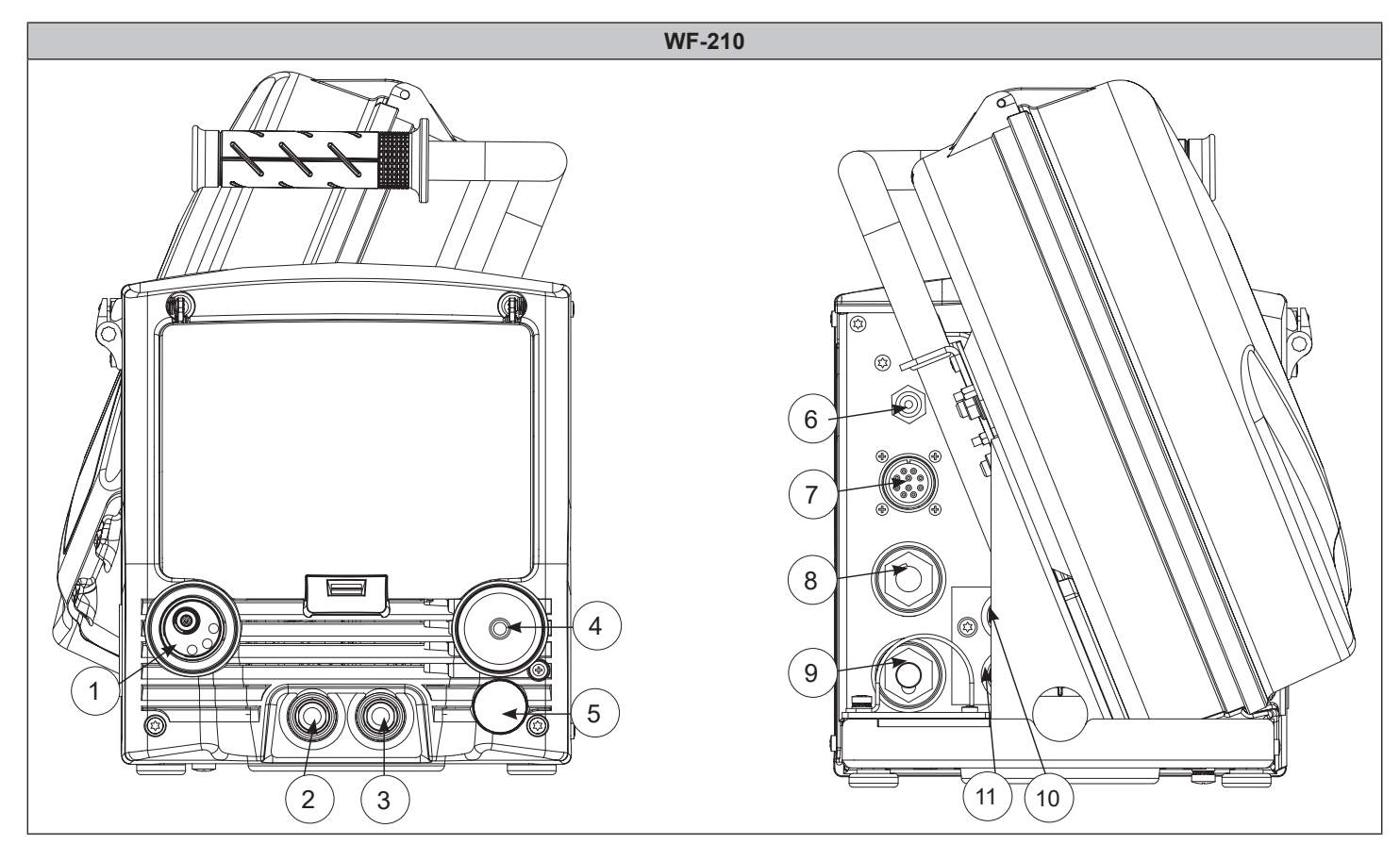

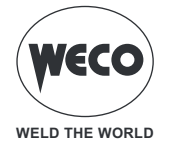

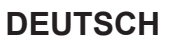

- 1. EURO-Brenneranschluss.
- 2. Anschluss für den Rücklaufschlauch der Kühlflüssigkeit des Brenners (rot).
- 3. Anschluss für den Vorlaufschlauch der Kühlflüssigkeit des Brenners (blau).
- 4. Anschluss für die Fernbedienung.

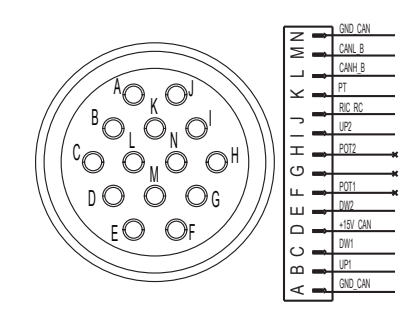

5. Vorrüstung für den Anschluss des Push-Pull-Brenners (nach Erwerb und Installation des entsprechenden Kits).

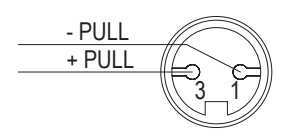

- 6. Hinterer Gasanschluss. Dient zum Anschluss der vom Kabelstrang kommenden Gasleitung.
- 7. Signalverbinder des Kabelstrangs.

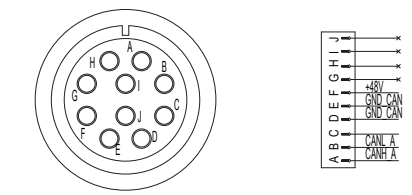

- 8. Anschluss für das vom Kabelstrang kommende Stromkabel.
- 9. MMA-Buchse für das Schweißen mit umhüllter Elektrode direkt über das Drahtvorschubgerät.
- 10. Anschluss für den Vorlaufschlauch der Kühlflüssigkeit von der Kühleinheit (blau).
- 11. Anschluss für den Rücklaufschlauch der Kühlflüssigkeit zur Kühleinheit (rot).

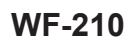

#### 2.2 MIG/MAG-INSTALLATION

### **GEFAHR!**

(す)

WELD THE WORLD

**Stromschlaggefahr!** Die Bedeutung dieser Symbole entnehmen Sie bitte den "Allgemeinen Vorschriften für den Gebrauch".

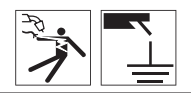

# 

**GEFAHR!** 

### Anheben und Aufstellen

Die Bedeutung dieser Symbole entnehmen Sie bitte den "Allgemeinen Vorschriften für den Gebrauch".

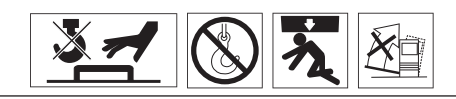

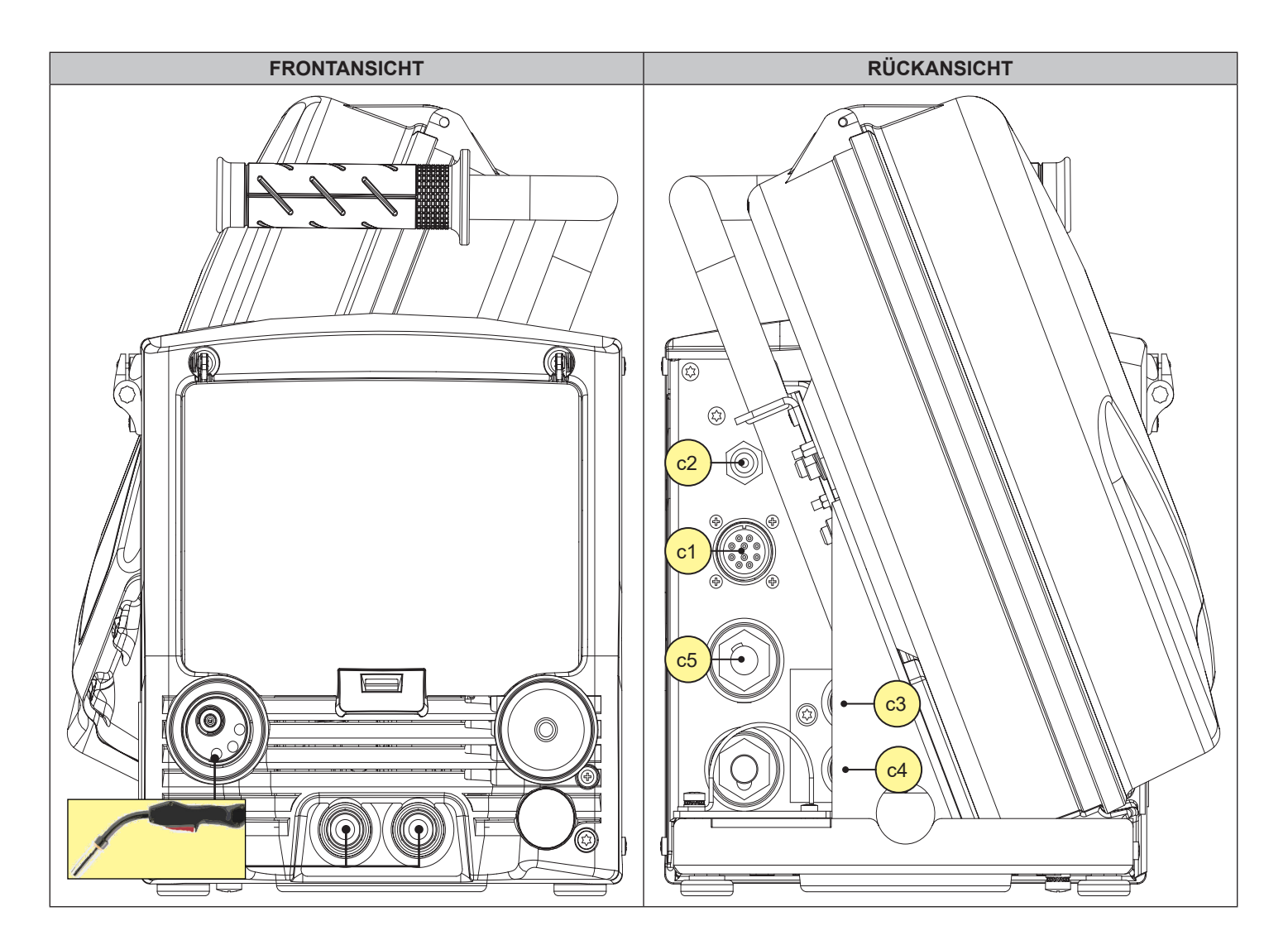

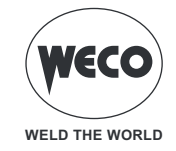

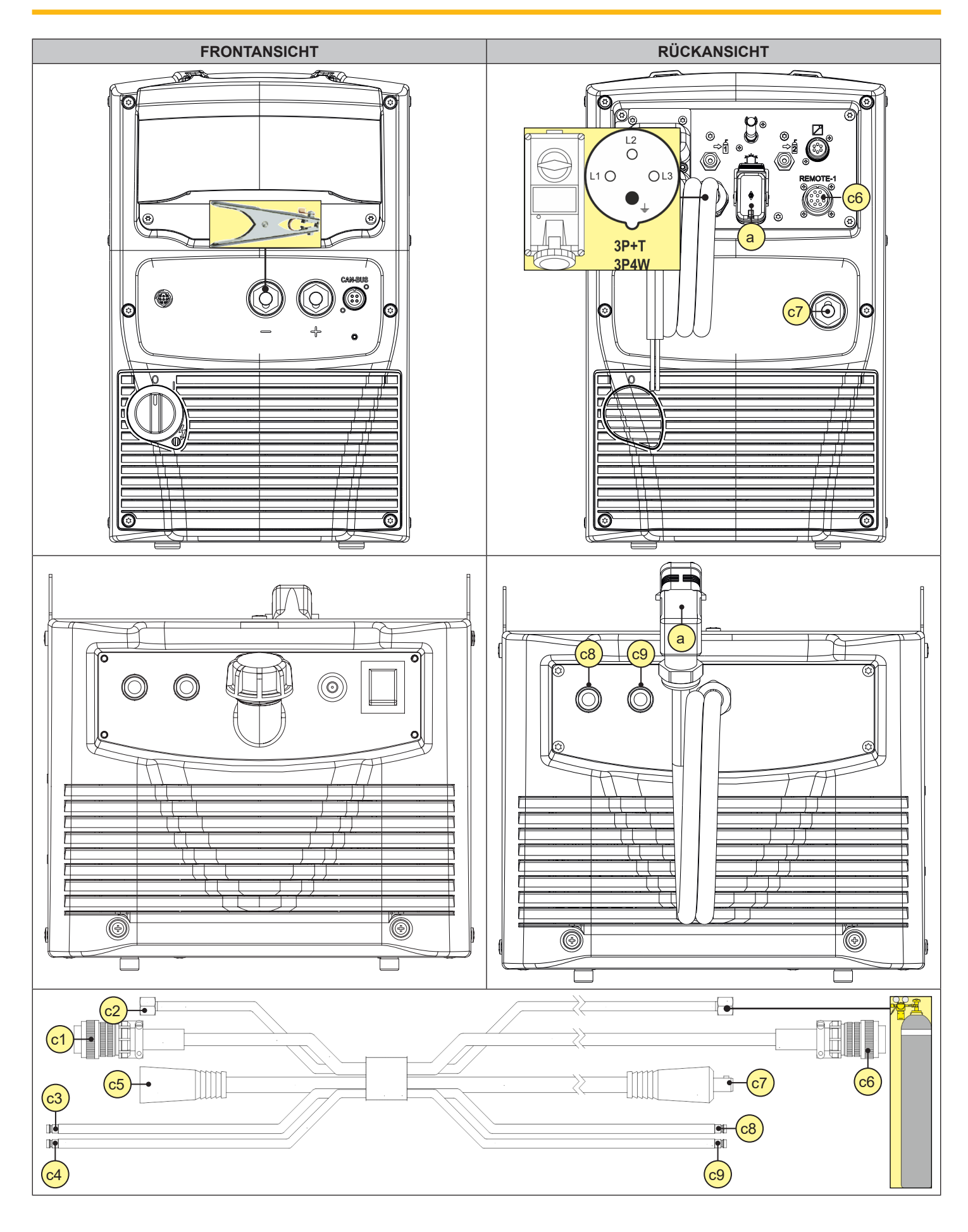

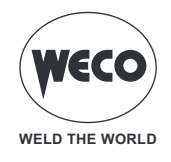

Æ

- 1. Die verschiedenen Geräte wie in der Anleitung des Schweißgeräts beschrieben zusammenbauen.
- 2. Den Schalter des Geräts auf "O" stellen (Gerät abgeschaltet).
- 3. Das Netzkabel des Generators an die Steckdose anschließen.
- 4. Die Stecker des Kabelstrangs am Drahtvorschubkoffer einstecken.
- 5. Die Stecker des Kabelstrangs am Generator einstecken.
- 6. Das Anschlusskabel der Kühleinheit in die Hilfssteckdose des Generators einstecken.
- 7. Die Schläuche für Vor- und Rücklauf der Kühlflüssigkeit des MIG/MAG -Brenners an die Kupplungen für Kühlflüssigkeit am Drahtvorschubkoffer anschließen.
- 8. Die Schläuche für Vor- und Rücklauf der Kühlflüssigkeit des Kabelstrangs an die Kupplungen für Kühlflüssigkeit am Drahtvorschubkoffer sowie am Kühlgerät anschließen.
- 9. Den Kabelstrang durch Einlegen der Befestigungsvorrichtung sichern.
- 10. Den Stecker der Masseklemme in die Massebuchse des Generators einstecken.
- 11. Die Masseklemme mit dem Werkstück verbinden.
- 12. Den MIG/MAG-Brenner in den EURO-Zentralanschluss einstecken.

### 2.3 EINSETZEN VON SPULE UND SCHWEISSDRAHT IN DEN DRAHTVORSCHUB

### ACHTUNG! Mechanische Risiken Leggere le avvertenze segnalate dai seguenti simboli nelle "Disposizioni d'uso generali".

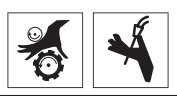

| <ol> <li>Die Drahtspule auf die Spindel aufschieben und<br/>dabei darauf achten, dass sie richtig sitzt.</li> <li>Die Spule mit der Nutmutter sichern.</li> <li>Die Bremse der Spulenträgerspindel durch<br/>Anziehen bzw. Lösen der Schraube so einstellen,<br/>dass beim Abspulen der Draht nicht zu stark<br/>unter Zug steht und die Spule beim Anhalten<br/>sofort stoppt, ohne zu viel Draht abzuwickeln.</li> </ol> |                                                                                                    |
|----------------------------------------------------------------------------------------------------|----------------------------------------------------------------------------------------------------|
| <ul> <li>4. Prüfen, ob die geeigneten Rollen für den zu verwendenden Draht montiert sind.</li> <li>Die Größe der Nut in der Rolle muss mit dem Durchmesser des zu verwendenden Drahts übereinstimmen.</li> <li>Die Form der Rolle mussfür die Zusammensetzung des Materials geeignet sein.</li> <li>5. Den Draht zwischen den Vorschubrollen der Drahtzugvorrichtung bindurch in das Kapillarrohr.</li> </ul>              | Ørmin         U         V         VK           0,6,0,8         002,0000,0144         002,6600,0149           1,0-1,2         002,0000,0141         002,6600,0149           1,0-1,2         002,0000,0141         002,6660,0149           1,0-1,2         002,0000,0141         002,6660,0149           1,0-1,2         002,0000,0141         002,6660,0149           0,0-1,0 002,0000,0141         002,6660,0150           0,0-1,0 002,0000,0141         002,6660,0151           Configuration 2         002,0000,0143           0.1,1,2         002,0000,0143           0.1,1,2         002,0000,0143           0.1,1,2         002,0000,0143           0.1,1,2         002,0000,0143           0.1,1,2         002,0000,0143           0.1,1,2         002,0000,0143           0.1,1,2         002,0000,0143           0.1,1,2         002,0000,0143           0.1,1,2         002,0000,0143           0.1,1,2         002,0000,0143           0.1,1,2         002,0000,0143           0.1,1,2         002,0000,0153           0.1,1,2         002,0000,0153           0.1,1,2         002,0000,0153           0.1,1,2         002,0000,0153           0.1,1,2 |
| <ul> <li>des MIG/MAG -Brenners einlaufen lassen.</li> <li>6. Prüfen, dass der Draht richtig in den Nuten der<br/>Rollen liegt.</li> </ul>                                                                                                    | Code 002.0000.0153                                                                                                    |

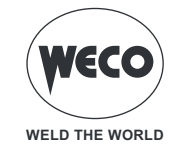

| 7.                                                                                                    | Das Drucksystem so einstellen, dass die Flügel<br>den Draht mit einer Kraft andrücken, die ihn<br>nicht deformiert und schlupffreien Vorschub<br>gewährleistet. | mild steel 2.5<br>stainless steel 3.5<br>brazing<br>aluminium 1-2<br>flux-cored 2-3 |
|----------------------------------------------------------------------------------------------------|----------------------------------------------------------------------------------------------------|-------------------------------------------------------------------------------------|
| 8.                                                                                                    | Die Taste Orücken, um den Draht so weit<br>einzuziehen, bis er an der Spitze des Brenners<br>austritt.                                                          |                                                                                     |
| Es<br>der                                                                                                    | ist ebenfalls möglich, den Drahtvorschub mithilfe<br>Brennertaste wie folgt zu aktivieren:                                                                      |                                                                                     |
| <ul> <li>gleichzeitig die Taste  und die Brennertaste drücken;</li> </ul>                                                                                                    |                                                                                                    |                                                                                     |
| <ul> <li>die Taste bei gedrückt gehaltener Brennertaste loslassen. Der Draht wird weiter vorgeschoben.</li> <li>Beim Loslassen der Brennertaste wird der Drahtvorschub unterbrochen.</li> </ul> |                                                                                                    |                                                                                     |

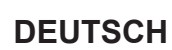

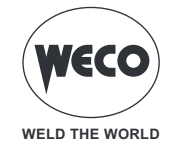

### 2.4 VORBEREITUNG FÜR DAS ELEKTRODENSCHWEISSEN

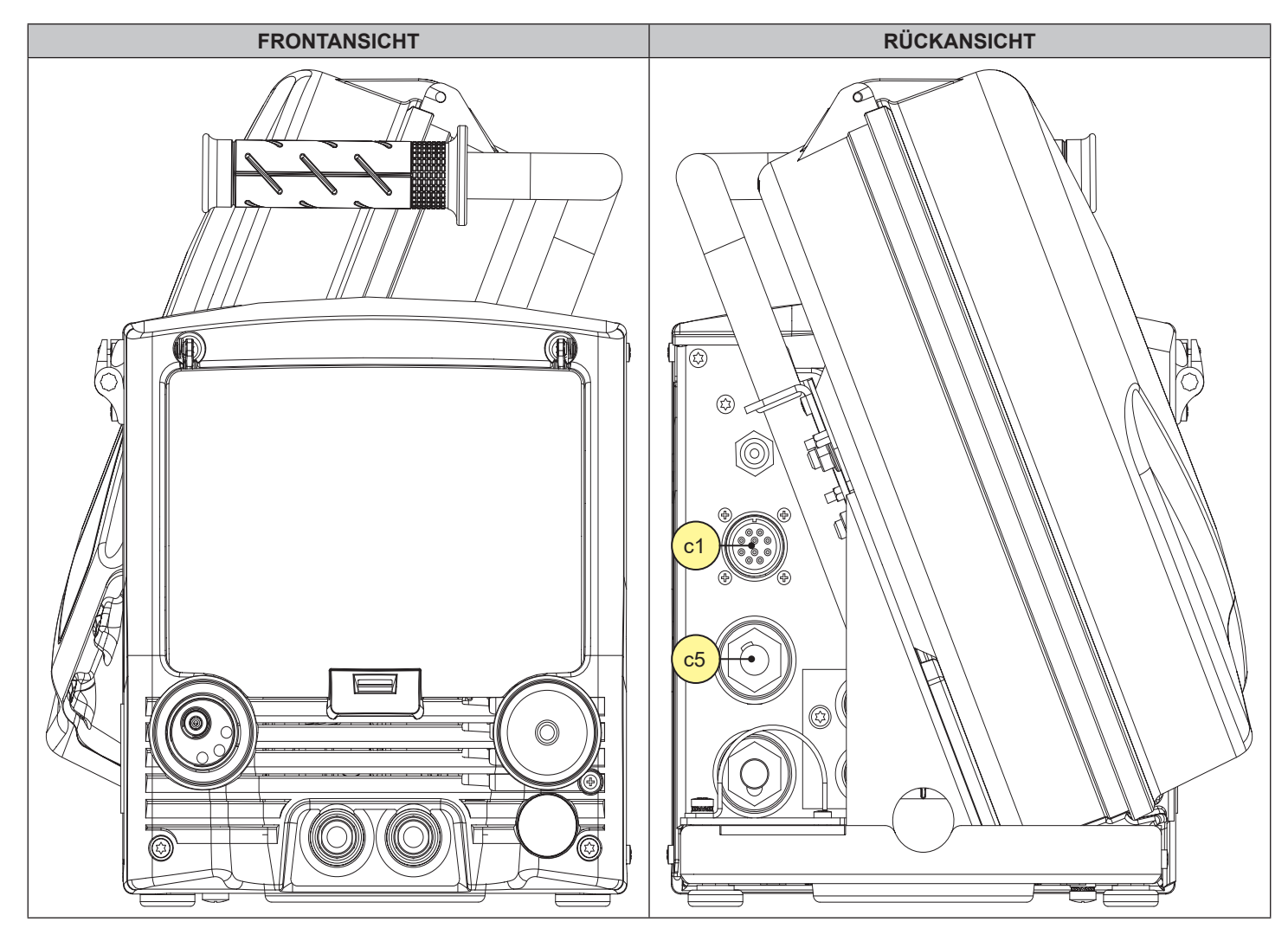

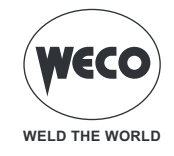

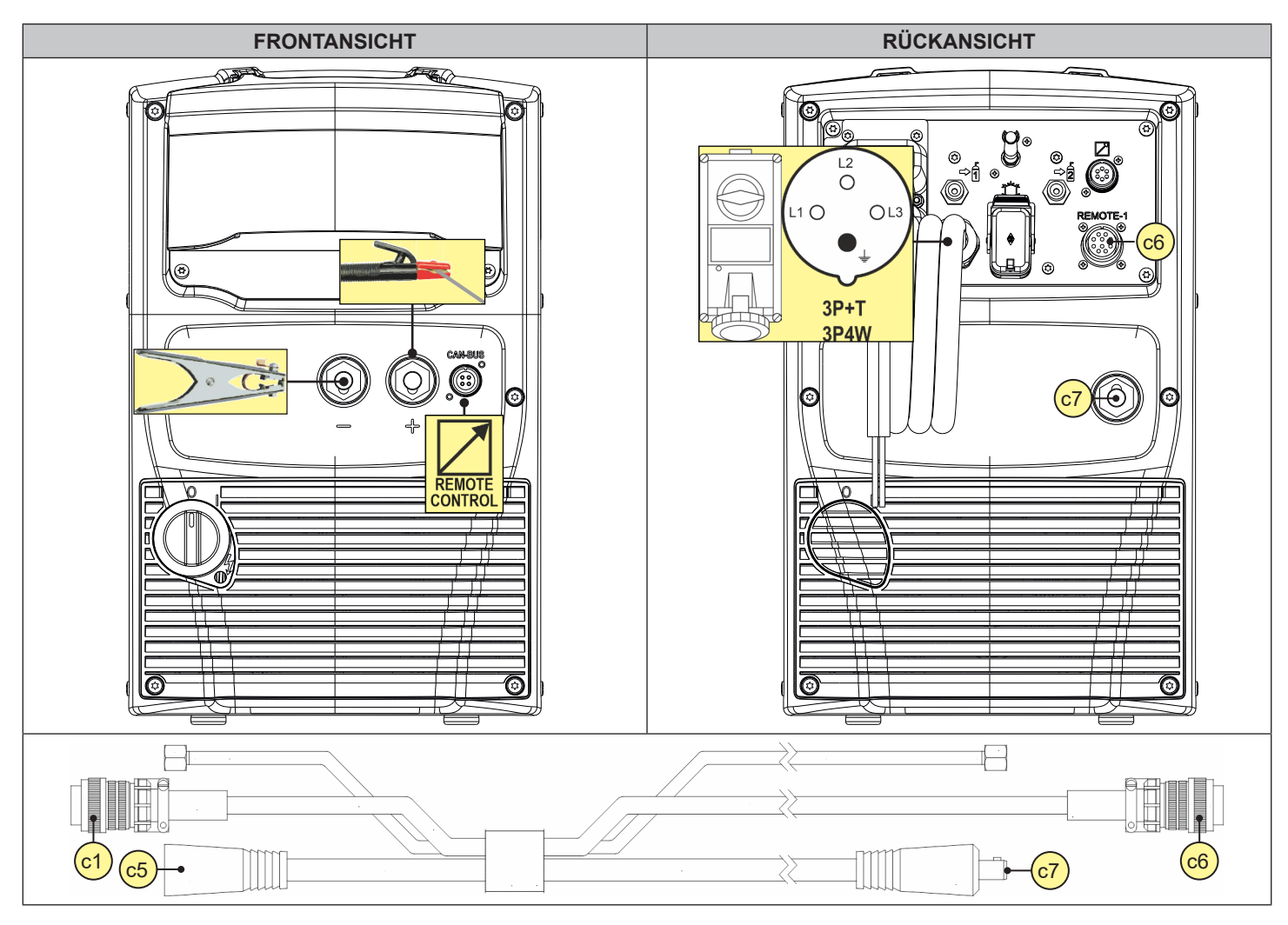

- 1. Den Schalter des Geräts auf "O" stellen (Gerät abgeschaltet).
- 2. Den Stecker des Stromkabels in die Steckdose stecken.
- 3. Die Elektrode in Abhängigkeit von Materialtyp und Materialstärke des Werkstücks auswählen.
- 4. Die Elektrode in die Elektrodenzange einsetzen.
- 5. Die Elektrodenzange abhängig von der geforderten Polarität (Elektrodentyp) an die Schweißbuchse anschließen.
- 6. Anschließen des Steckers der Masseklemme an den Schweißstromabgriff je nach benötigter Polarität.
- 7. Die Masseklemme mit dem Werkstück verbinden.

### **GEFAHR!**

### Stromschlaggefahr!

Die Bedeutung dieser Symbole entnehmen Sie bitte den "Allgemeinen Vorschriften für den Gebrauch".

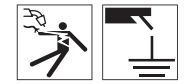

- 8. Den Schalter des Geräts auf "I" stellen (Gerät eingeschaltet).
- 9. In der Benutzeroberfläche das folgende Schweißverfahren auswählen: E-HAND
- 10. Mit der Bedieneroberfläche die Werte der Schweißparameter einstellen.

Nach Anschließen und Einschalten der Fernbedienung (RC) wird der Strom hiermit geregelt. Das System ist nun bereit zu schweißen.

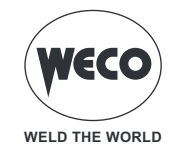

### 2.5 VORBEREITUNG FÜR WIG-SCHWEISSEN

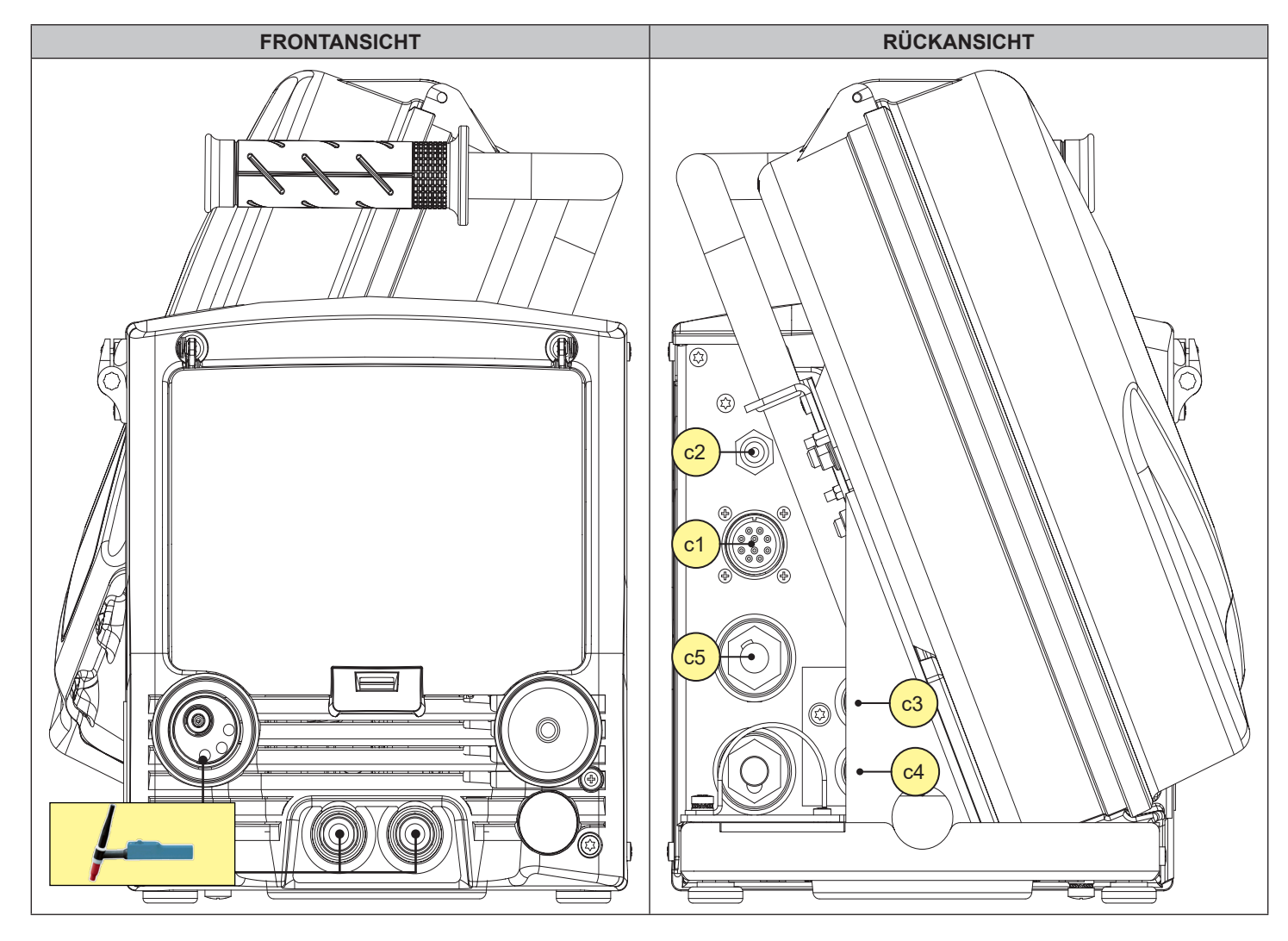

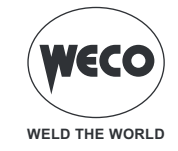

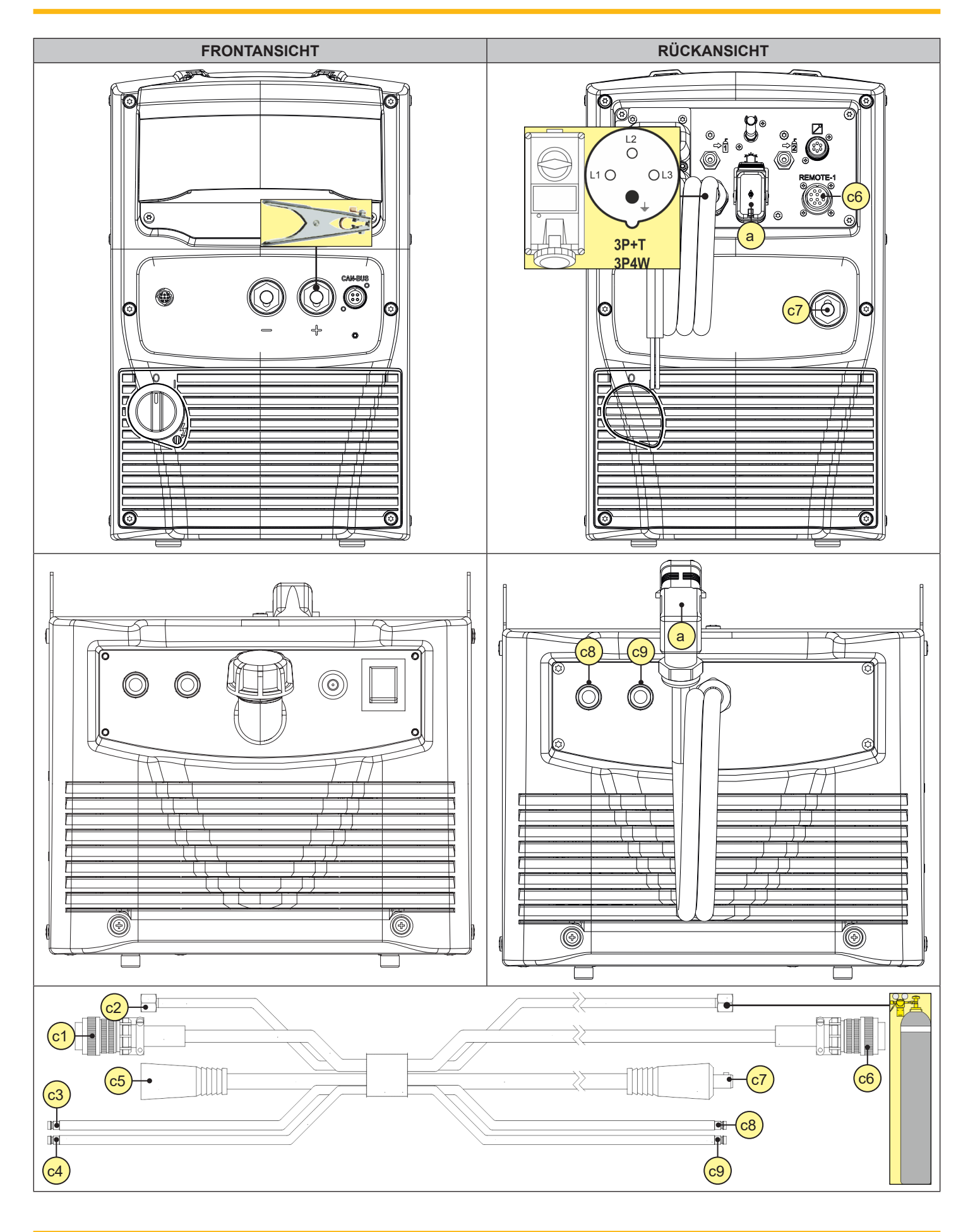

**(i)** 

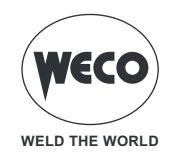

### Information

Für den Zusammenbau von Kühlaggregat und Generator bitte die Anleitung des Kühlaggregats beachten.

- 1. Den Schalter des Geräts auf "O" stellen (Gerät abgeschaltet).
- 2. Den Stecker des Stromkabels in die Steckdose stecken.
- 3. Den von der Flasche her kommenden Gasschlauch an den hinteren Anschluss anschließen.
- 4. Das Gasventil an der Flasche öffnen.
- 5. Die Elektrode in Abhängigkeit von Materialtyp und Materialstärke des Werkstücks auswählen.
- 6. Die Elektrode in den WIG-Brenner einführen.
- 7. Anschließen des Brenners an den Schweißstromabgriff je nach bestimmter Polarität.
- 8. Anschließen des Steckers der Masseklemme an den Schweißstromabgriff je nach benötigter Polarität.
- 9. Die Masseklemme mit dem Werkstück verbinden.
- 10. Den Schalter des Geräts auf "I" stellen (Gerät eingeschaltet).
- 11. In der Benutzeroberfläche das folgende Schweißverfahren auswählen: WIG DC
- 12. Brennertaste drücken, so dass sich das Gas-Magnetventil öffnet, und dabei den Brenner von metallischen Teilen entfernt halten um Stromüberschläge zu vermeiden.
- 13. Die gewünschte Durchflussmenge am Druckminderer einstellen.
- 14. Über die Bedieneroberfläche die Werte der Schweißparameter einstellen.

Nach dem Anschließen und Aktivieren der Fußfernbedienung wird der Strom je nach Druck auf das Pedal geregelt.

Das System ist nun bereit zu schweißen.

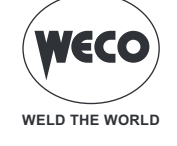

### 3 BEDIENOBERFLÄCHE

### WF-210

Benutzeroberfläche

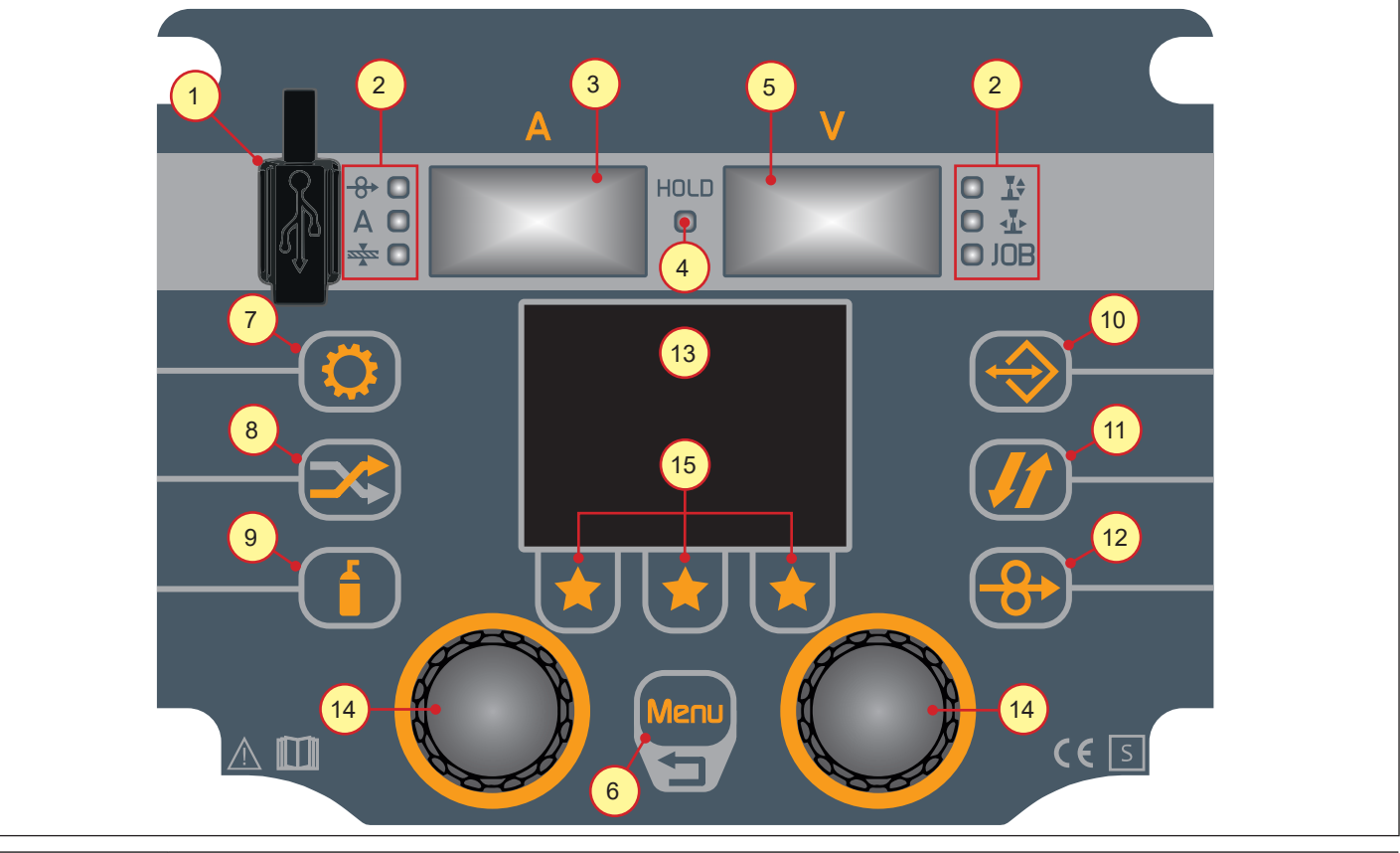

| ELEMENT                                                                                   | FUNKTION                                                                                                    |  |
|-------------------------------------------------------------------------------------------|----------------------------------------------------------------------------------------------------|--|
| 1                                                                                         | Port zum Anschluss eines USB-Sticks für den Job-Export/-Import.<br>Die System-Firmware kann über den USB-Anschluss aktualisiert werden.                                                                                                    |  |
| 2<br>↔ ○ a<br>A ○ b<br>☆ ○ c<br>C<br>↓ 0<br>↓ 0<br>↓ 0<br>↓ 0<br>↓ 0<br>↓ 0<br>↓ 0<br>↓ 0 | Das Aufleuchten der LED zeigt an, dass die folgenden Parameter angezeigt werden<br>und geändert werden können:<br>a) Drahtgeschwindigkeit<br>b) Schweißstrom<br>c) Dicke des zu schweißenden Materials<br>d) Korrektur der Lichtbogenhöhe<br>e) Lichtbogendynamik<br>f) Wiederaufruf eines gespeicherten Jobs |  |
| 3<br>8. 8. 8.                                                                             | <ul> <li>Während das Schweißen: Das Display zeigt die aktuellen Amperezahlen an.</li> <li>Wenn die HOLD-LED leuchtet: Das Display zeigt den letzten gemessenen Wert für den Strom.</li> </ul>                                                                                                    |  |
| 4<br>HOLD<br>O                                                                            | Die Einschaltung signalisiert die Anzeige des beim Schweißen zuletzt gemessenen<br>Spannungs- und Stromwertes auf den Displays <b>3</b> und <b>5</b> .<br>Die Anzeige erlischt, wenn ein neuer Schweißvorgang beginnt oder wenn ein Vorga-<br>bewert geändert wird.                                           |  |

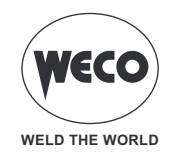

| ELEMENT       | FUNKTION                                                                                                    |
|---------------|----------------------------------------------------------------------------------------------------|
| 5<br>8. 8. 8. | <ul> <li>Während das Schweißen: Das Display zeigt die tatsächlichen Volt an.</li> <li>Wenn die HOLD-LED leuchtet: Das Display zeigt den letzten gemessenen Wert für die Spannung.</li> </ul>                                                                                                    |
| 6<br>Menu     | <b>Menü-Taste</b> ermöglicht den Zugriff auf das Menü, über das die Hauptmerkmale der Schweißnaht eingestellt werden.                                                                                                    |
| 7             | <b>Programm-Taste</b> : Nur im MIG/MAG- und MMA-Schweißmodus aktiv. Wenn Sie diese Taste drücken, erhalten Sie Zugriff auf das Menü, in dem Sie das zu schweißende Material und/oder den Typ der verwendeten Elektrode auswählen können.                                                                                   |
| 8             | <ul> <li>Prozess-Taste: Wenn Sie diese Taste drücken, erhalten Sie Zugriff auf das Menü, in dem Sie den Schweißprozess auswählen können, den Sie verwenden möchten.</li> <li>Wählbare Prozesse: <ul> <li>MIG/MAG KURZ/SPRAY</li> <li>WIG</li> <li>MMA</li> </ul> </li> </ul>                                               |
| 9             | <b>Taste GAS:</b> Nur im MIG/MAG- und TIG-Schweißmodus aktiv. Durch Drücken der Taste wird das Gasmagnetventil aktiviert, um den Fließdruck mit dem in der Gasflasche oder im zentralen System montierten Regler zu kalibrieren.                                                                                           |
|               | <b>Taste JOB:</b> Persönliche Einstellungen können als Job gespeichert werden.<br>Wenn Sie diese Taste drücken, erhalten Sie Zugriff auf das Menü JOB-Verwaltung.                                                                                                    |
| 11            | <b>Taste BRENNERTASTE-MODUS:</b> Nur im MIG/MAG- und TIG-Schweißmodus aktiv.<br>Wenn Sie diese Taste drücken, erhalten Sie Zugriff auf das Menü, über das der Bren-<br>nertastenmodus ausgewählt wird.                                                                                                    |
|               | <b>Taste DRAHTVORSCHUB:</b> Nur im MIG/MAG-Schweißmodus aktiv. Wenn sie ge-<br>drückt wird, steuert sie den Drahtvorschub.                                                                                                    |
| 13            | <b>LCD:</b> Das Display zeigt die Menüs zur Einstellung des Schweißgeräts und seiner Funktionen an.                                                                                                    |
| 14            | ENCODER MIT INTEGRIERTER TASTE<br>In den Menübildschirmen: Verwenden Sie den Encoder, um durch die Liste der<br>Parameter/Einstellungen zu blättern. Durch Drücken des Encoders (Encodertaste)<br>wählen Sie die markierte Einstellung aus.<br>Während des Schweißens: Der Encoder ändert den Wert des aktiven Parameters. |
| 15            | <b>Fast-Job-Tasten:</b> Diese Tasten sind mit JOBs aus dem Schnellspeicher und -abruf belegt.<br>(Innerhalb des Menüs wird die zugewiesene Funktion durch den Text angegeben, der über der Taste auf dem Display erscheint).                                                                                               |

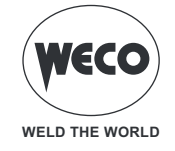

### Display

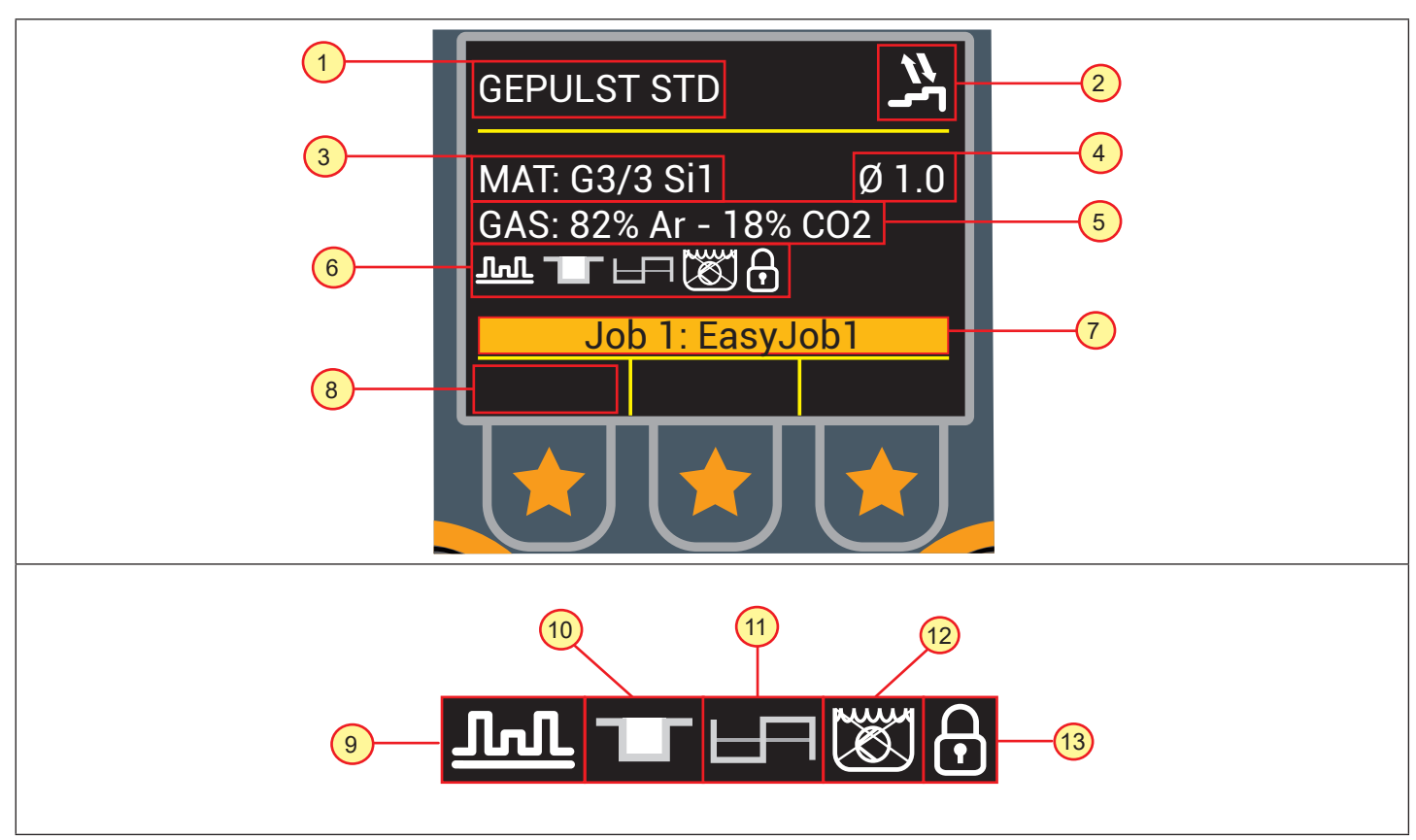

| ELEMENT | FUNKTION                                                                                                    |  |
|---------|----------------------------------------------------------------------------------------------------|--|
| 1       | SCHWEISSVERFAHREN des aktuell verwendeten Synergieprogramms.                                                                     |  |
| 2       | MODUS der BRENNERTASTE ausgewählt.                                                                                               |  |
| 3       | MATERIAL des ausgewählten Synergieprogramm.                                                                                      |  |
| 4       | DRAHTDURCHMESSER des ausgewählten Synergieprogramms.                                                                             |  |
| 5       | GAS des ausgewählten Synergieprogramms.                                                                                          |  |
| 6       | STATUSLEISTE                                                                                                    |  |
| 7       | Name des derzeit verwendeten <b>JOBS</b> .                                                                                       |  |
| 8       | Felder für <b>FAST JOBs</b> .<br>(FAST JOBs sind JOBs, die schnell gespeichert, abgerufen und überschrieben wer-<br>den können). |  |
| 9       | DOPPELPULSATION: Das Symbol wird angezeigt, wenn die Funktion aktiv ist.                                                         |  |
| 10      | BILEVEL: Das Symbol wird angezeigt, wenn die Funktion aktiv ist.                                                                 |  |
| 11      | <b>PUNKTSCHWEISSEN-PAUSE</b> : Das Symbol wird angezeigt, wenn die Funktion aktiv ist.                                           |  |
| 12      | <b>KÜHLEINHEIT DEAKTIVIERT</b> : Das Symbol wird angezeigt, wenn die Kühleinheit nicht vorgesehen oder nicht angeschlossen ist.  |  |
| 13      | LOCK: Das Symbol wird angezeigt, wenn die Funktion aktiviert ist.                                                                |  |

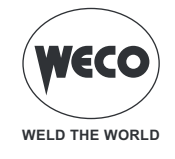

### 4 VORLÄUFIGE EINSTELLUNGEN

### 4.1 EINSTELLUNG DER SPRACHE

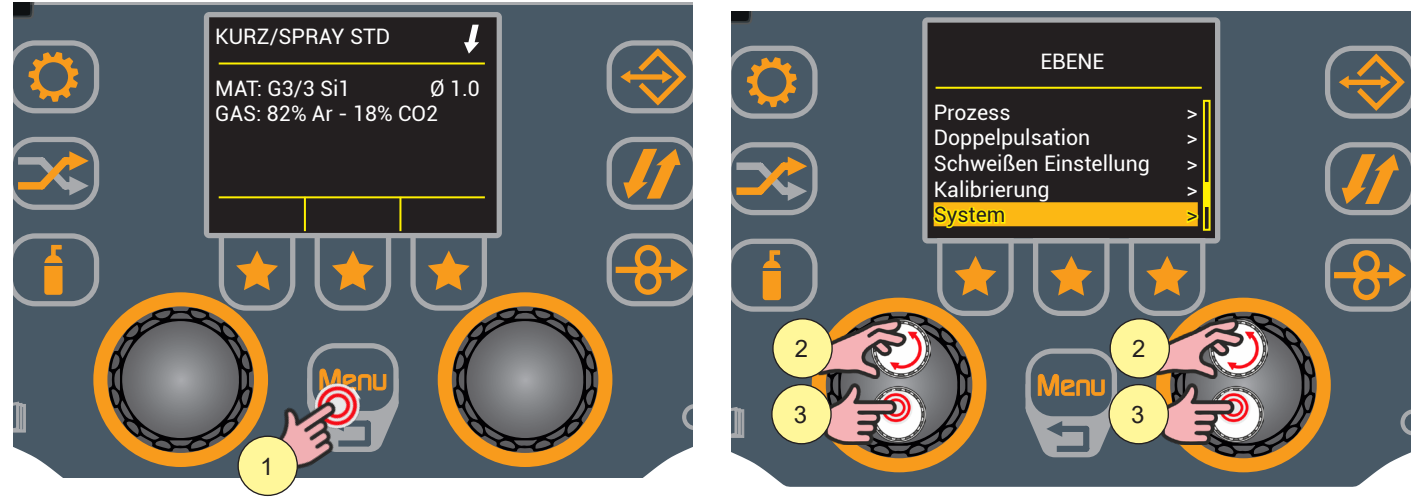

- 1. Drücken Sie die Taste [Menu].
- Wählen Sie die gewünschte Einstellung durch Drehen des Drehschalters. Wählen Sie den folgenden Pfad: System>
- 3. Drücken Sie zum Bestätigen die Encodertaste.

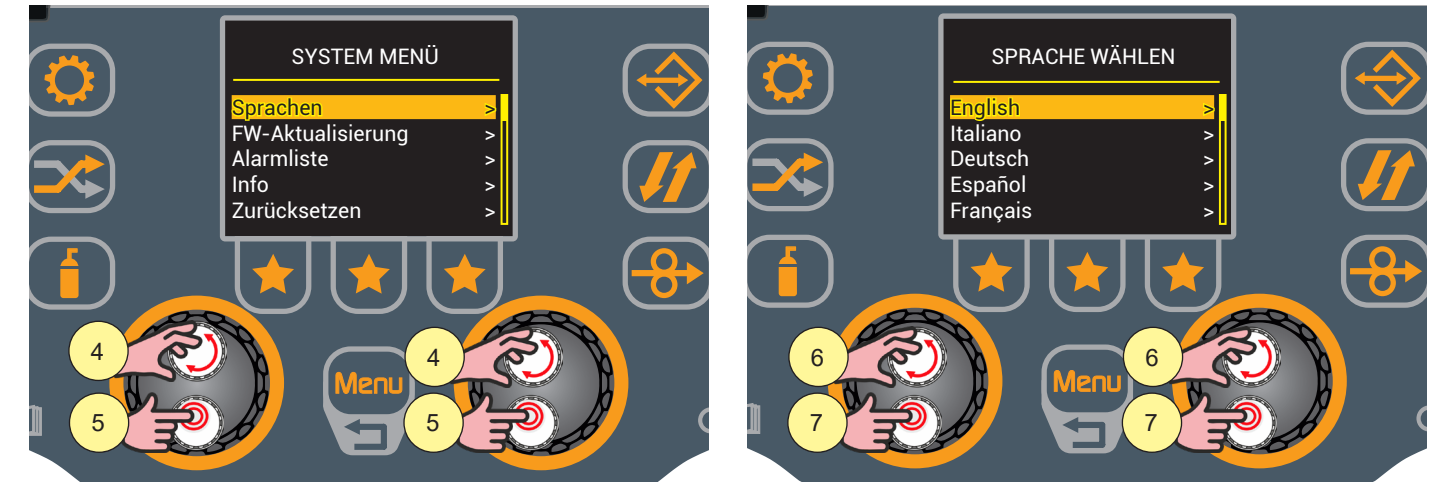

- 4. Wählen Sie die gewünschte Einstellung durch Drehen des Drehschalters. Wählen Sie den folgenden Pfad: Sprachen
- 5. Drücken Sie zum Bestätigen die Encodertaste.
- 6. Drehen Sie den Encoder, um die gewünschte Sprache auszuwählen.
- (Italiano, English, Français, Deutsch)
- 7. Drücken Sie zum Bestätigen die Encodertaste.

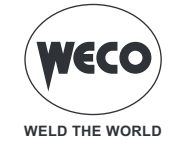

#### 4.2 FIRMWARE-AKTUALISIERUNG

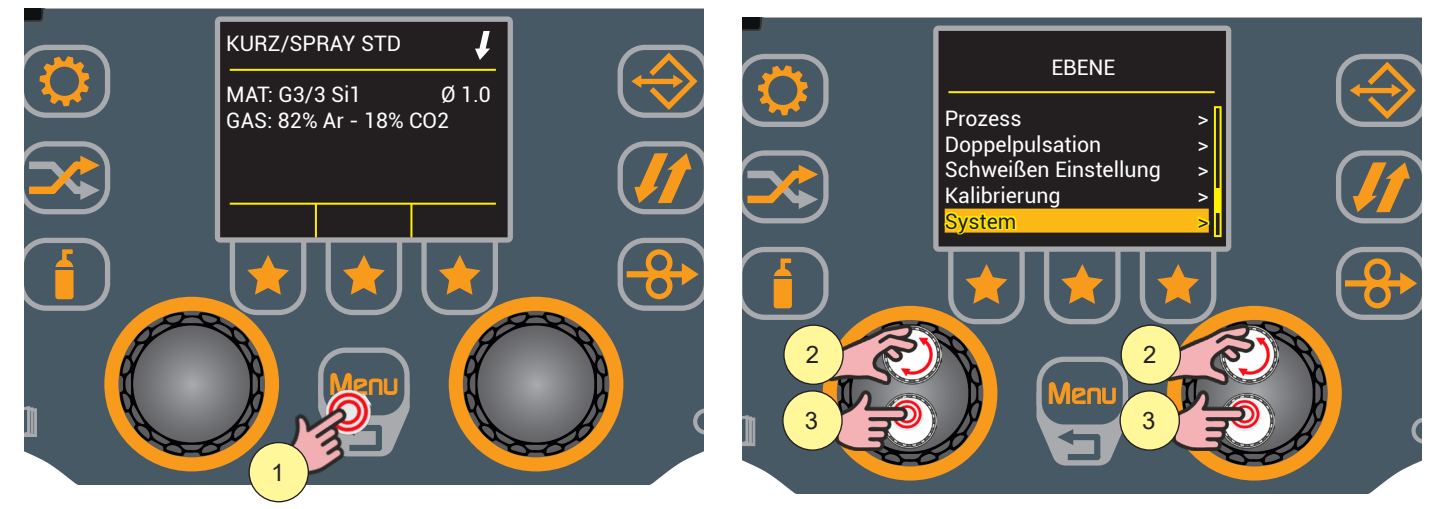

- 1. Drücken Sie die Taste [Menu].
- Wählen Sie die gewünschte Einstellung durch Drehen des Drehschalters. Wählen Sie den folgenden Pfad: System>
- 3. Drücken Sie zum Bestätigen die Encodertaste.

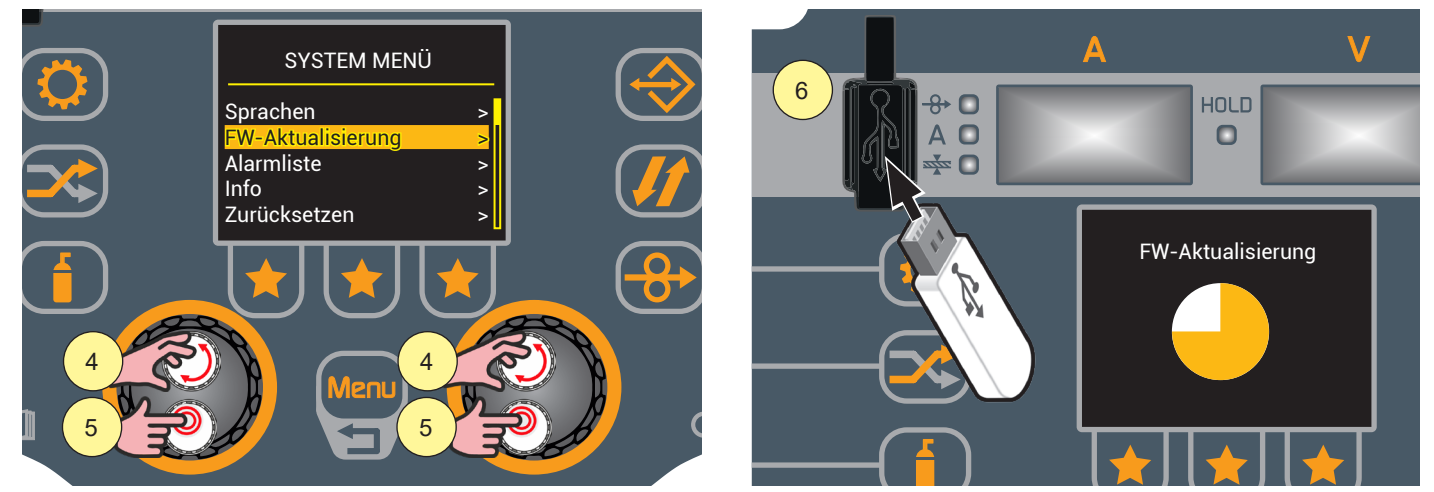

- 4. Wählen Sie die gewünschte Einstellung durch Drehen des Drehschalters. Wählen Sie den folgenden Pfad: FW-Aktualisierung
- 5. Drücken Sie zum Bestätigen die Encodertaste.
- 6. Stecken Sie den USB-Stick mit geladener Firmware in den entsprechenden Anschluss.

Wenn kein USB-Stick in den entsprechenden Anschluss eingesteckt wird, wird auf dem Display die Meldung "Ein USB-Stick mit FAT32-Partition muss eingesteckt werden" angezeigt.

Folgen Sie den Anweisungen auf dem Display, um die Aktualisierung zu starten.

Warten Sie, bis der Aktualisierungsvorgang abgeschlossen ist.

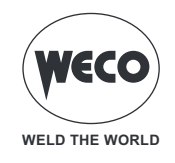

Wenn während der Aktualisierung Probleme auftreten, wird auf dem Display eine Warnung angezeigt.

| HINWEIS                                                               | BEDEUTUNG                                                                                                    |
|-----------------------------------------------------------------------|----------------------------------------------------------------------------------------------------|
| Datei nicht gefunden                                                  | Datei nicht auf USB-Stick vorhanden.                                                                                                    |
| Es muss ein USB-Stick mit einer FAT32-Partition einge-<br>steckt sein | USB-Stick wird nicht erkannt (nicht vorhanden oder falsch eingesteckt).<br>Prüfen Sie, ob der USB-Stick richtig eingesteckt ist.<br>Verwenden Sie einen anderen USB-Stick. |
| Falsche Datei                                                         | Beschädigte Datei oder Datei mit geändertem Namen (benennen Sie die mitgelieferte Aktualisierungsdatei niemals um).                                                        |
| Falsche Datei                                                         | Wenden Sie sich an den Kundendienst-Service.                                                                                                    |
| Generatorfehler                                                       | Die auf dem USB-Stick geladene Datei ist nicht mit der Platine kompa-<br>tibel.                                                                                            |
| Pkg-Fehler Nr                                                         | Die installierte Software kann nicht herabgestuft werden.                                                                                                    |

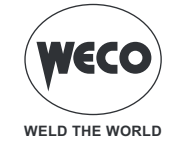

### 4.3 ANLAGEEINSTELLUNG

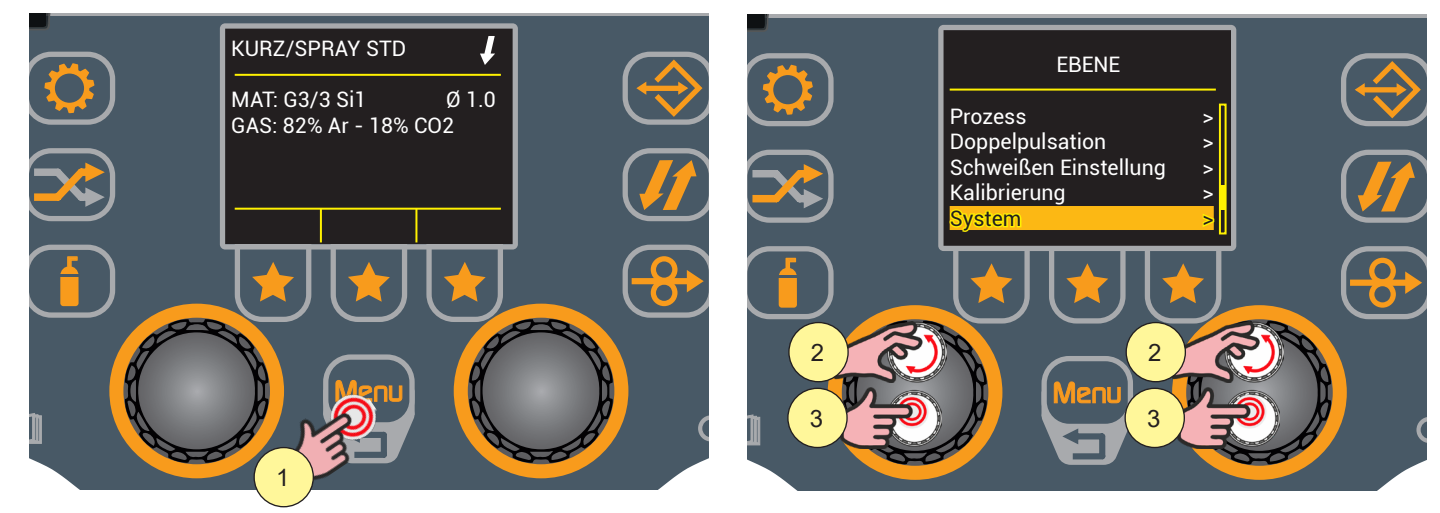

- 1. Drücken Sie die Taste [Menu].
- Wählen Sie die gewünschte Einstellung durch Drehen des Drehschalters. Wählen Sie den folgenden Pfad: System>
- 3. Drücken Sie zum Bestätigen die Encodertaste.

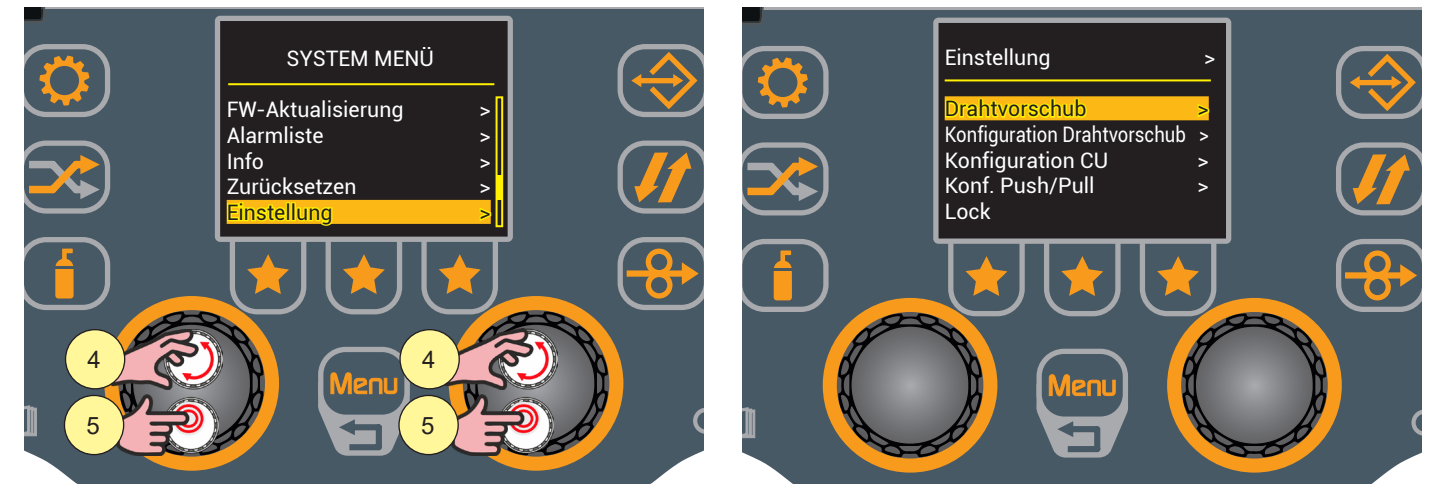

- 4. Wählen Sie die gewünschte Einstellung durch Drehen des Encoders. Wählen Sie den folgenden Pfad: Einstellung>
- 5. Drücken Sie zum Bestätigen die Encodertaste.

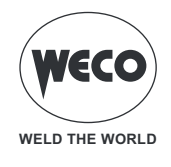

### **Einstellung Drahtvorschub**

Mit dem Parameter DRAHTVORSCHUB wird die Drahtgeschwindigkeit beim Einfädeln eingestellt, wenn die

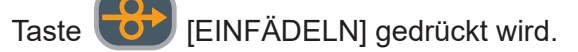

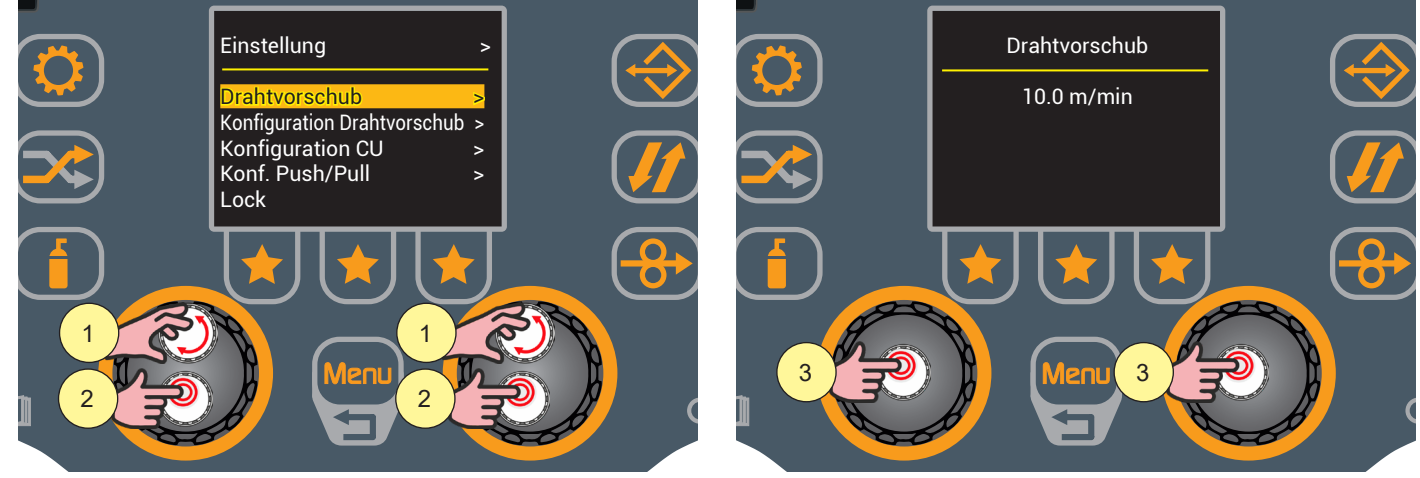

- Wählen Sie die gewünschte Einstellung durch Drehen des Drehschalters. Wählen Sie den folgenden Pfad: Drahtvorschub>
- 2. Drücken Sie zum Bestätigen die Encodertaste.
- 3. Drücken Sie die Encodertaste, um die Bearbeitung der Parameter zu aktivieren.

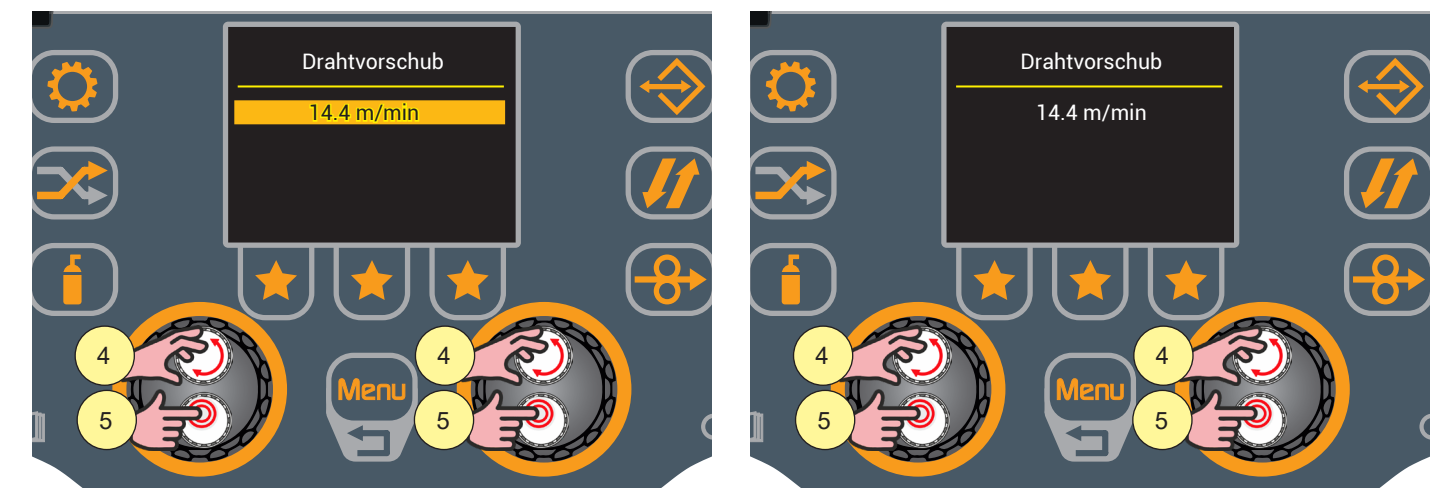

- 4. Drehen Sie den Encoder, um den gewünschten Wert einzustellen.
- 5. Drücken Sie zum Bestätigen die Encodertaste.

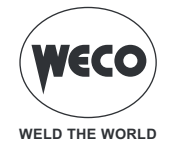

### Konfiguration Drahtvorschub

Durch die KONFIGURATION DRAHTVORSCHUB wird der Empfang der Befehle einer externen Einheit mit 1 oder 2 Potentiometern aktiviert.

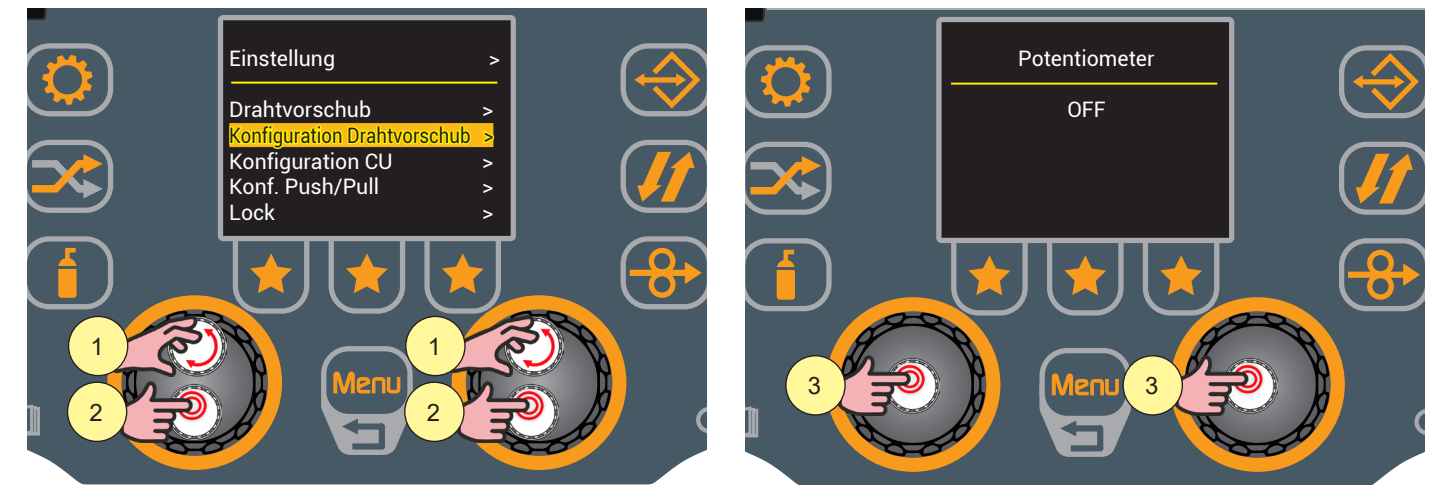

- 1. Wählen Sie die gewünschte Einstellung durch Drehen des Drehschalters. Wählen Sie den folgenden Pfad: Konfiguration Drahtvorschub>
- 2. Drücken Sie zum Bestätigen die Encodertaste.
- 3. Drücken Sie die Encodertaste, um die Bearbeitung der Parameter zu aktivieren.

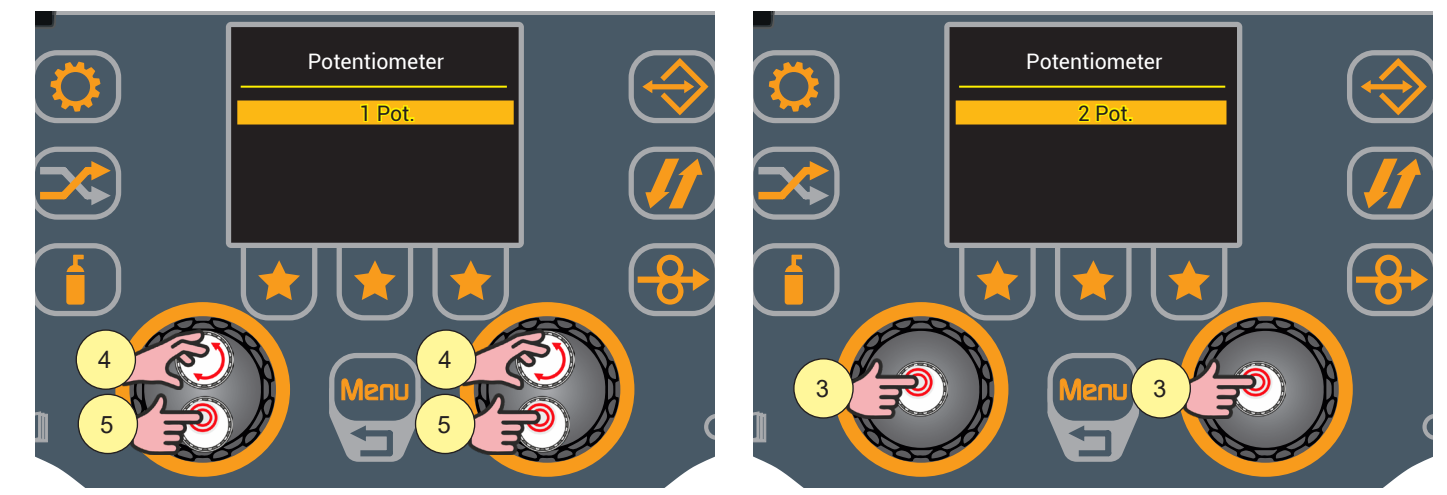

- 4. Drehen Sie den Encoder, um den gewünschten Wert einzustellen.
- 5. Drücken Sie zum Bestätigen die Encodertaste.

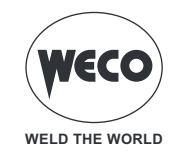

### Konfiguration Kühleinheit

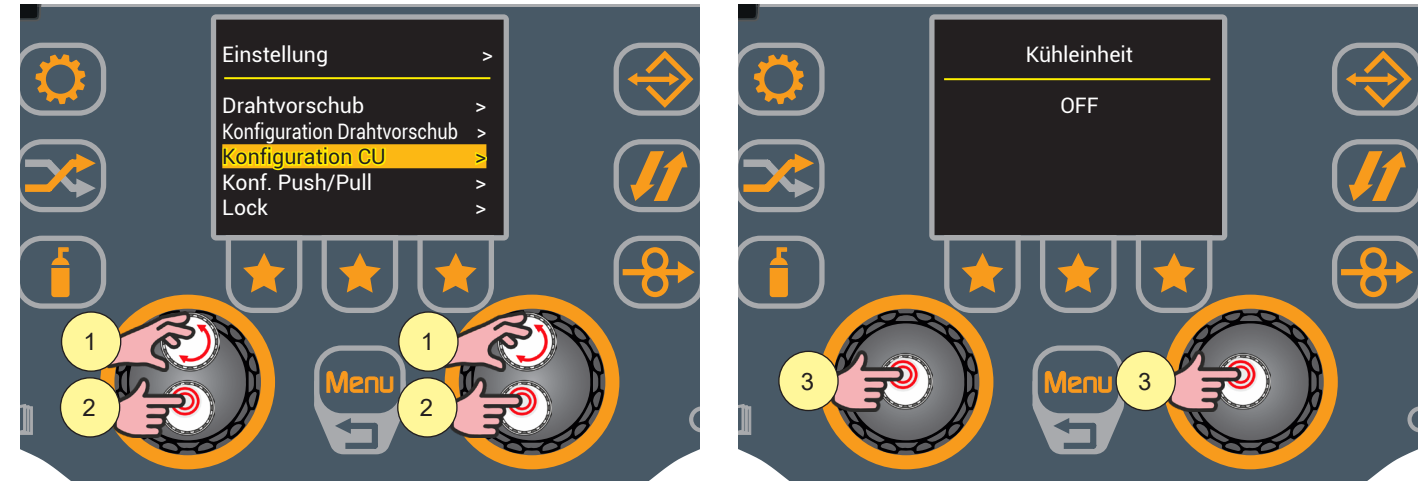

- Wählen Sie die gewünschte Einstellung durch Drehen des Drehschalters. Wählen Sie den folgenden Pfad: Konfiguration CU>
- 2. Drücken Sie zum Bestätigen die Encodertaste.
- 3. Drücken Sie die Encodertaste, um die Bearbeitung der Parameter zu aktivieren.

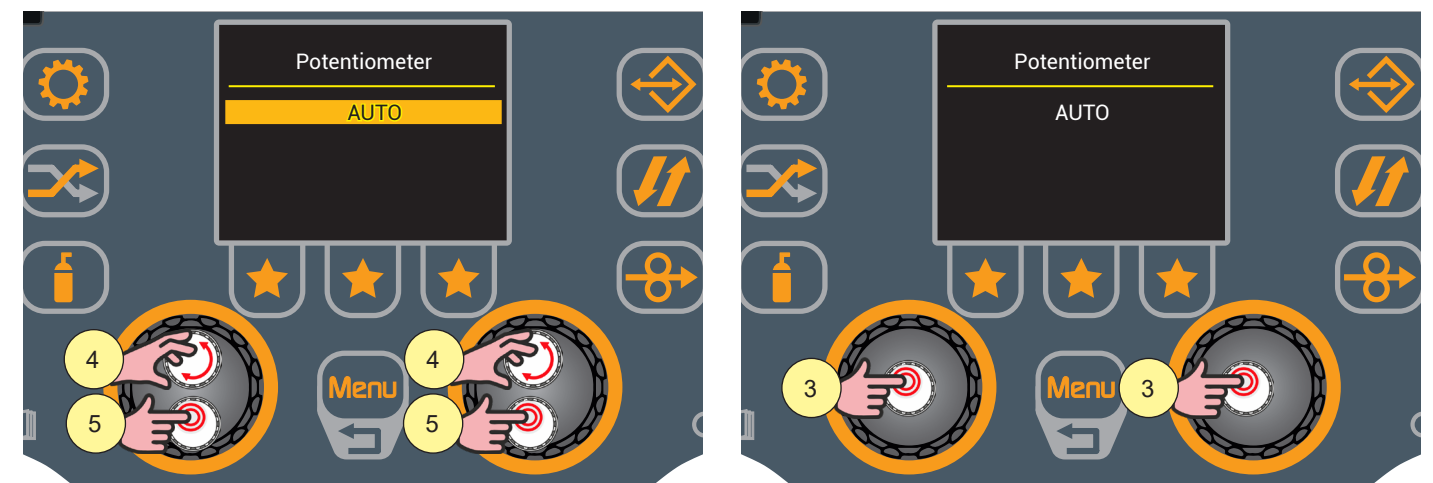

- 4. Drehen Sie den Encoder, um den gewünschten Wert einzustellen.
  - (AUTO, ON, OFF)

**AUTO:** Beim Einschalten des Geräts läuft die Kühleinheit 30 s lang. Beim Schweißen ist die Kühleinheit ständig eingeschaltet. Nach Abschluss des Schweißens bleibt die Einheit für eine vorgegebene Zeit eingeschaltet.

- **ON:** Die Kühleinheit ist immer eingeschaltet, wenn auch der Stromgenerator eingeschaltet ist. Diese Einstellung eignet sich für schwere und automatisierte Anwendungen.
- **OFF:** Die Kühleinheit ist immer deaktiviert; sie muss ausgewählt werden, wenn ein luftgekühlter Brenner verwendet wird.
- 5. Drücken Sie zum Bestätigen die Encodertaste.

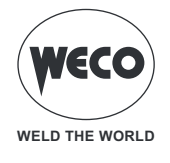

### **Push/Pull-Konfiguration**

SIE können einen PushPull-Brenner installieren. Wenn Sie die Steuerung des PushPull-Brennermotors aktivieren möchten, müssen Sie diese Funktion aktivieren.

### (i) <u>Informationen</u> Um den PushPull-Brenner zu verwenden, muss das PushPull-Kit (Karte, Brenneranschluss) in den Drahtvorschub eingebaut werden.

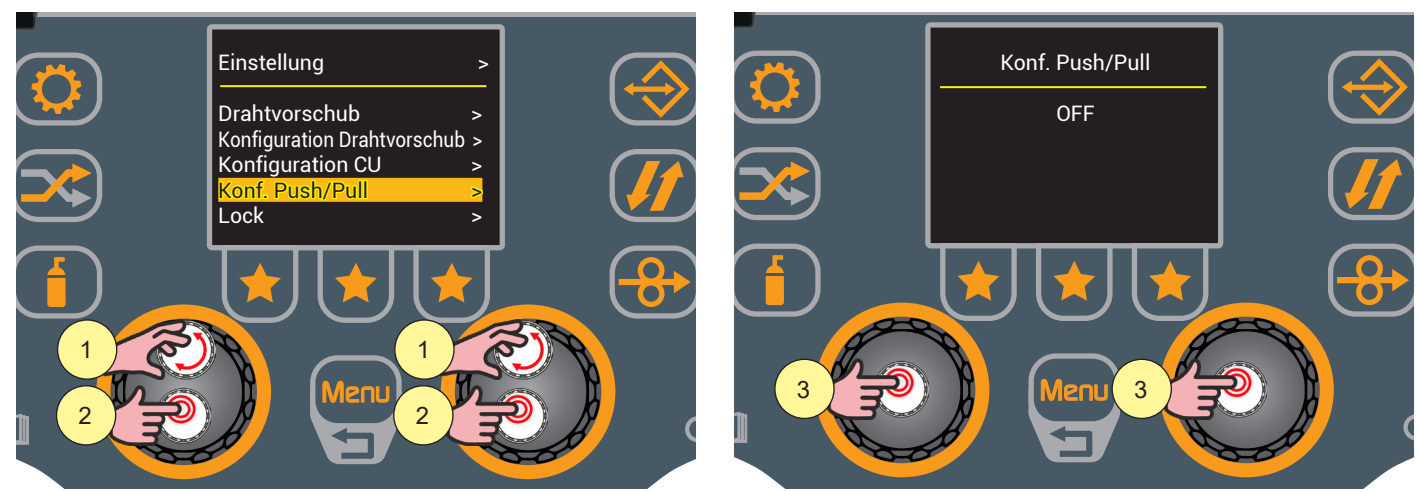

- 1. Wählen Sie die gewünschte Einstellung durch Drehen des Drehschalters. Wählen Sie den folgenden Pfad: Konf. Push/Pull>
- 2. Drücken Sie zum Bestätigen die Encodertaste.
- 3. Drücken Sie die Encodertaste, um die Bearbeitung der Parameter zu aktivieren.

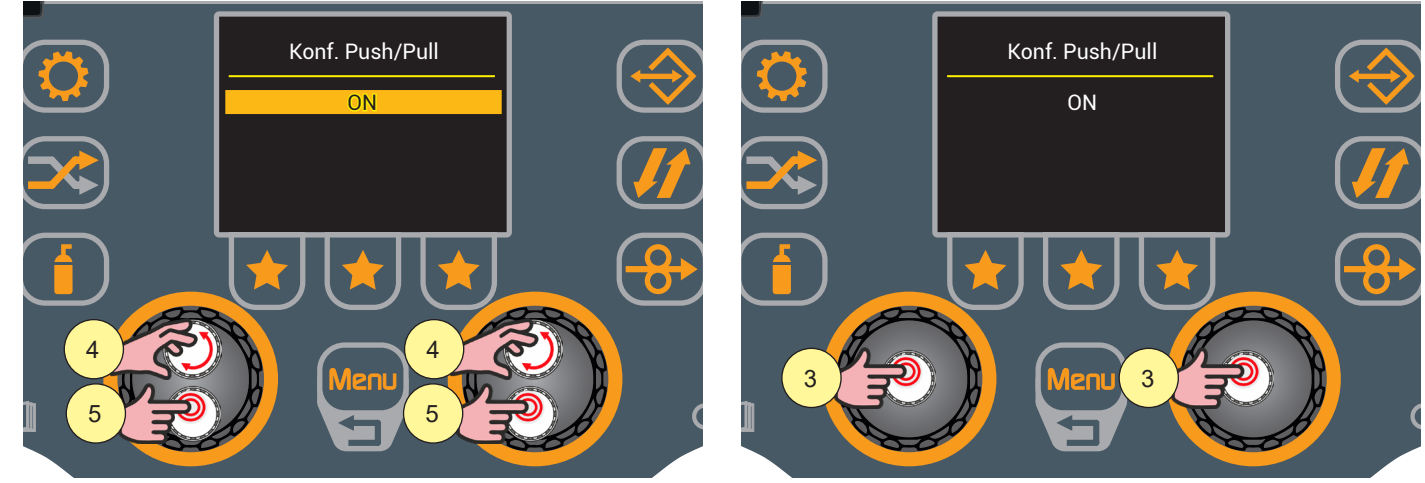

- Drehen Sie den Encoder, um den gewünschten Wert einzustellen.
   (ON, OFF)
- 5. Drücken Sie zum Bestätigen die Encodertaste.

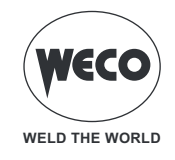

### LOCK (Sperren/Entsperren von Änderungen)

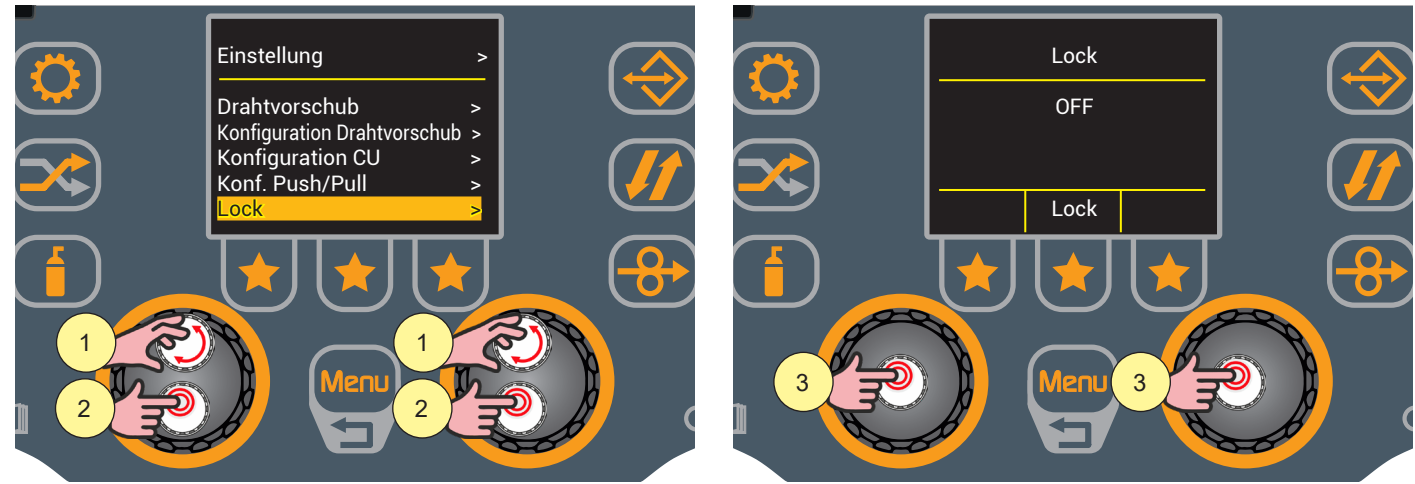

- Wählen Sie die gewünschte Einstellung durch Drehen des Drehschalters. Wählen Sie den folgenden Pfad: Lock>
- 2. Drücken Sie zum Bestätigen die Encodertaste.
- 3. Drücken Sie die Encodertaste, um die Bearbeitung der Parameter zu aktivieren.

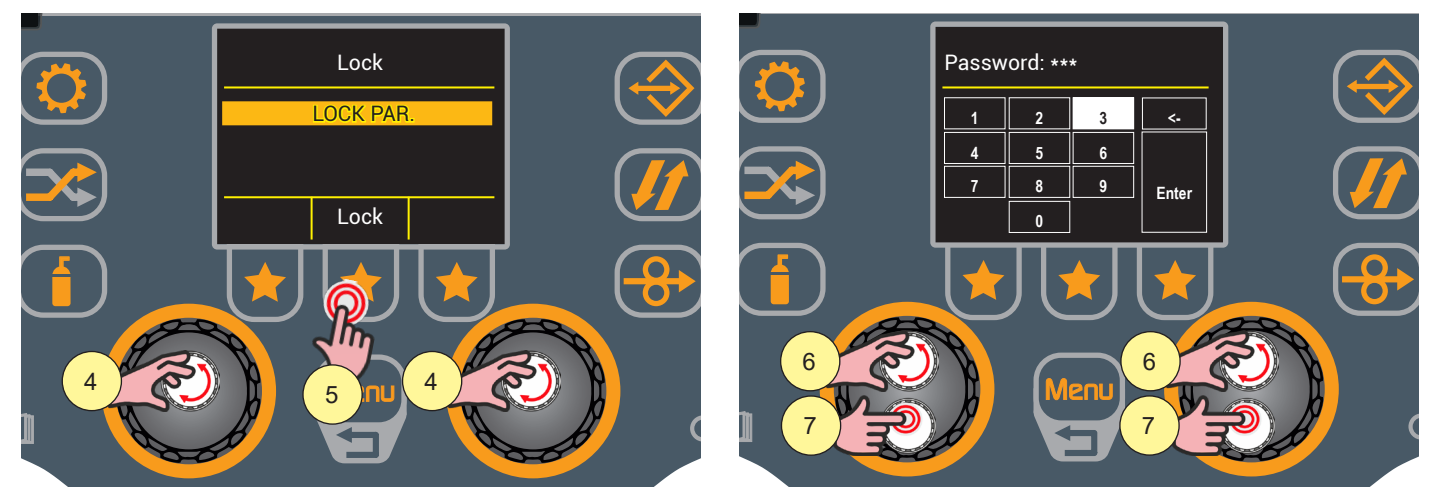

- Drehen Sie den Encoder, um den gewünschten Wert einzustellen.
   o (LOCK PAR, LOCK JOBS).
  - LOCK PAR: sperrt die Änderung aller Parameter mit Ausnahme von: Lichtbogenkorrektur, Modus Brennertaste.
  - LOCK JOBS: sperrt die Änderung der Jobparameter; es ist möglich, zwischen den gespeicherten Jobs zu wechseln und sie zu laden.
- 5. Drücken Sie zur Bestätigung die Taste [Lock].
- 6. Durch Drücken der Taste [Menu] kehren Sie zum vorherigen Bildschirm zurück.

### Geben Sie ein 3-stelliges Passwort ein.

WARNHINWEIS! Notieren Sie sich das gespeicherte Passwort, da Sie im Falle eines Verlustes unseren Kundendienst in Anspruch nehmen müssen.

- 7. Drehen Sie den Encoder, um die Nummer auf dem Tastenfeld auszuwählen.
- 8. Drücken Sie die Encodertaste, um die Auswahl zu bestätigen.

Wiederholen Sie die Schritte 6 und 7 dreimal, bis Sie das vollständige Passwort eingegeben haben.

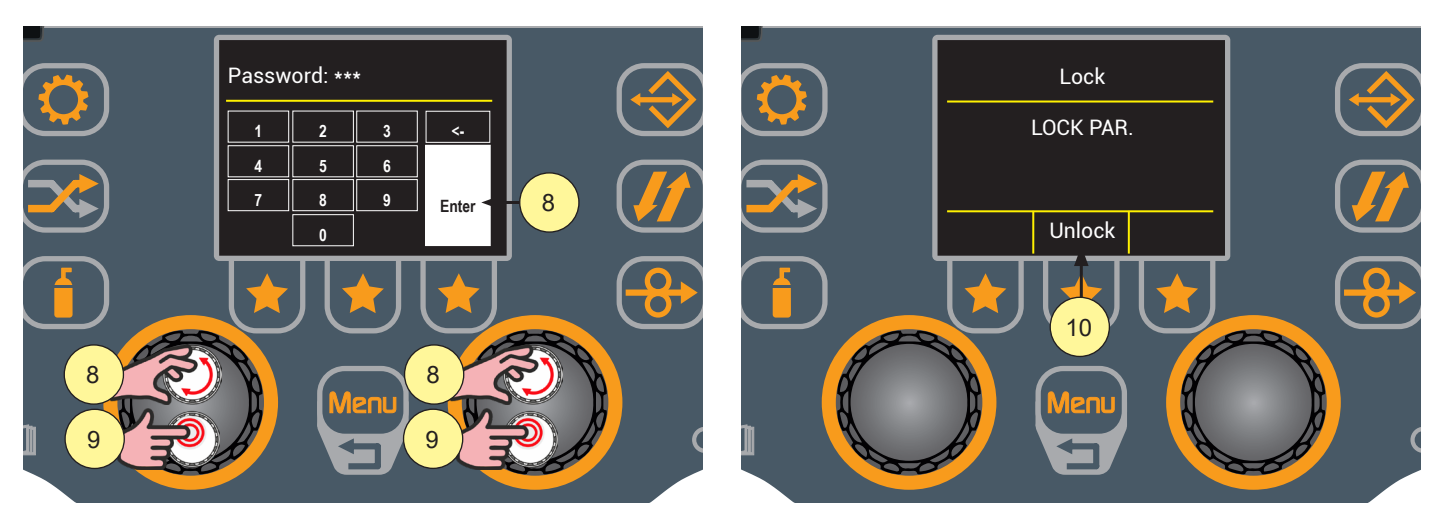

- 9. Drehen Sie den Encoder, um die Taste [Enter] auf der Tastatur auszuwählen.
- Drücken Sie die Encodertaste, um das eingegebene Passwort zu bestätigen. Wenn Sie die Taste [Menu] drücken, kehren Sie zum vorherigen Bildschirm zurück, ohne ein eingegebenes Passwort zu bestätigen.
- 11. Die Anzeige "Unlock" auf dem Display zeigt an, dass die Änderungssperre für die gewählte Einstellung aktiv ist.

Um Änderungen zu entsperren, müssen Sie den Bildschirm LOCK aufrufen.

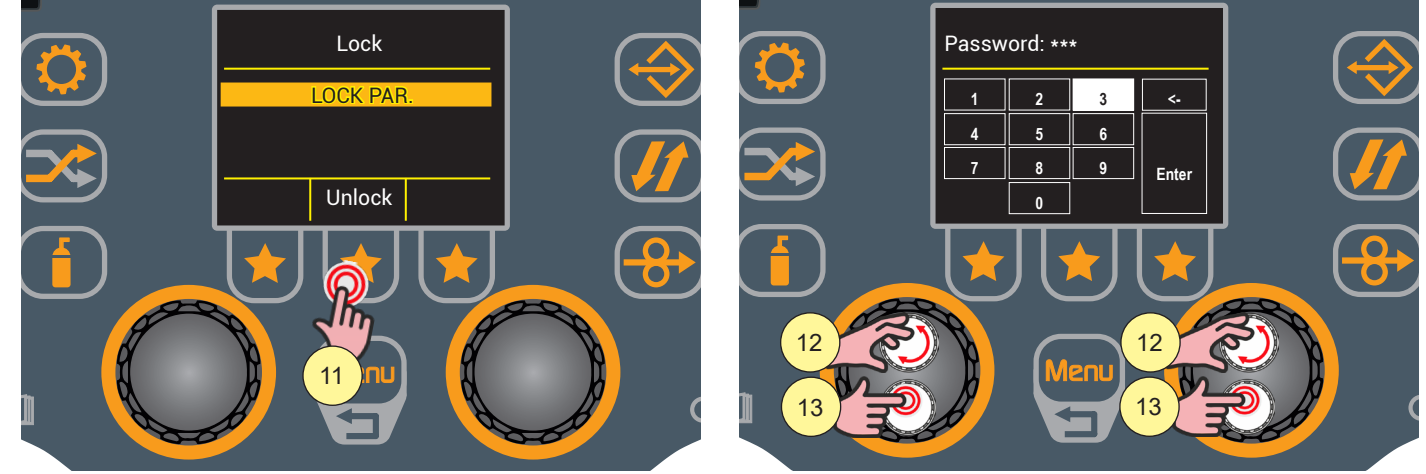

- 12. Drücken Sie zur Bestätigung die Taste [Unlock]. Geben Sie das 3-stellige Passwort ein.
- 13. Drehen Sie den Encoder, um die Nummer auf dem Tastenfeld auszuwählen.
- 14. Drücken Sie die Encodertaste, um die Auswahl zu bestätigen.

Wiederholen Sie die Schritte 12 und 13 dreimal, bis Sie das vollständige Passwort eingegeben haben.

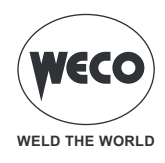

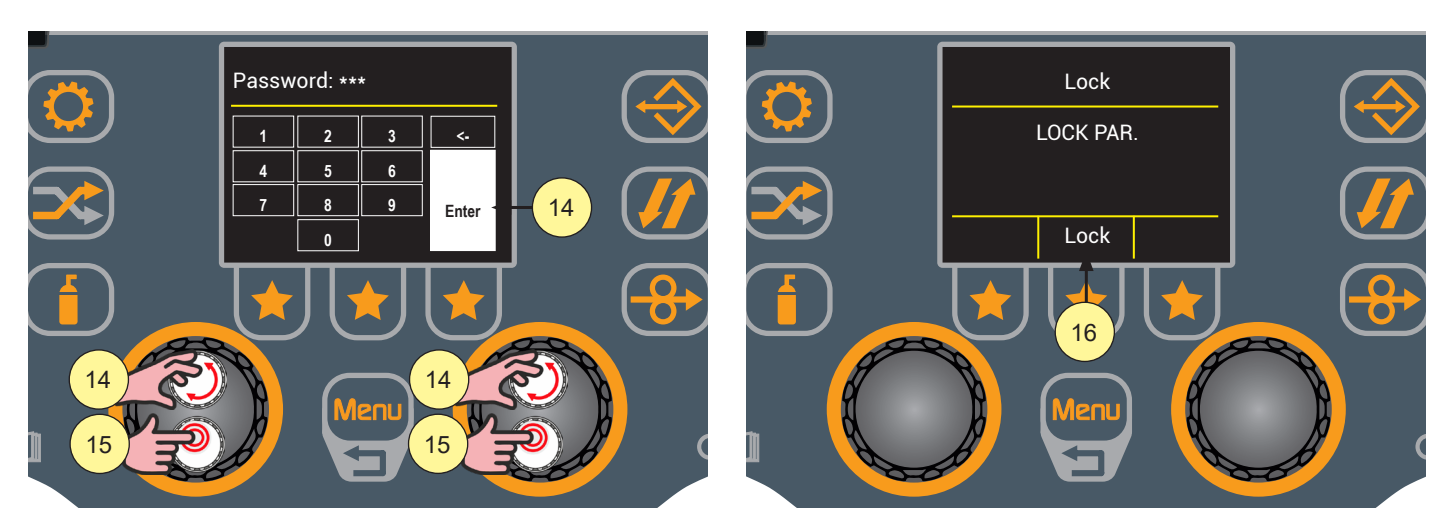

- 15. Drehen Sie den Encoder, um die Taste [Enter] auf der Tastatur auszuwählen.
- Drücken Sie die Encodertaste, um das eingegebene Passwort zu bestätigen. Wenn Sie die Taste [Menu] drücken, kehren Sie zum vorherigen Bildschirm zurück, ohne ein eingegebenes Passwort zu bestätigen.
- 17. Die Anzeige "Lock" auf dem Display zeigt an, dass die Änderungssperre für die gewählte Einstellung deaktiviert wurde.

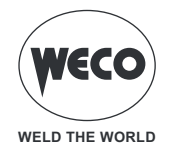

### 5 MIG/MAG-SCHWEISSEN

### 5.1 KALIBRIERUNG DES SCHWEISSKREISES

Mit dem geführtem Verfahren zur Kalibrierung des Schweißkreises werden die Widerstands- und Induktivitätswerte des Schweißkreises gemessen. Wenn der Drahtvorschubkoffer mit dem zugehörigen Kabelbündel verwendet wird, sollte der Widerstand "R" des Schweißstromkreises mithilfe der Kalibrierfunktion ermittelt werden. Auf diese Weise ist es möglich, mit Kabelbündeln und Brennern unterschiedlicher Länge eine gleichbleibende Schweißqualität zu erzielen. Der Widerstand des Schweißkreises hängt von dem verwendeten Kabelbündel und dem Brenner ab. Es wird daher empfohlen, das Kalibrierungsverfahren zu wiederholen, wenn Sie diese Komponenten austauschen. Beim vollständigen RÜCKSETZEN des Generators wird der Kalibrierungswert wieder durch den Standardwert ersetzt. Beim teilweisen RÜCKSETZEN bleibt der zuletzt gemessene Wert gespeichert. Die Kalibrierung ist nicht obligatorisch. Wenn der Benutzer sich also entscheidet, sie nicht durchzuführen, behält die Maschine die Werkseinstellung bei.

Der Generator muss eingeschaltet sein.

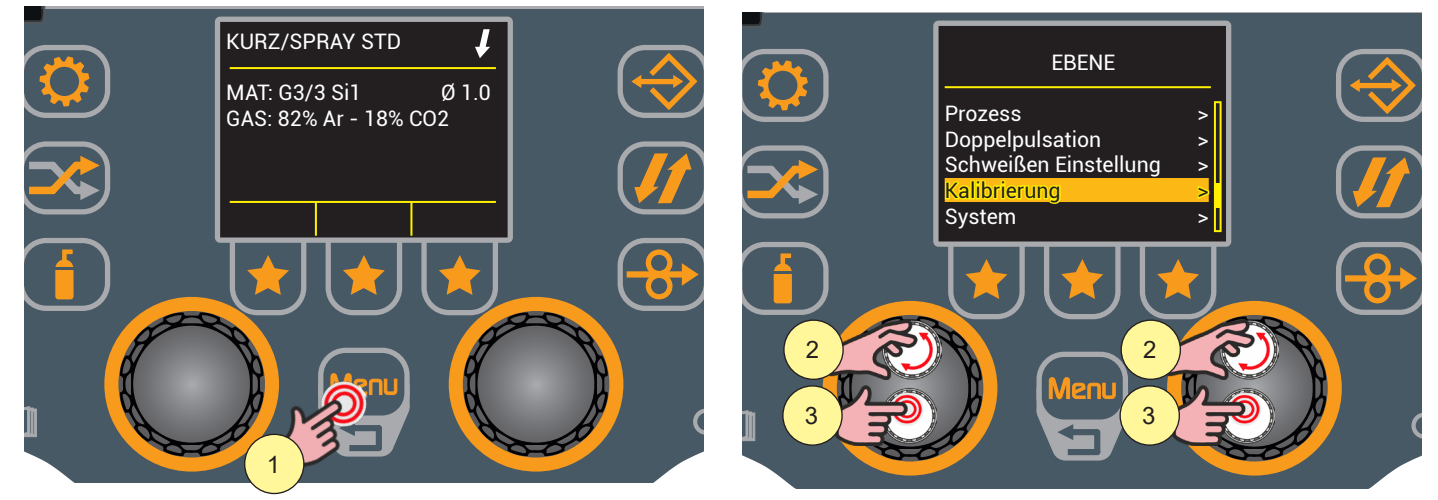

- 1. Drücken Sie die Taste [Menu].
- Wählen Sie die gewünschte Einstellung durch Drehen des Drehschalters. Wählen Sie den folgenden Pfad: Kalibrierung>
- Drücken Sie zum Bestätigen die Encodertaste.

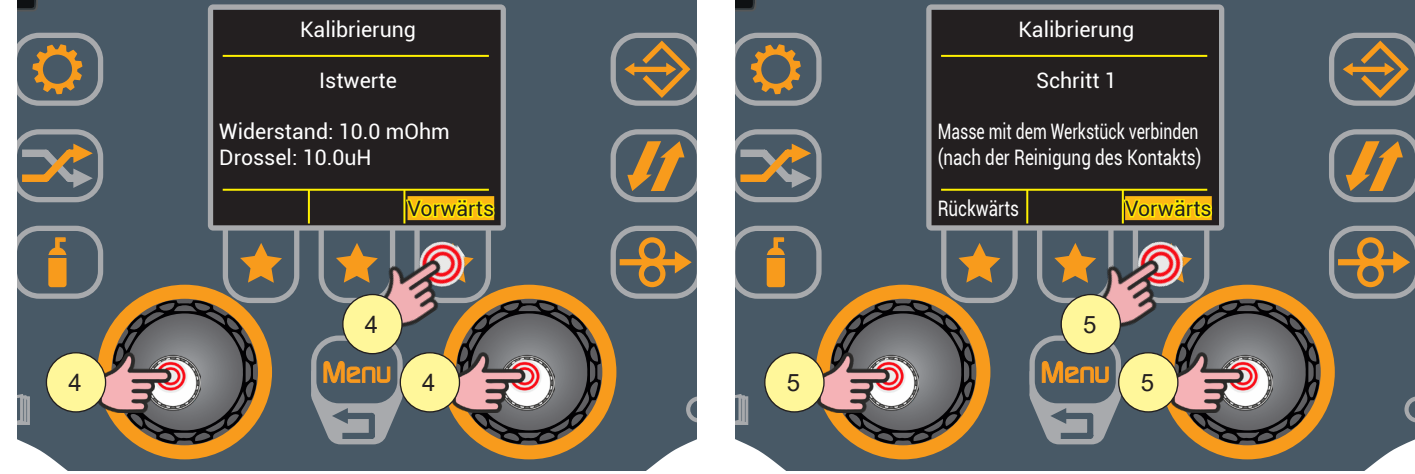

- 4. Drücken Sie zur Bestätigung die Encodertaste oder die [Weiter]-Taste oder die Brennertaste.
- 5. Folgen Sie den Anweisungen auf dem Display (Schritt 1) und drücken Sie dann die Encodertaste oder die [Weiter]-Taste oder die Brennertaste, um zu bestätigen.

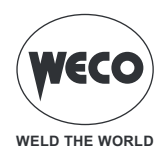

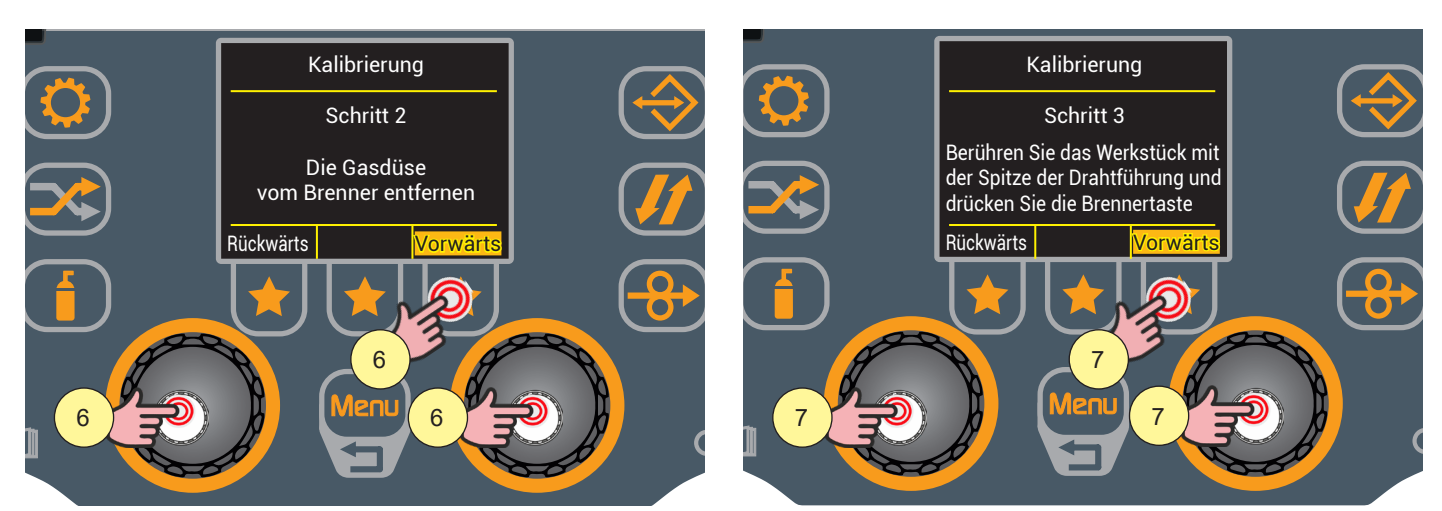

- 6. Folgen Sie den Anweisungen auf dem Display (Schritt 2) und drücken Sie dann die Encodertaste oder die [Weiter]-Taste oder die Brennertaste, um zu bestätigen.
- 7. Folgen Sie den Anweisungen auf dem Display (Schritt 3) und drücken Sie dann die Encodertaste oder die [Weiter]-Taste oder die Brennertaste, um zu bestätigen.

Am Ende des Verfahrens werden die gemessenen Werte von Widerstand und Induktivität des Schweißkreises angezeigt.

Auf diese Weise kann eine gleichbleibende Schweißqualität bei unterschiedlichen Längen von Kabelbündel, Massekabel und Brenner erreicht werden.

Wenn die Messung fehlschlägt, erscheint die Meldung "Kalibrierungsfehler" und der Vorgang kann ab Schritt 3 wiederholt werden.

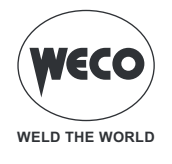

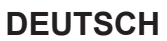

### EINSTELLEN DES GASFLUSSES

Beim Hochfahren des Gerätes zieht das Elektroventil 1 Sek lang an, sofort nach dem Program Update. Auf diese Weise wird die Gasleitung gefüllt.

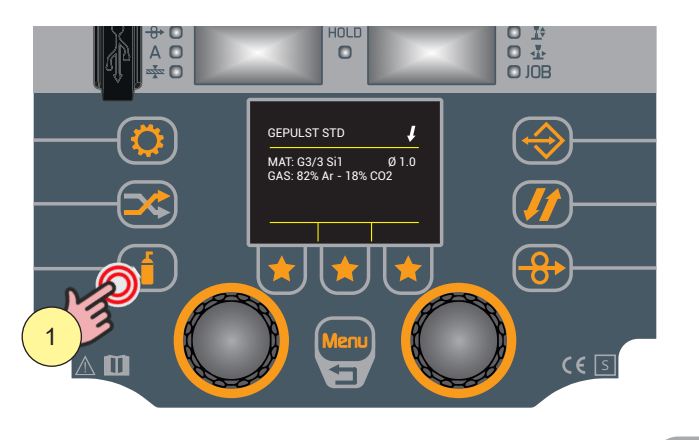

8. Öffnen Sie das Gas-Magnetventil durch Drücken und Loslassen der Taste U

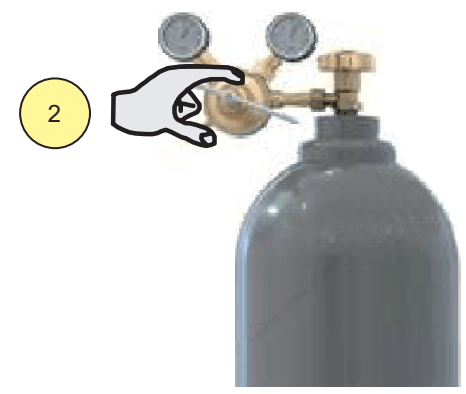

9. Die Gasdurchflussmenge wird am Druckminderer eingestellt.

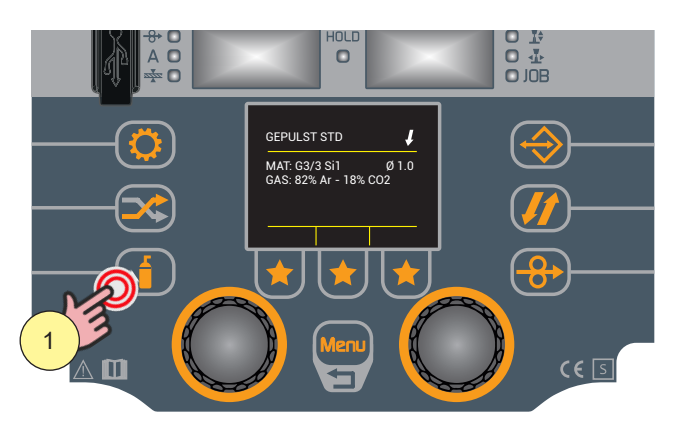

10. Schließen Sie das Gas-Magnetventil durch Drücken und Loslassen der Taste

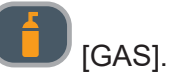

**i** Information Das Magnetventil schließt nach 30 Sekunden automatisch.

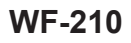

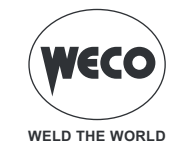

### 5.2 EINSTELLUNG DES SCHWEISSPROGRAMMS

Die Tastee [PROGRAMM] ermöglicht den Zugriff auf eine Abfolge von Bildschirmen, über die das Schweißprogramm ausgewählt werden kann.

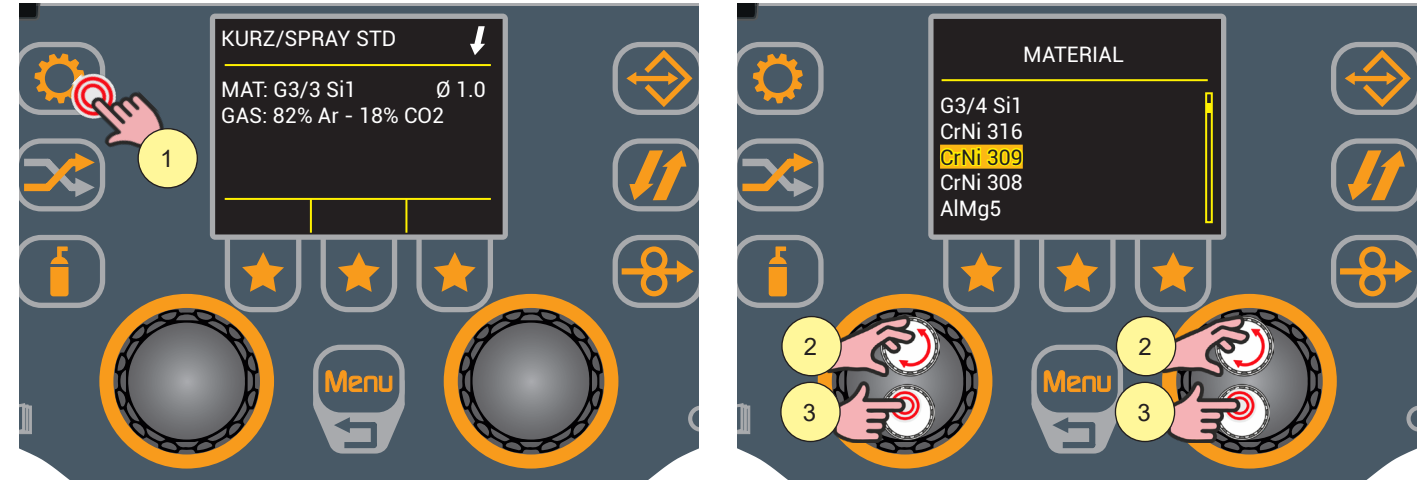

- 1. Drücken Sie die Taste [PROGRAMM]. Wählen Sie die Kombination von Schweißeinstellungen in den nacheinander folgenden Bildschirmen.
- ► MATERIAL: ermöglicht Ihnen die Auswahl des Zusatzdrahtmaterials für das Schweißen.
  - (z.B.: G3/4 SI1, CrNi 316, CrNi 308, AlMg5......)
- 2. Drehen Sie den Encoder, um die gewünschte Einstellung zu wählen.
- 3. Drücken Sie zum Bestätigen die Encodertaste.

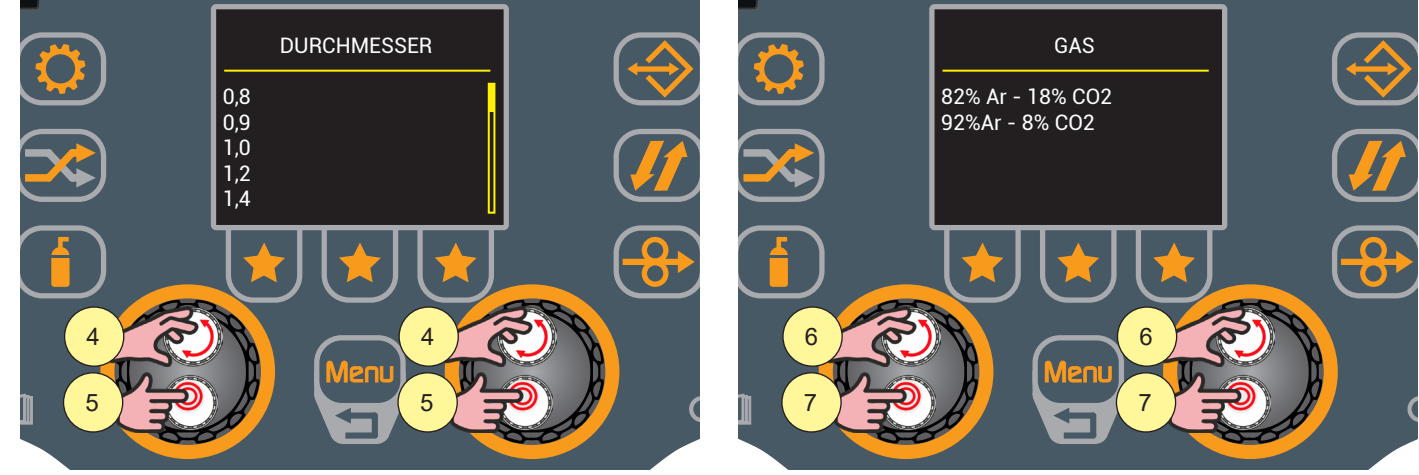

- DURCHMESSER: ermöglicht Ihnen die Auswahl des Zusatzdrahtdurchmessers für das Schweißen. Die verfügbaren Drahtdurchmesser hängen von dem gewählten Material ab.
- 4. Drehen Sie den Encoder, um die gewünschte Einstellung zu wählen.
- (z.B.: 0.8, 0.9, 1.0, 1.2.....)
- 5. Drücken Sie zum Bestätigen die Encodertaste.
- ► GAS: ermöglicht die Auswahl der Gasart für das Schweißen.
- Drehen Sie den Encoder, um die gewünschte Einstellung zu wählen.
   Die verfügbaren Gasmischungen hängen vom gewählten Material ab.
   (z.B.: 82% Ar 18% CO2, 92% Ar 8% CO2.....)
- 7. Drücken Sie zum Bestätigen die Encodertaste.
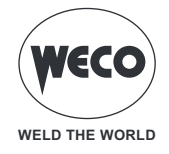

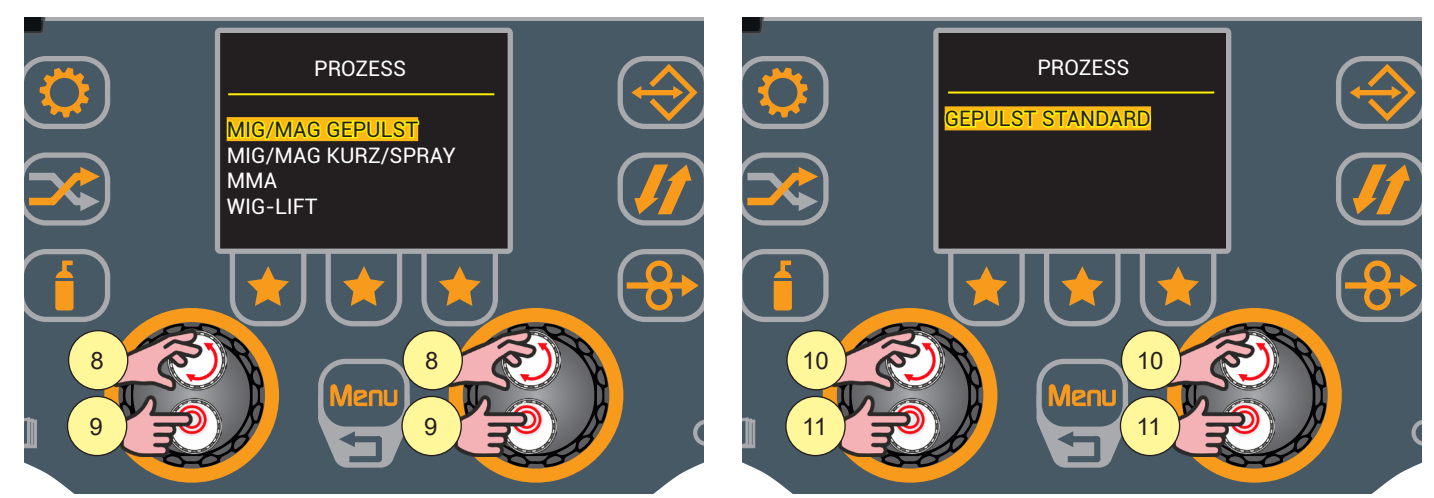

- ▶ PROZESS (1 Stufe): ermöglicht nur die Auswahl von Schweißprozessen, die mit den zuvor vorgenommenen Einstellungen kompatibel sind.
- 8. Drehen Sie den Encoder, um die gewünschte Einstellung auszuwählen.
  - (z.B.: MIG/MAG GEPULST, MIG/MAG KURZ/SPRAY.....)
- 9. Drücken Sie zum Bestätigen die Encodertaste.

# WARNHINWEIS! DAS GEPULSTE MIG/MAG-VERFAHREN IST NUR FÜR DIE VERSIONEN PIONEER PULSE 3200K UND PIONEER PULSE 4000K VERFÜGBAR

► PROZESS (2 Stufe): ermöglicht die Auswahl eines bestimmten Modus des zuvor ausgewählten Schweißvorgangs.

- 10. Drehen Sie den Encoder, um die gewünschte Einstellung zu wählen.
- 11. Drücken Sie zum Bestätigen die Encodertaste.

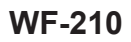

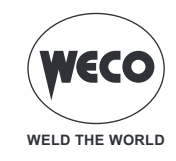

#### MIG/MAG-Schweißprozesse

#### SYNERGISCHES MIG/MAG-SCHWEISSEN (STANDARD)

Die Schweißart ist "Kurz- / Sprühlichtbogen".

- Kurzer Lichtbogen: Die Ablösung des Tropfens erfolgt durch einen Kurzschluss bei niedriger Stromstärke.
- kugelförmig: Dies ist eine Übergangsphase zwischen Kurzlichtbogen und Sprühlichtbogen.
- Sprühlichtbogen: Der Tropfen löst sich ohne Kurzschluss bei hohen Stromstärken ab.

Synergisch bezieht sich auf einen Prozess, bei dem der Bediener nur einen der Parameter einstellt, entweder Stromstärke, Drahtgeschwindigkeit oder Spannung, und die anderen Parameter automatisch angepasst werden.

### PF SYNERGISCHES MIG/MAG SCHWEISSEN (POWER FOCUS)

Der Unterschied zwischen Standard- und Power Focus-Lichtbogen liegt in der Konzentration und dem Druck, den der Lichtbogen auf das Schmelzbad ausübt.

Die Konzentration des Power Focus-Lichtbogens ermöglicht es, die hohe Temperatur auf den zentralen Teil des Schweißguts zu konzentrieren.

Die Wärmeeinflusszone ist beim Power Focus Lichtbogen kleiner.

Die Vorteile beim Schweißen sind:

- größere Penetration und geringeres Risiko des Steckenbleibens
- höhere Geschwindigkeit der Ausführung
- größere Bogenstabilität auch bei langen Stick-Outs
- geringere Kosten für die Fugenvorbereitung
- Verringerung des Volumens der zu füllenden Fugenmasse

### SYNERGISCHES MIG/MAG SCHWEISSEN PR (POWER ROOT)

Power Root ist ein optimiertes Kurzlichtbogen-Verfahren mit Kaltdraht-Tropfenübergang. Power Root ermöglicht eine sehr hohe Qualität bei den Wurzellagen.

Die Vorteile beim Schweißen sind:

- Optimierung des ersten Durchgangs
- vertikal abfallende Schweißnahtqualität
- hervorragende Bedienbarkeit
- kalte Tropfenübertragung
- perfekte Verbindung von dünnen Blechen
- ideal zum Schweißen von Verbindungen mit großen Spaltmaßen.

#### **MIG/MAG -HANDSCHWEISSEN**

Die Schweißart ist "Kurz- / Sprühlichtbogen".

- Kurzer Lichtbogen: Die Ablösung des Tropfens erfolgt durch einen Kurzschluss bei niedriger Stromstärke.
- kugelförmig: Dies ist eine Übergangsphase zwischen Kurzlichtbogen und Sprühlichtbogen.
- Sprühlichtbogen: Die Materialabscheidung erfolgt bei hohen Stromstärken, ohne dass es zu Kurzschlüssen kommt.

Die Einstellung der wichtigsten Schweißparameter, Drahtgeschwindigkeit, Spannung und Induktivität, bleibt ganz dem Bediener überlassen. Er muss den optimalen Arbeitspunkt für die gewünschte Schweißung finden.

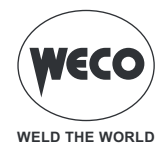

#### **GEPULSTES MIG/MAG-SCHWEISSEN**

Der gepulste Prozess ist ein Schweißmodus, bei dem das Material durch eine präzise Regelung des Stromimpulses kontrolliert abgelagert wird.

Für jede Kombination zwischen Art und Dicke des zu schweißenden Materials, Gas, Drahtgeschwindigkeit und Durchmesser wurden spezifische Programme erstellt, um die Einstellung der Parameter zu vereinfachen. Es müssen die Schweißdaten (Materialart, Drahtdurchmesser, Gasart) und nur ein Schweißparameter eingestellt werden, zwischen Drahtgeschwindigkeit, Ampere, Materialstärke und Spannung.

Der Generator passt automatisch die anderen Parameter an, die sich auf diesen bestimmten gewählten Arbeitspunkt beziehen, um die beste Schweißqualität zu erzielen.

# WARNHINWEIS! DAS GEPULSTE MIG/MAG-VERFAHREN IST NUR FÜR DIE VERSIONEN PIONEER PULSE 3200K UND PIONEER PULSE 4000K VERFÜGBAR

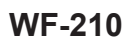

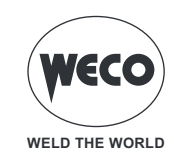

### **MIG/MAG-Schweißfunktionen**

### DOPPELPULSATION

Es handelt sich um eine Funktion, die im synergistischen MIG/MAG-Schweissprozess (Standard, Power Focus, Power Root) aktiviert werden kann.

DieseFunktionermöglicht die Steuerungvonzweizyklischwechselnden Drahtvorschubgeschwindigkeiten gemäß den vom Bediener eingestellten Parametern der doppelten Geschwindigkeit.

### JOB-AUSWAHL-FUNKTION

Die JOB-AUSWAHL ist eine Funktion, mit der Sie JOBs direkt über den Brennerauslöser aufrufen und wechseln können.

Das Wechseln von einem JOB zu einem anderen ist auch während des Schweißens möglich.

Dies ermöglicht das Schweißen unter verschiedenen Bedingungen (z.B. Wechsel von einer Schweißposition zu einer anderen), ohne das Schweißen zu unterbrechen und ohne zur Benutzeroberfläche gehen zu müssen, um JOB oder Parameter zu ändern.

Es ist möglich (durch Ändern von JOBs), von einem Prozess zu einem anderen zu wechseln, solange die gespeicherten JOB-Prozesse zur gleichen Prozesskategorie gehören.

Kategorien:

- MIG/MAG (manuell, synergetisch, Power Focus, Power Root und Doppelte Geschwindigkeit)

- MMA
- WIG

### **B-LEVEL-FUNKTION**

B-LEVEL ist eine Funktion, mit der während des Schweißens ein zweiter Temperaturwert aktiviert werden kann.

Der zweite Stromwert wird (beliebig oft) über den Brennertrigger abgerufen, ohne dass der Schweißvorgang unterbrochen werden muss.

### PUNKTSCHWEISSEN/PAUSE-FUNKTION

Die PUNKTSCHWEISSEN/PAUSE-Funktion ist eine Funktion, mit der eine feste Schweißzeit mit einer festen Pausenzeit abgewechselt werden kann.

Die Schweiß- und Pausenzeiten werden vom Bediener eingestellt.

Diese Funktion ist nützlich beim Punktschweißen und wenn mehrere Schweißabschnitte von gleicher Länge ausgeführt werden sollen.

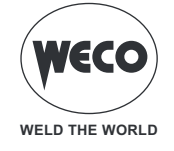

#### 5.3 EINSTELLEN DES MODUS DER MIG/MAG-BRENNERTASTE

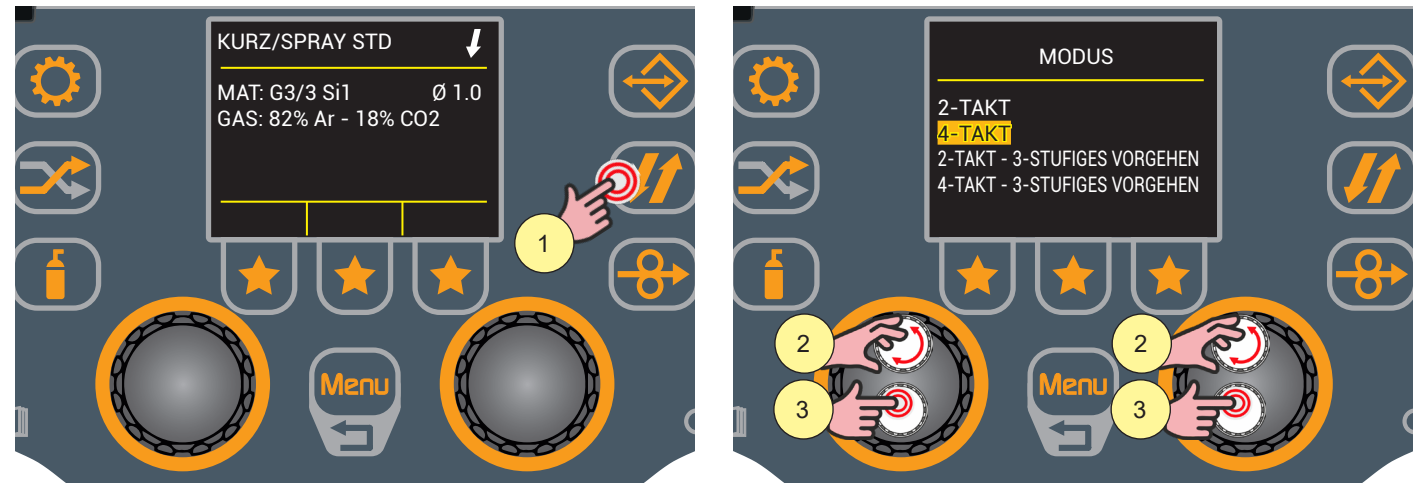

- 1. Drücken Sie die Taste [BRENNERTASTE MODUS].
- Wählen Sie die gewünschte Einstellung durch Drehen des Drehschalters.
   (2 TAKT, 4 TAKT, 2 TAKT 3 STUFEN, 4 TAKT 3 STUFEN).
- 3. Drücken Sie die Encodertaste, wenn Sie nur den Modus der Brennertaste einstellen möchten, andernfalls fahren Sie mit der Aktion in Schritt (4) fort.

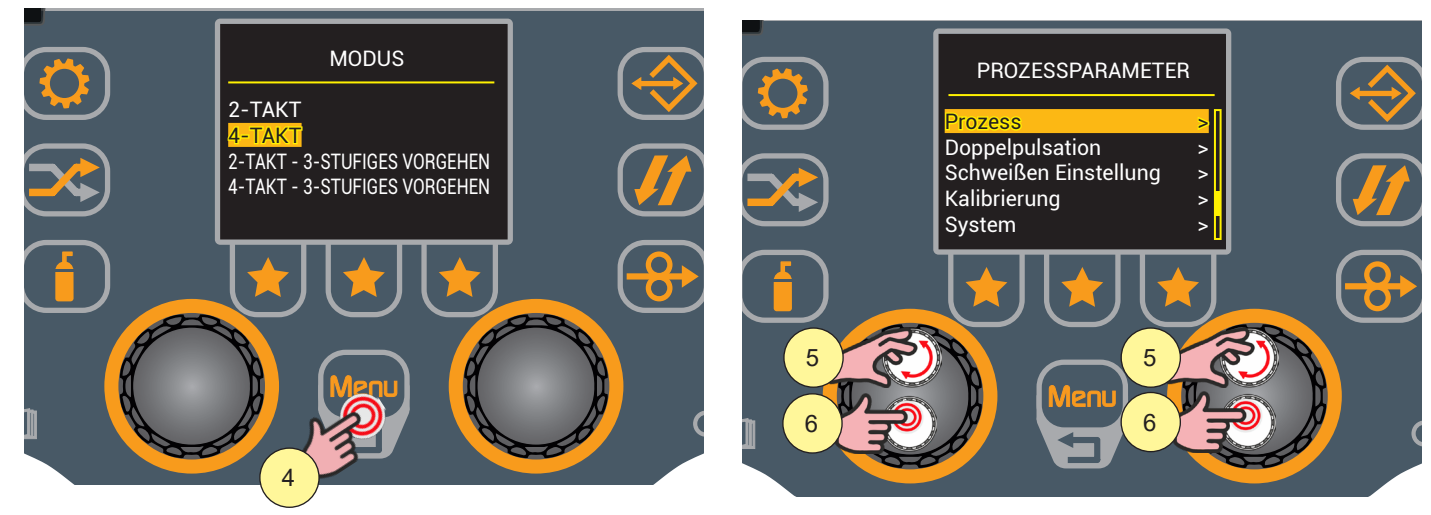

- 4. Drücken Sie die Taste [Menu].
- Wählen Sie die gewünschte Einstellung durch Drehen des Drehschalters.
   Wählen Sie den folgenden Pfad: Prozess>
   Je nach gewähltem Modus der Brennertaste stehen unterschiedliche Prozessparameter zur Einstellung zur Verfügung.
- 6. Drücken Sie zum Bestätigen die Encodertaste.

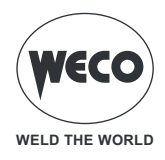

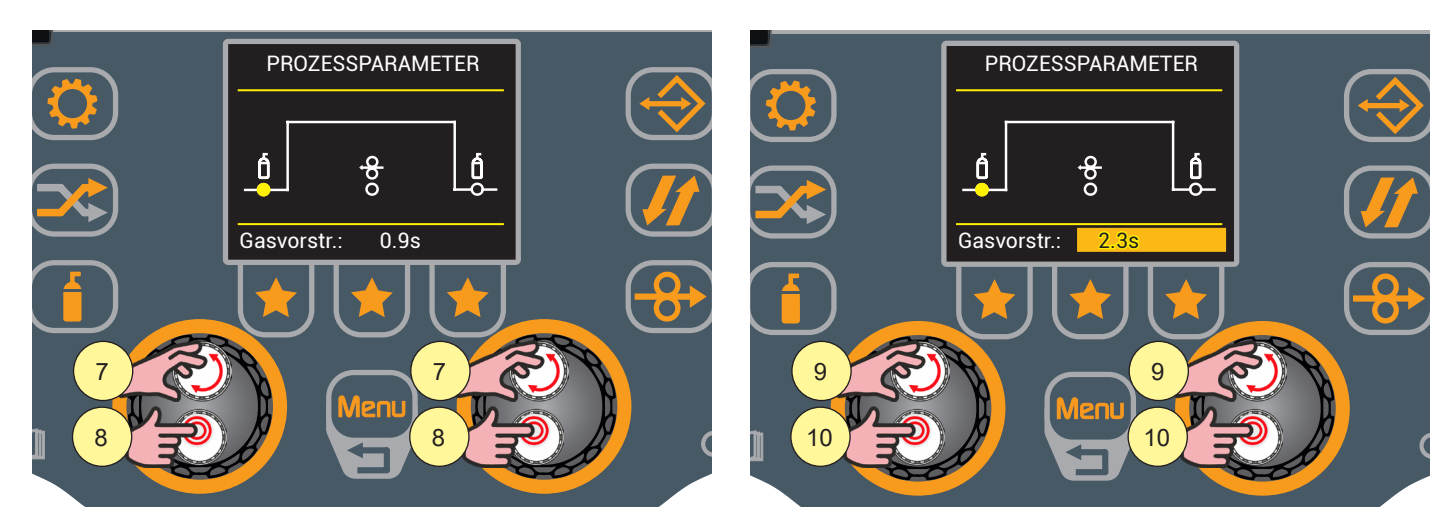

- 7. Drehen Sie den Encoder, um den zu ändernden Parameter auszuwählen.
- 8. Drücken Sie die Encodertaste, um die Bearbeitung des Parameters zu aktivieren.
- 9. Drehen Sie den Encoder, um den gewünschten Wert einzustellen.
- 10. Drücken Sie erneut die Encodertaste, um den eingestellten Wert zu bestätigen und zur Parameterauswahl zurückzukehren.

Drücken Sie die Taste [Menu] zweimal, um zum Hauptbildschirm zurückzukehren, oder einmal, um zum vorherigen Bildschirm zurückzukehren.

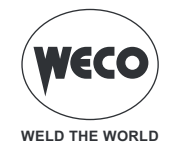

### Prozessparameter mit Brennertaste im 2-Takt- und 4-Takt-Modus

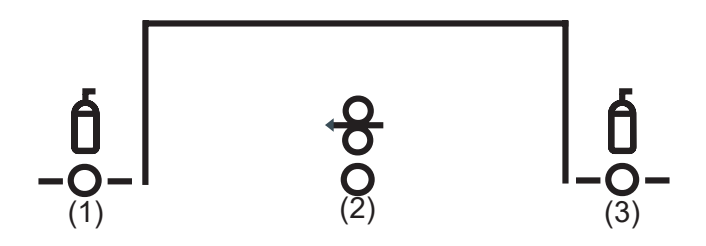

### (1) Vor-Gas

▶ Dauer der Gasvorströmung vor Zünden des Lichtbogens.

- (1) <u>Hinweis</u>, wenn zu lange, wird den Schweißvorgang verlangsamt. Wenn im Einzelfall nicht anders gefordert, wird der Wert generell auf 0.0 Sek oder sehr niedrig gehaltenen.
- ► Einstellbereich: Minimum (0,0 s) Standard (0,1 s) Maximum (20,0 s)

### (2) Drahtrückzug

- ▶ Der Wert bezieht sich auf die Menge des Drahtes, die am Ende der Schweißung zurückgezogen wird.
- ► Einstellbereich: Minimum (0,0 s) Standard (0.0 s) Maximum (10.0 s)

### (3) Gasnachströmen

- Ezeit der Nachgasemission nach dem Abschalten des Schweißlichtbogens.
- ► Einstellbereich: Minimum (0,0 s) Standard (2.0 s) Maximum (20,0 s)

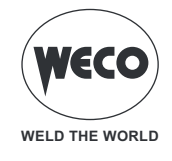

## Prozessparameter mit Brennertaste im 2-Takt- 3-stufigen Modus

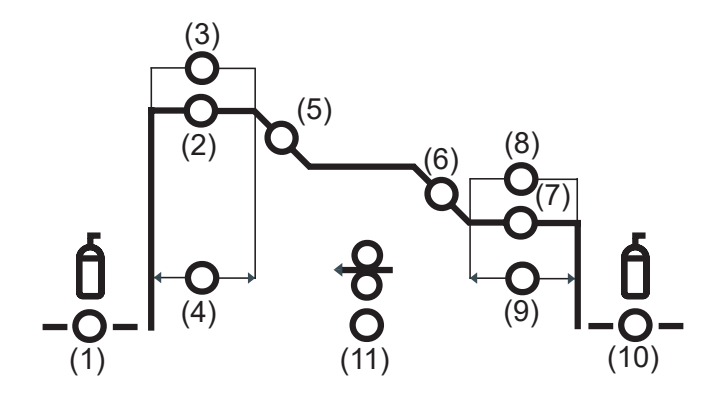

### (1) Vor-Gas

Dauer der Gasvorströmung vor Zünden des Lichtbogens.

- (i) <u>Hinweis</u>: wenn zu lange, wird den Schweißvorgang verlangsamt. Wenn im Einzelfall nicht anders gefordert, wird der Wert generell auf 0.0 Sek oder sehr niedrig gehaltenen.
- ► Einstellbereich: Minimum (0,0 s) Standard (0,1 s) Maximum (20,0 s)

### (2) Anfangsstrom

► Der Parameter stellt die Drahtgeschwindigkeit der 1. Stufe als Prozentsatz der zum Schweißen eingestellten Drahtgeschwindigkeit (2. Stufe) ein.

► Einstellbereich: Minimum (10 %) - voreingestellt (130 %) - maximum (200 %)

### (3) Bog. Str. Start (Lichtbogenlängekorrektur)

- ► Der Parameter behandelt die Spannungskorrektur des Ausgangsstroms.
- ► Einstellbereich: Minimum (-9,9) voreingestellt (0,0) Maximum (10)

### (4) Zeit Str. Bog. i.(Zeit Lichtbogenlängekorrektur)

- ▶ Der Parameter stellt die Zeit ein, für die er auf dem Ausgangsstrom bleibt.
- ► Einstellbereich: Minimum (0,0 s) Standard (0.5 s) Maximum (10.0 s)

### (5) Rampe1

- ▶ Der Parameter stellt die Rampenzeit zwischen dem Ausgangsstromniveau und dem Schweißniveau ein.
- ► Einstellbereich: Minimum (0.1 s) Standard (0.5 s) Maximum (10.0 s)

### (6) Rampe2

- ▶ Der Parameter stellt die Rampenzeit zwischen dem Schweißniveau und dem Endstromniveau ein.
- ► Einstellbereich: Minimum (0,0 s) Standard (0.5 s) Maximum (10.0 s)

### (7) Endstrom

► Der Parameter stellt die Drahtgeschwindigkeit der 3. Stufe als Prozentsatz der zum Schweißen eingestellten Drahtgeschwindigkeit (2. Stufe) ein.

► Einstellbereich: Minimum (10 %) - voreingestellt (80 %) - maximum (200 %)

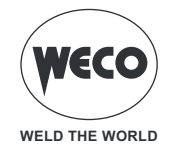

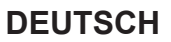

#### (8) Bog. Endbögen (Lichtbogenlängekorrektur)

- ▶ Der Parameter steuert die Spannungskorrektur des Endstroms.
- ► Einstellbereich: Minimum (-9,9) voreingestellt (0) Maximum (10,0)

#### (9) Zeit Str. Bog.f. (Zeit Lichtbogenlängekorrektur)

- ▶ Mit diesem Parameter stellen Sie die Zeit ein, für die der Endstrom aufrechterhalten wird.
- ► Einstellbereich: Minimum (0,0 s) Standard (0.5 s) Maximum (10.0 s)

#### (10) Gasnachströmen

- ► Zeit der Nachgasemission nach dem Abschalten des Schweißlichtbogens.
- ► Einstellbereich: Minimum (0,0 s) Standard (2.0 s) Maximum (20,0 s)

#### (11) Drahtrückzug

- ▶ Der Wert bezieht sich auf die Menge des Drahtes, die am Ende der Schweißung zurückgezogen wird.
- ► Einstellbereich: Minimum (0,0) voreingestellt (0,0) Maximum (10,0)

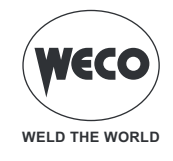

## Prozessparameter mit Brennertaste im 4-Takt- 3-stufigen Modus

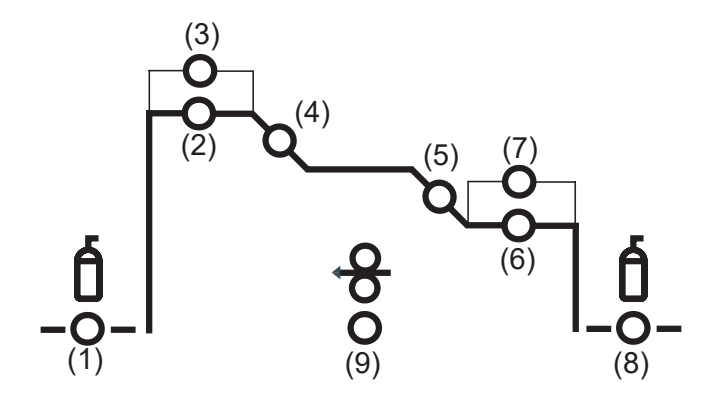

### (1) Vor-Gas

Dauer der Gasvorströmung vor Zünden des Lichtbogens.

(i) <u>Hinweis</u>: wenn zu lange, wird den Schweißvorgang verlangsamt. Wenn im Einzelfall nicht anders gefordert, wird der Wert generell auf 0.0 Sek oder sehr niedrig gehaltenen.

► Einstellbereich: Minimum (0,0 s) - Standard (0,1 s) - Maximum (20,0 s)

### (2) Anfangsstrom

► Der Parameter stellt die Drahtgeschwindigkeit der 1. Stufe als Prozentsatz der zum Schweißen eingestellten Drahtgeschwindigkeit (2. Stufe) ein.

► Einstellbereich: Minimum (10 %) - voreingestellt (130 %) - maximum (200 %)

### (3) Bog. Str. Start (Lichtbogenlängekorrektur)

- ▶ Der Parameter behandelt die Spannungskorrektur des Ausgangsstroms.
- ► Einstellbereich: Minimum (-9,9) voreingestellt (0,0) Maximum (10)

### (4) Rampe1

- ▶ Der Parameter stellt die Rampenzeit zwischen dem Ausgangsstromniveau und dem Schweißniveau ein.
- ► Einstellbereich: Minimum (0.1 s) Standard (0.5 s) Maximum (10.0 s)

### (5) Rampe2

- ▶ Der Parameter stellt die Rampenzeit zwischen dem Schweißniveau und dem Endstromniveau ein.
- ► Einstellbereich: Minimum (0,0 s) Standard (0.5 s) Maximum (10.0 s)

### (6) Endstrom

► Der Parameter stellt die Drahtgeschwindigkeit der 3. Stufe als Prozentsatz der zum Schweißen eingestellten Drahtgeschwindigkeit (2. Stufe) ein.

► Einstellbereich: Minimum (10 %) - voreingestellt (80 %) - maximum (200 %)

### (7) Bog. Endbögen (Lichtbogenlängekorrektur)

- Der Parameter steuert die Spannungskorrektur des Endstroms.
- ► Einstellbereich: Minimum (-9,9) voreingestellt (0) Maximum (10,0)

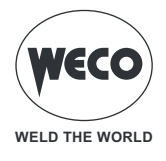

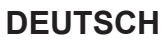

### (8) Gasnachströmen

- ► Zeit der Nachgasemission nach dem Abschalten des Schweißlichtbogens.
- ► Einstellbereich: Minimum (0,0 s) Standard (2.0 s) Maximum (20,0 s)

### (9) Drahtrückzug

- ▶ Der Wert bezieht sich auf die Menge des Drahtes, die am Ende der Schweißung zurückgezogen wird.
- ► Einstellbereich: Minimum (0.0) voreingestellt (0,0) Maximum (10.0).

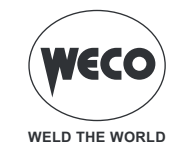

### **BETRIEB MIG/MAG 2T**

- : Brennertaste drücken
- : Brennertaste loslassen
- #
- Brennertaste drücken und loslassen

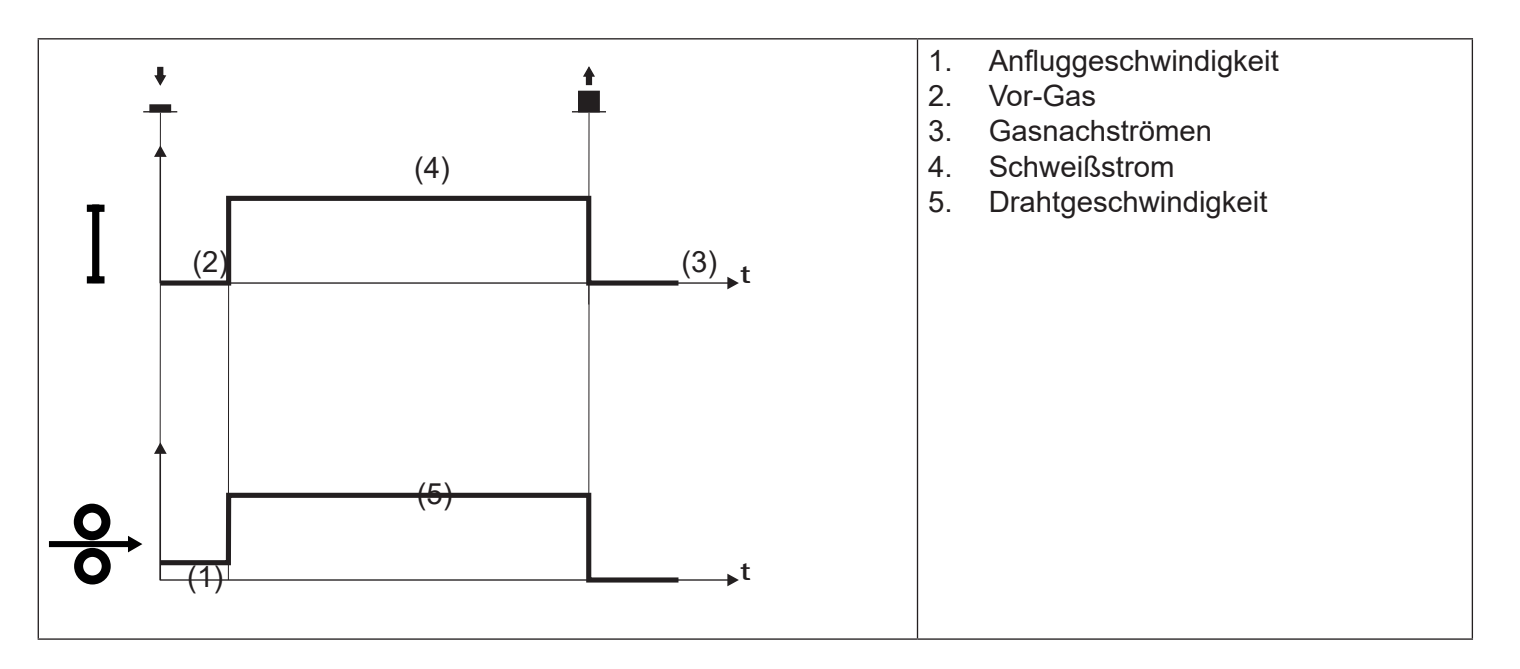

- Den Brenner in die Nähe des zu schweißenden Werkstücks bringen.
- Trigger drücken und gedrückt halten (1T).
- Der Draht wird bis zum Kontakt mit dem Grundmaterial mit Anschleichgeschwindigkeit zugeführt. Wenn nach Heraustreten von 10 cm Draht der elektrische Lichtbogen nicht gezündet wird, wird der weitere Drahtvorschub gesperrt und die Ausgänge des Schweißgeräts werden spannungslos geschaltet.
- Der Lichtbogen wird gezündet und die Drahtgeschwindigkeit stellt sich auf den Sollwert ein.
- $\circ\,$  Lassen Sie die Taste (2T) los, um das Schweißen zu beenden.
- Das Gas strömt für den eingestellten Zeitraum für Gasnachströmen (zeitgesteuert).

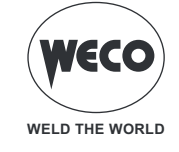

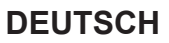

### BETRIEB MIG/MAG 2T PUNKTSCHWEISSEN

- : Brennertaste drücken
- : Brennertaste loslassen
- ≛.
  - Brennertaste drücken und loslassen

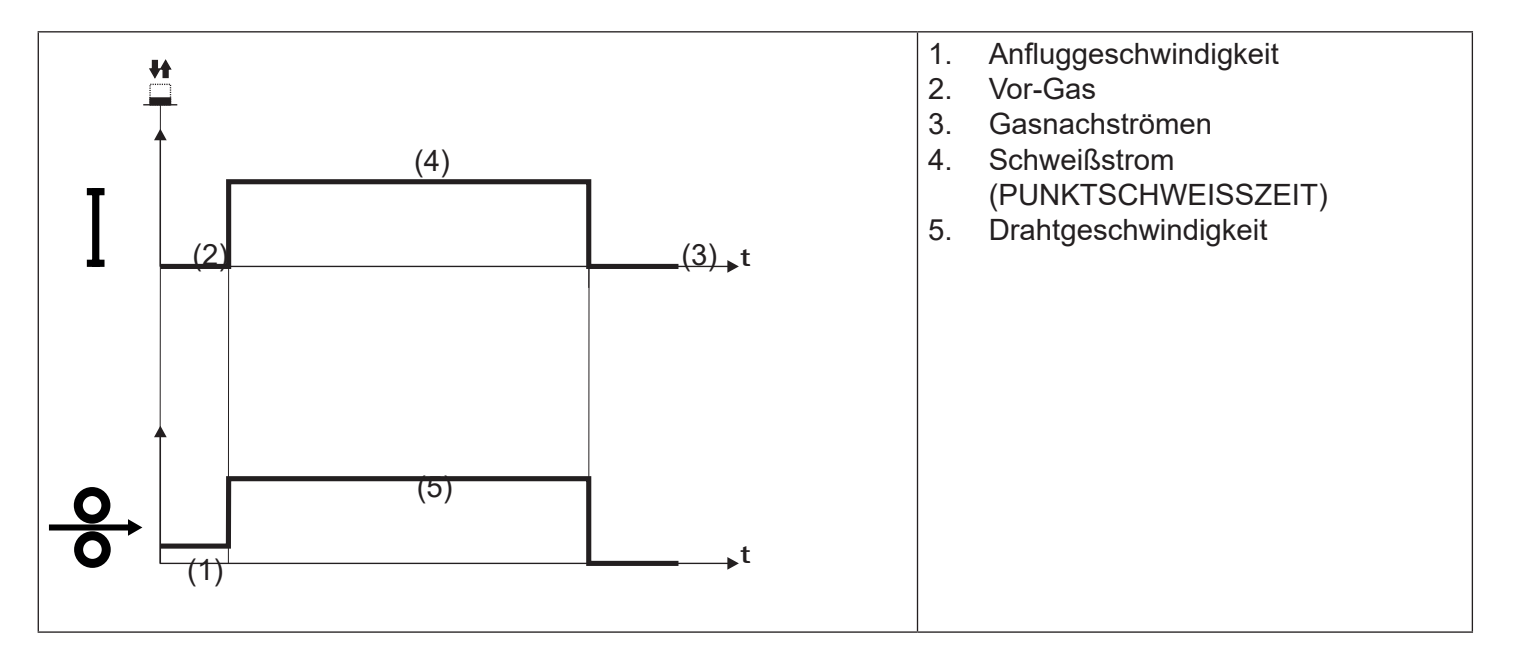

- Den Brenner in die Nähe des zu schweißenden Werkstücks bringen.
- Trigger drücken und gedrückt halten (1T).
- Der Draht wird bis zum Kontakt mit dem Grundmaterial mit Anschleichgeschwindigkeit zugeführt. Wenn nach Heraustreten von 10 cm Draht der elektrische Lichtbogen nicht gezündet wird, wird der weitere Drahtvorschub gesperrt und die Ausgänge des Schweißgeräts werden spannungslos geschaltet.
- Der Lichtbogen wird gezündet und die Drahtgeschwindigkeit stellt sich auf den Sollwert ein.
- DerSchweißzustandbleibtmitdemvorgegebenenStromfürdiemitdemParameter, PUNKTSCHWEISSZEIT" vorgegebene Dauer erhalten.
- Nachdem die PUNKTSCHWEISSZEIT abgelaufen ist, wird das Schweißen automatisch beendet.
- Das Gas strömt für den eingestellten Zeitraum für Gasnachströmen (zeitgesteuert).

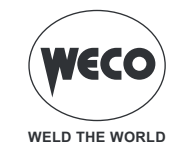

### **BETRIEB MIG/MAG 4T**

- : Brennertaste drücken
- : Brennertaste loslassen
- <u>#</u>
- Brennertaste drücken und loslassen

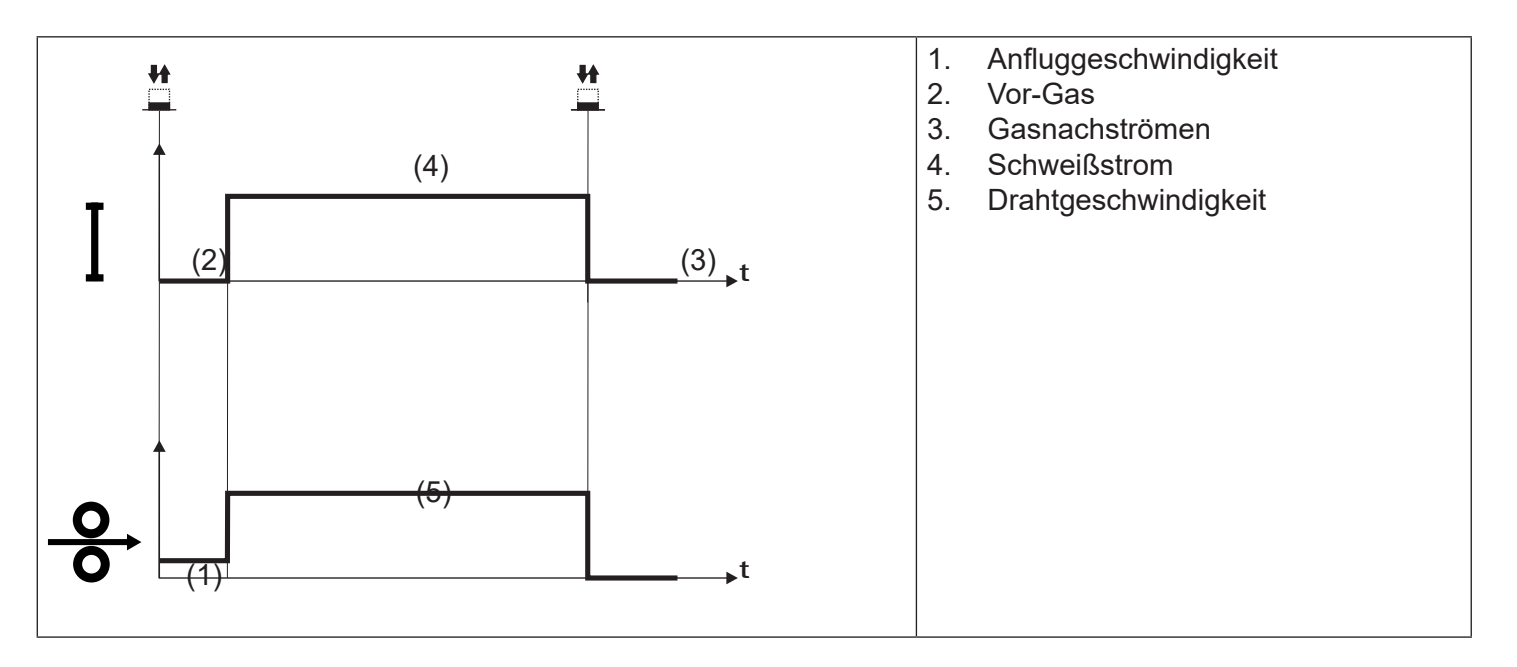

- Den Brenner in die Nähe des zu schweißenden Werkstücks bringen.
- Trigger drücken (1T) und loslassen (2T).
- Der Draht wird bis zum Kontakt mit dem Grundmaterial mit Anschleichgeschwindigkeit zugeführt. Wenn nach Heraustreten von 10 cm Draht der elektrische Lichtbogen nicht gezündet wird, wird der weitere Drahtvorschub gesperrt und die Ausgänge des Schweißgeräts werden spannungslos geschaltet.
- Der Lichtbogen wird gezündet und die Drahtgeschwindigkeit stellt sich auf den Sollwert ein.
- $\circ\,$  Knopf drücken (3T), um die Absenkprozedur einzuleiten.
- Der Gasfluss hält bis zum Loslassen des Triggers an.
- Knopf am Brenner loslassen (4T), um das Gasnachströmen einzuleiten.

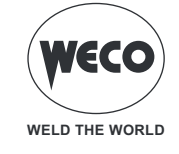

### **BETRIEB MIG/MAG 4T B-LEVEL**

- : Brennertaste drücken
- : Brennertaste loslassen
- #
- Brennertaste drücken und loslassen

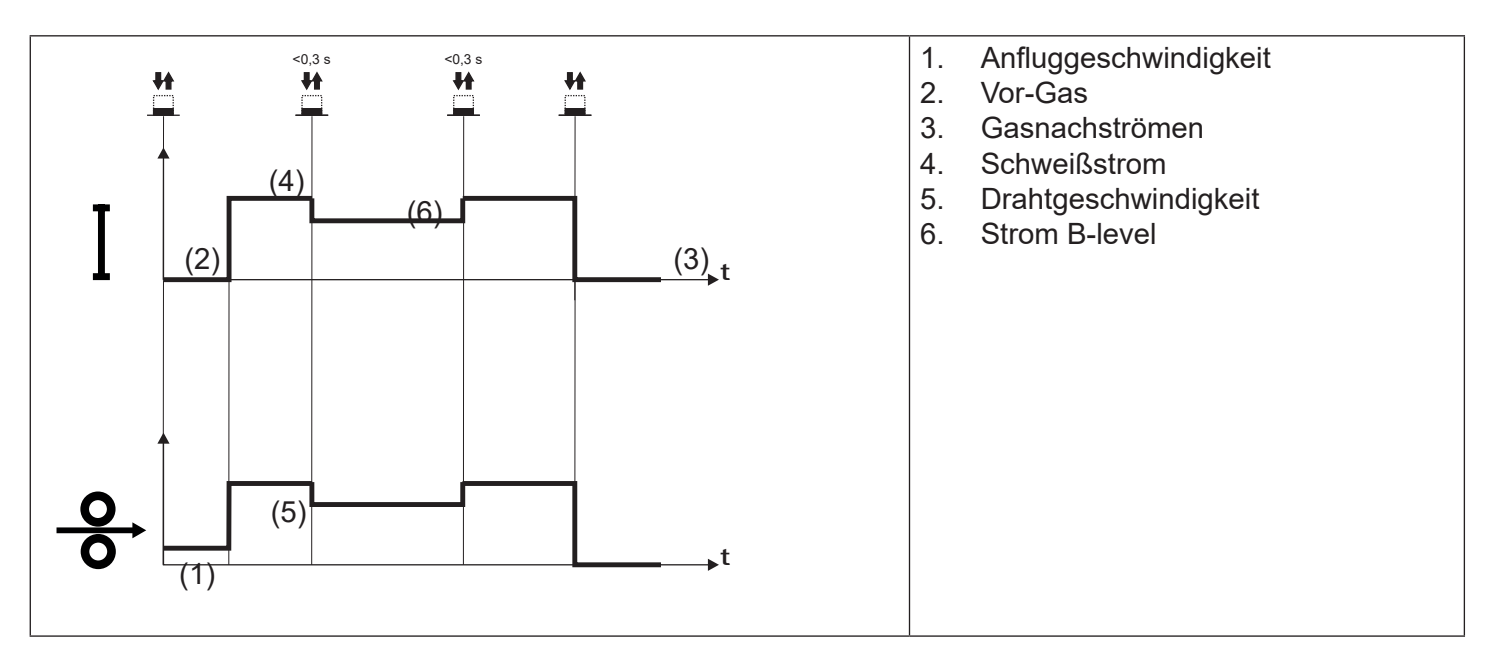

- Den Brenner in die Nähe des zu schweißenden Werkstücks bringen.
- Trigger drücken (1T) und loslassen (2T).
- Der Draht wird bis zum Kontakt mit dem Grundmaterial mit Anschleichgeschwindigkeit zugeführt. Wenn nach Heraustreten von 10 cm Draht der elektrische Lichtbogen nicht gezündet wird, wird der weitere Drahtvorschub gesperrt und die Ausgänge des Schweißgeräts werden spannungslos geschaltet.
- Der Lichtbogen wird gezündet und die Drahtgeschwindigkeit stellt sich auf den Sollwert ein.
- Bei normaler Schweißgeschwindigkeit den Trigger drücken und sofort loslassen, um auf den zweiten Schweißstrom umzuschalten.
- Der Knopf darf nicht länger als 0,3 Sek gedrückt gehalten werden, da sonst die Absenkphase eingeleitet wird.
- Durch kurzes Antippen des Brennerknopfs kann man zum ersten Schweißstrom zurückkehren.
- Knopf zum Absenken drücken (3T) und gedrückt halten, nun wird der Absenkvorgang eingeleitet.
- Der Gasfluss hält bis zum Loslassen des Triggers an.
- Knopf am Brenner loslassen (4T), um das Gasnachströmen einzuleiten.

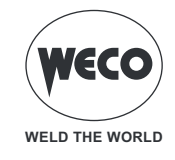

### **BETRIEB MIG/MAG 2T - 3 STUFEN**

- : Brennertaste drücken
- : Brennertaste loslassen
- \*
- : Brennertaste drücken und loslassen

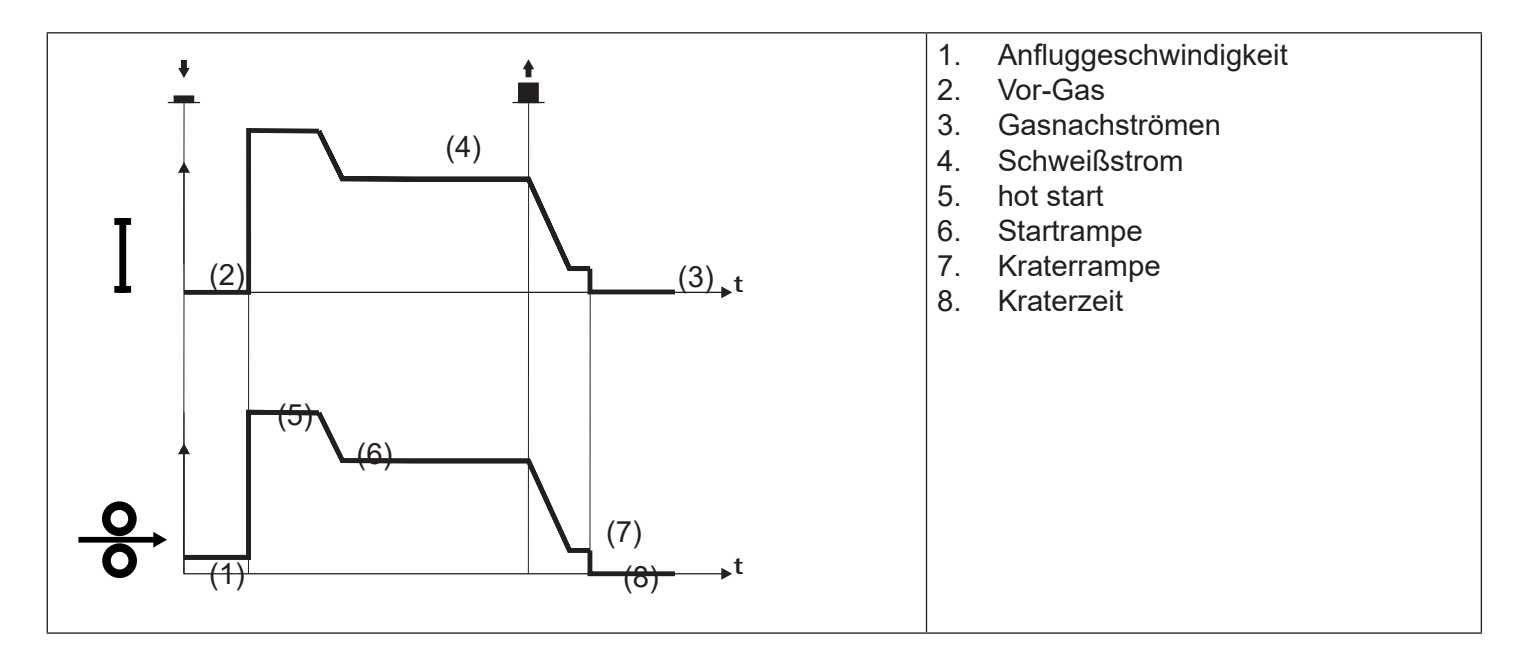

- $\circ~$  Den Brenner in die Nähe des zu schweißenden Werkstücks bringen.
- Trigger drücken (1T).
- Der Draht wird bis zum Kontakt mit dem Grundmaterial mit Anschleichgeschwindigkeit zugeführt. Wenn nach Heraustreten von 10 cm Draht der elektrische Lichtbogen nicht gezündet wird, wird der weitere Drahtvorschub gesperrt und die Ausgänge des Schweißgeräts werden spannungslos geschaltet.
- Der Schweißlichtbogen wird gezündet und die Drahtgeschwindigkeit schaltet auf das erste Schweißniveau um (Hotstart), das als Prozentanteil der normalen Schweißgeschwindigkeit festgelegt ist.
- Der Startstrom begünstigt die Erzeugung eines Schweißbads. So ist es beispielsweise sinnvoll, beim Schweißen von Aluminium einen Wert von 130 % einzustellen.
- Das Hotstart-Niveau besteht während der in Sekunden vorgebbaren Startzeit, danach erfolgt der Übergang auf den normalen Geschwindigkeitswert für das Schweißen mittels eines Startanstiegs, der in Sekunden vorgegeben werden kann.
- Knopf loslassen (2. Takt), um in die dritte Stufe der Schweißung (Krater füllen) zu gelangen, welche als Anteil der normalen Schweißgeschwindigkeit vorgegeben wird.
- Der Übergang von der Schweißstufe zur Kraterstufe erfolgt mittels des "Krateranstiegs", dessen Dauer in Sekunden vorgebbar ist.
- Diese dritte Ebene wird verwendet, um die Schweißnaht zu vervollständigen und den letzten Krater im Schweißbad zu füllen: Beispielsweise ist es sinnvoll, beim Schweißen von Aluminium einen Wert von 80 % einzustellen.
- Die Stufe "Kraterfüllen" dauert für die "Kraterzeit" an, welche in Sekunden vorgebbar ist. Danach wird der Schweißvorgang beendet und "Gasnachströmen" ausgeführt.

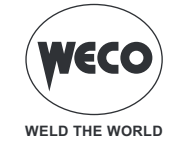

## **BETRIEB MIG/MAG 2T PUNKTSCHWEISSEN - 3 STUFEN**

- : Brennertaste drücken
- : Brennertaste loslassen
- : Brennertaste drücken und loslassen

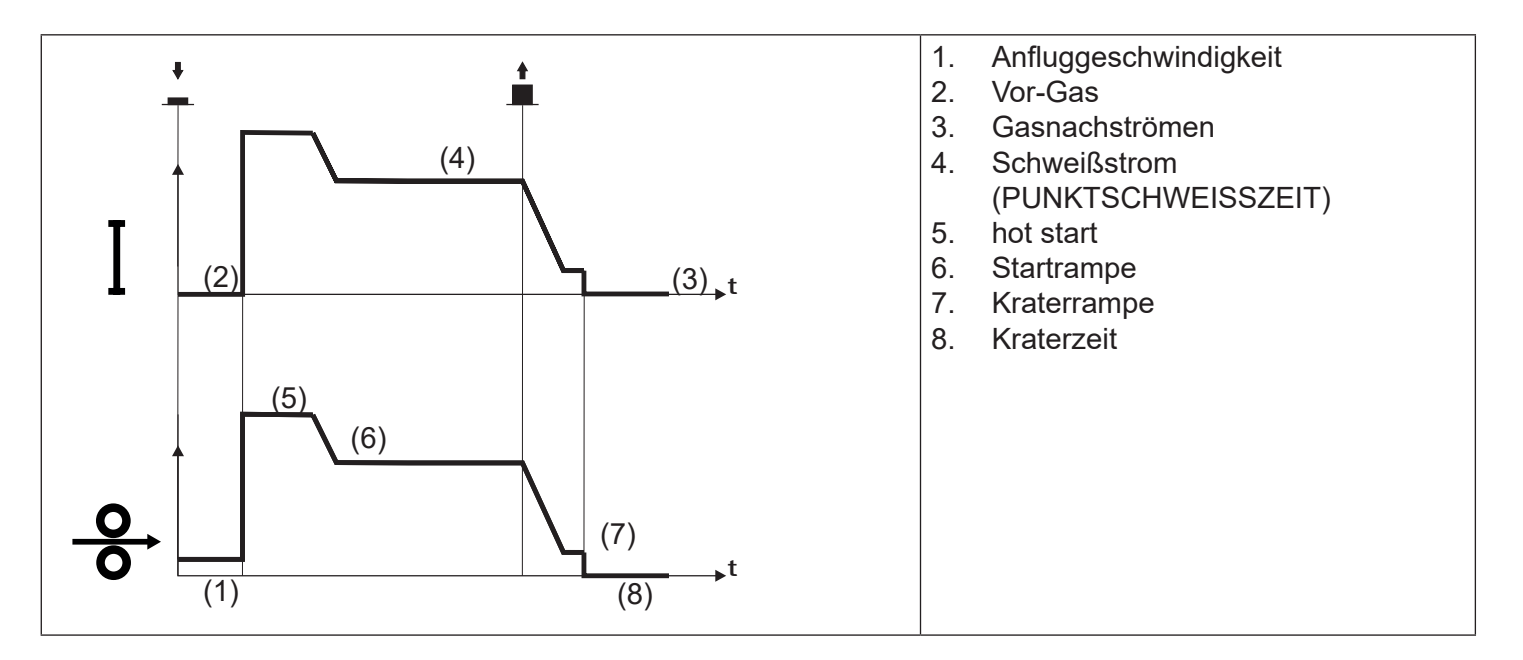

Der Schweißprozess ist der gleiche wie bei 2T mit 3 STUFEN mit dem Unterschied, dass der Schweißvorgang für die mit dem Parameter "PUNKTSCHWEISSZEIT" vorgegebene Zeit mit dem vorgegebenen Strom weitergeführt wird.

Abschließen des Schweißvorgangs erfolgt wie bei 2T (3 Stufen).

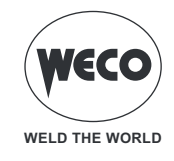

### **BETRIEB MIG/MAG 4T - 3 STUFEN**

- : Brennertaste drücken
- : Brennertaste loslassen
- ŧ.
- Brennertaste drücken und loslassen

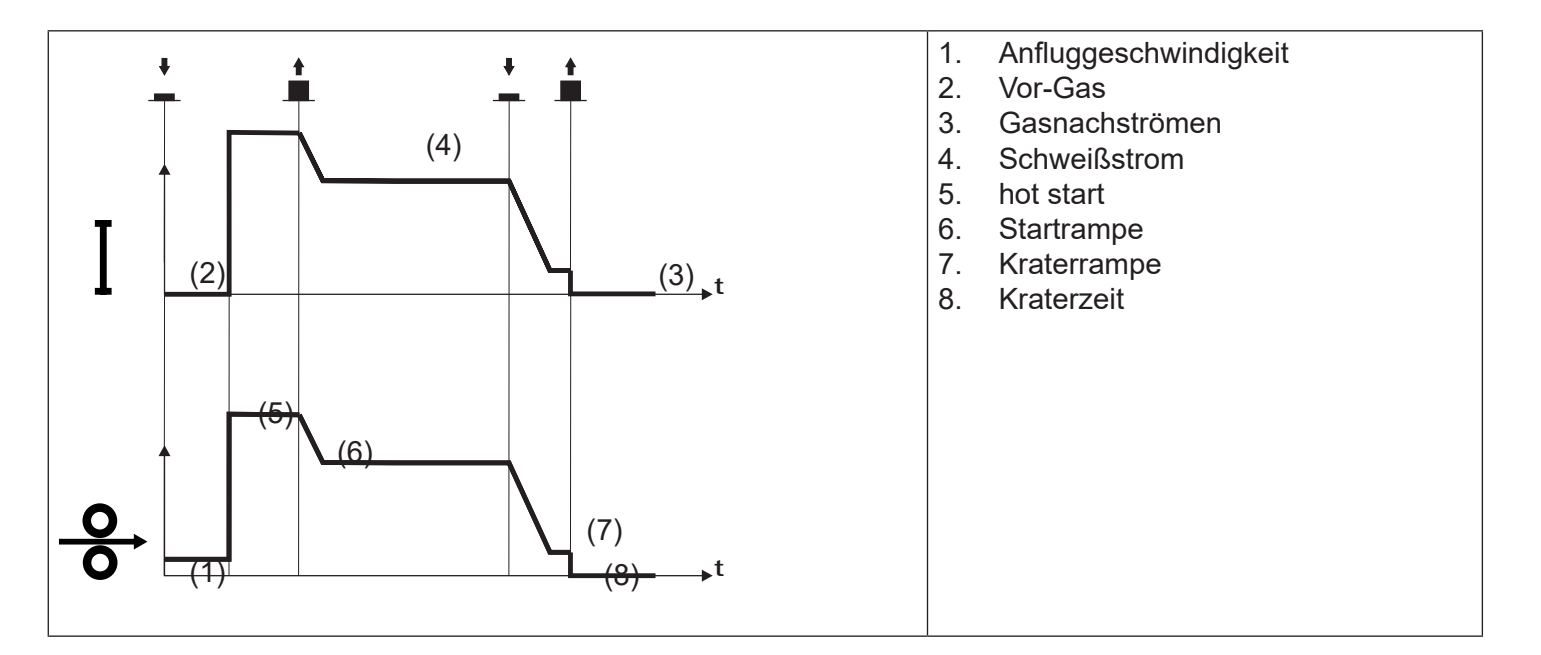

- $\circ\,$  Den Brenner in die Nähe des zu schweißenden Werkstücks bringen.
- Trigger drücken (1T).
- Der Draht wird bis zum Kontakt mit dem Grundmaterial mit Anschleichgeschwindigkeit zugeführt. Wenn nach Heraustreten von 10 cm Draht der elektrische Lichtbogen nicht gezündet wird, wird der weitere Drahtvorschub gesperrt und die Ausgänge des Schweißgeräts werden spannungslos geschaltet.
- Der Schweißlichtbogen wird gezündet und die Drahtgeschwindigkeit schaltet auf die erste Schweißstufe um (Hotstart), die als Prozentanteil der normalen Schweißgeschwindigkeit festgelegt ist.
- Der Startstrom begünstigt die Erzeugung eines Schweißbads. So ist es beispielsweise sinnvoll, beim Schweißen von Aluminium einen Wert von 130 % einzustellen.
- Druckknopf loslassen (2T), um auf die normale Schweißgeschwindigkeit umzuschalten. Der Übergang auf den normalen Geschwindigkeitswert für das Schweißen erfolgt mittels eines Startanstiegs, der in Sekunden vorgegeben werden kann.
- Druckknopf ein zweites Mal drücken (3T), um in die dritte Phase der Schweißung (Kraterfüllen) zu gelangen, welche als Anteil der normalen Schweißgeschwindigkeit vorgegeben wird.
- Der Übergang von der Schweißstufe zur Kraterstufe erfolgt mittels des "Krateranstiegs", dessen Dauer in Sekunden vorgebbar ist.
- Diese dritte Ebene wird verwendet, um die Schweißnaht zu vervollständigen und den letzten Krater im Schweißbad zu füllen: Beispielsweise ist es sinnvoll, beim Schweißen von Aluminium einen Wert von 80 % einzustellen.
- Den Brennerknopf (4T) ein zweites Mal loslassen, um die Schweißung abzuschließen und PostGas (Gasnachstrom) auszuführen.

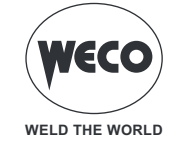

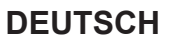

### **BETRIEB MIG/MAG 4T B-LEVEL - 3 STUFEN**

- : Brennertaste drücken
- : Brennertaste loslassen
- : Brennertaste drücken und loslassen

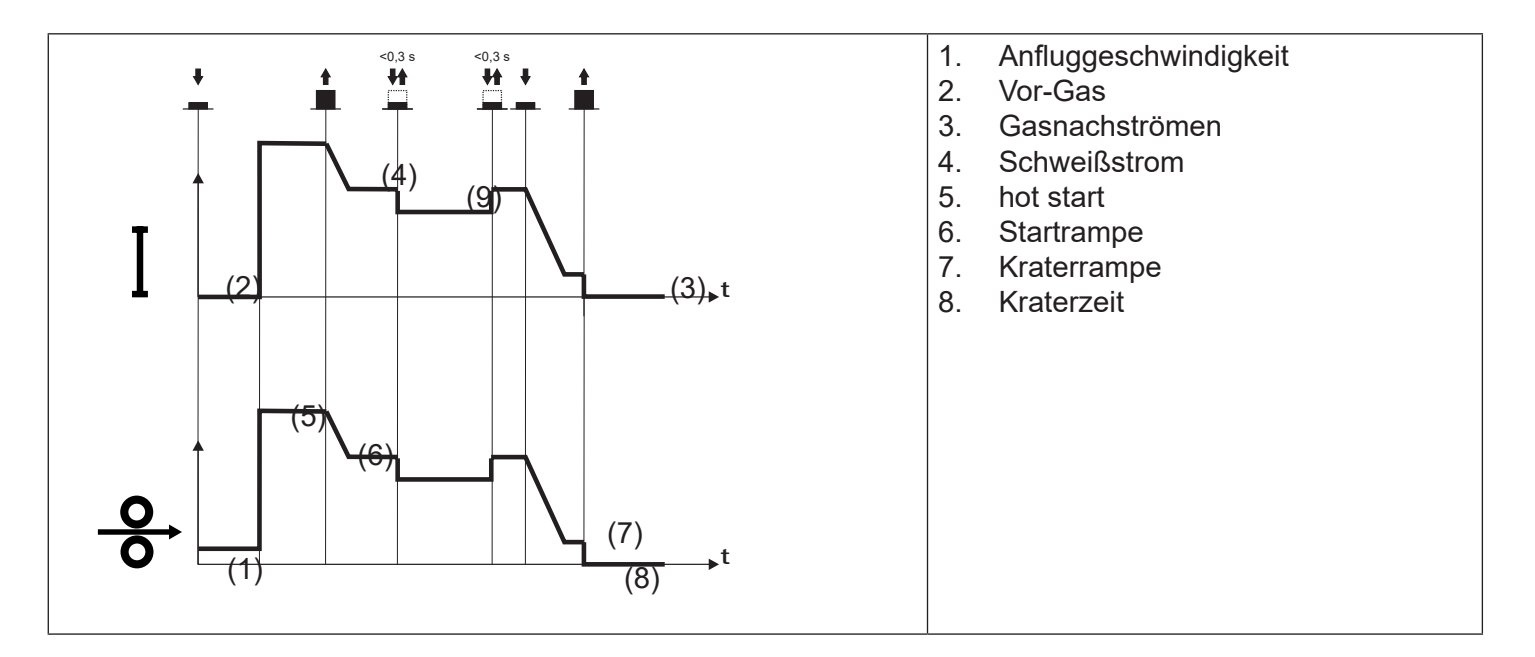

Der Schweißprozess ist der gleiche wie bei 4T mit 3 Stufen. Es wird lediglich, wenn der Trigger während der normalen Schweißgeschwindigkeit gedrückt und sofort wieder losgelassen wird, auf den zweiten Schweißstrom umgeschaltet.

Der Knopf darf nicht länger als 0,3 Sek gedrückt gehalten werden, da sonst die Absenkphase eingeleitet wird. Durch kurzes Antippen des Brennerknopfs kann man zum ersten Schweißstrom zurückkehren.

Druckknopf drücken (3T) und gedrückt halten, um die Kraterfüllprozedur einzuleiten.

Abschließen des Schweißvorgangs erfolgt wie bei 4T (3 Stufen).

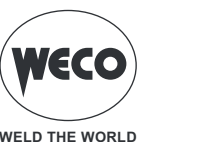

# 6 EINSTELLUNG DER PARAMETER

Die Taste [Menu] ermöglicht den Zugriff auf das Menü, über das die Hauptmerkmale der Schweißnaht eingestellt werden.

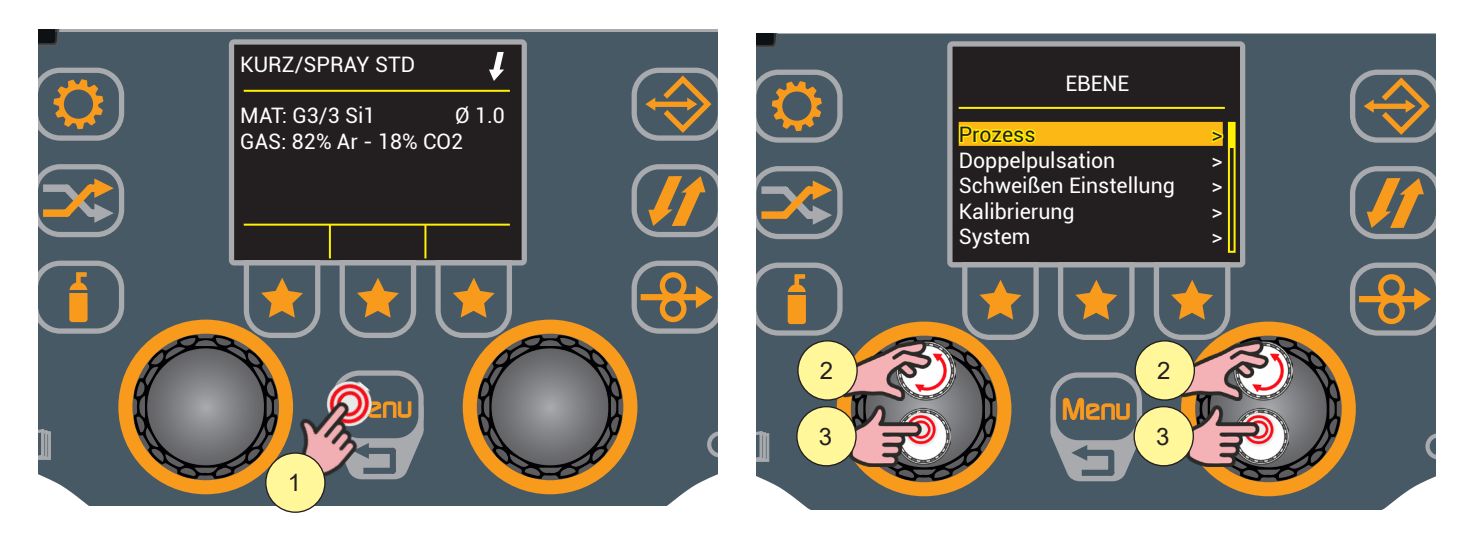

- 1. Drücken Sie die Taste [Menu], um das Menü PROZESSPARAMETER aufzurufen.
- 2. Wählen Sie die gewünschte Einstellung durch Drehen des Drehschalters.
- 3. Drücken Sie die Encodertaste, um die Auswahl zu bestätigen.

### Menüpunkte:

- Prozess
  - Es können Parameterwerte für den eingestellten Brennertastenmodus eingestellt werden.
- Doppelpulsation
  - Die Parameterwerte für den Schweißprozess DOPPELPULSATION können eingestellt werden.
- Schweißen Einstellung
  - Die verschiedenen Betriebsarten der Brennertaste können aktiviert und die Parameter der Brennertaster eingestellt werden.
- Kalibrierung
  - Sie können den Kalibrierungsassistenten ausführen, mit dem der Generator die Widerstands- und Induktivitätswerte des Schweißkreises erkennt und einige nützliche Parameter automatisch kalibriert. Auf diese Weise ist es möglich, mit Kabelbündeln und Brennern unterschiedlicher Länge eine gleichbleibende Schweißqualität zu erzielen.
  - System (Punkte Untermenü)
  - Sprachen: Die Sprache, in der Meldungen angezeigt werden, wird eingestellt
  - FW-Aktualisierung: Sie aktualisieren die Gerätesoftware über USB.
- 4. Alarmliste: Alle vom Gerät gemeldeten Alarme können über das Display eingesehen werden.
  - Info: Es werden Informationen zur Verwendung des Geräts angezeigt (Einschaltzeiten, Lichtbogenstunden)
  - Zurücksetzen: Sie können Parameter löschen, Aufträge speichern oder zu den Werkseinstellungen zurückkehren.
  - Einstellung: Die Drahtvorschubgeschwindigkeit wird eingestellt, wenn die Taste [DRAHT VORWÄRTS] gedrückt wird
  - Service: Reserviert für das Servicepersonal des Geräts.
- ► Importieren/Exportieren
  - Mit dem Import/Export-Verfahren können bestimmte Gerätekonfigurationen (Aufträge, Parameter, Display-Konfiguration, Sprache) über einen USB-Stick exportiert oder importiert werden.

#### 6.1 EINSTELLUNG DER PROZESSPARAMETER

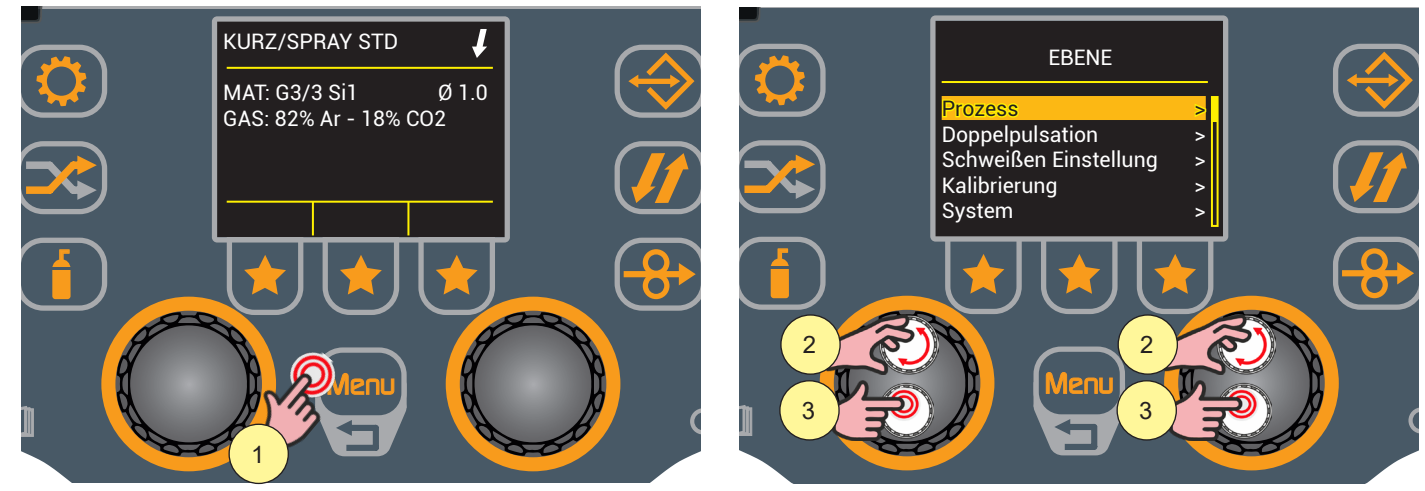

- 1. Drücken Sie die Taste [Menu], um das Menü aufzurufen.
- Drehen Sie den Encoder, um die gewünschte Einstellung zu wählen. Wählen Sie den folgenden Pfad: Prozess>
- 3. Drücken Sie die Encodertaste, um die Auswahl zu bestätigen.

Je nach gewähltem Modus der Brennertaste stehen Prozessparameter zur Einstellung zur Verfügung.

**i** <u>Information</u> Zur Auflistung der Prozessparameter siehe:

"Prozessparameter mit Brennertaste im 4-Takt- 3-stufigen Modus" auf Seite 46

"Prozessparameter mit Brennertaste im 2-Takt- 3-stufigen Modus" auf Seite 44

"Prozessparameter mit Brennertaste im 2-Takt- und 4-Takt-Modus" auf Seite 43

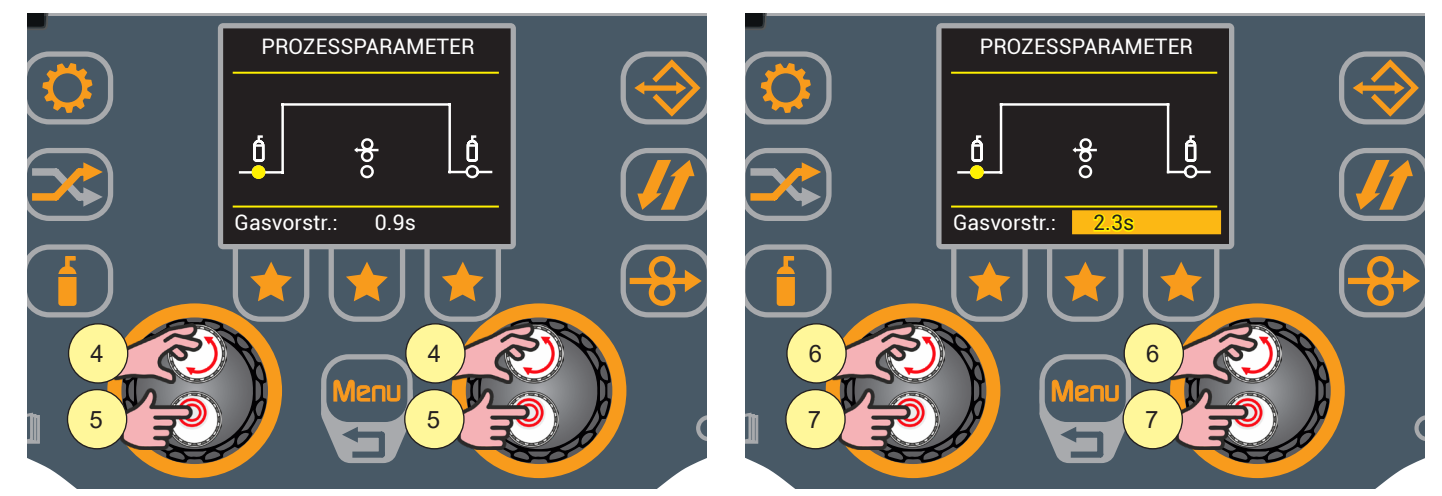

- 4. Drehen Sie den Encoder, um den zu ändernden Parameter auszuwählen.
- 5. Drücken Sie die Encodertaste, um die Bearbeitung des Parameters zu aktivieren.
- 6. Drehen Sie den Encoder, um den gewünschten Wert einzustellen.
- 7. Drücken Sie erneut die Encodertaste, um den eingestellten Wert zu bestätigen und zur Parameterauswahl zurückzukehren.

Drücken Sie die Taste [Menu] zweimal, um zum Hauptbildschirm zurückzukehren, oder einmal, um zum vorherigen Bildschirm zurückzukehren.

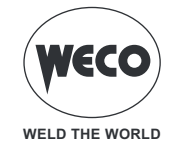

### 6.2 EINSTELLUNG DER PARAMETER DOPPELPULSATION

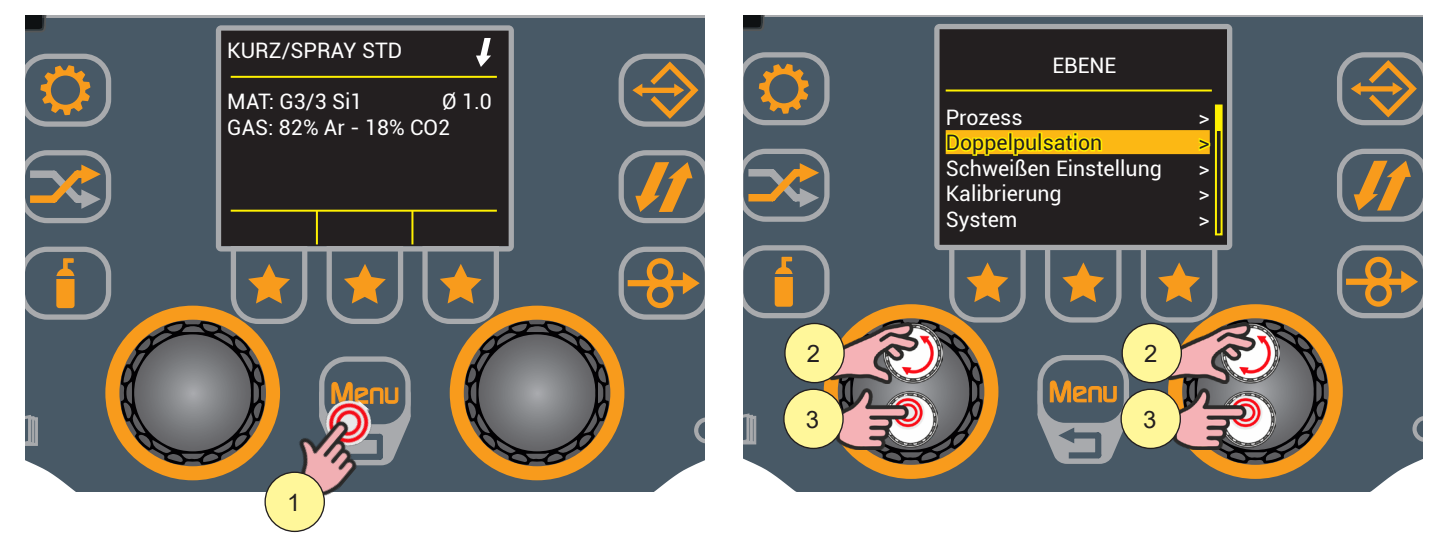

- 1. Drücken Sie die Taste [Menu], um das Menü aufzurufen.
- Drehen Sie den Encoder, um die gewünschte Einstellung zu wählen.
   Wählen Sie den folgenden Pfad: Doppelpulsation>
- 3. Drücken Sie die Encodertaste, um die Auswahl zu bestätigen.

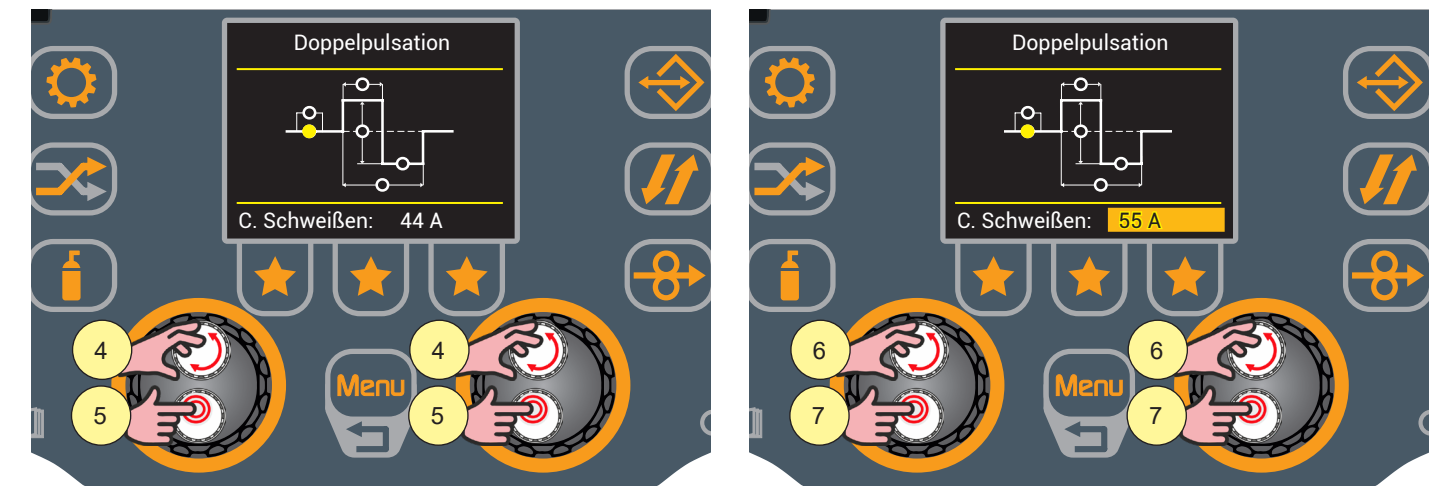

- 4. Drehen Sie den Encoder, um den zu ändernden Parameter auszuwählen.
- 5. Drücken Sie die Encodertaste, um die Bearbeitung des Parameters zu aktivieren.
- 6. Drehen Sie den Encoder, um den gewünschten Wert einzustellen.
- 7. Drücken Sie erneut die Encodertaste, um den eingestellten Wert zu bestätigen und zur Parameterauswahl zurückzukehren.

Drücken Sie die Taste [Menu] zweimal, um zum Hauptbildschirm zurückzukehren, oder einmal, um zum vorherigen Bildschirm zurückzukehren.

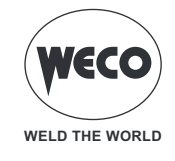

### **Parameter Doppelpulsation**

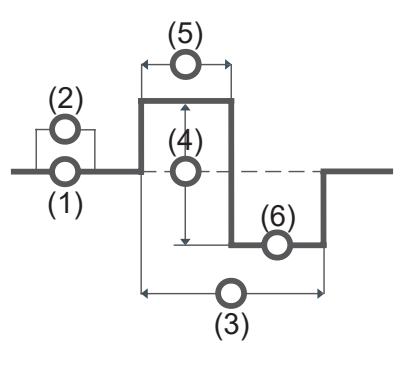

### AKTIVIERT D.P. (Aktiviert Doppelpulsation)

- ▶ Der Parameter aktiviert/deaktiviert die Doppelpulsation.
- ► Einstellbereich: ON OFF

### (1) S. Schweißen (Schweißstrom)

▶ Der Parameter stellt die durchschnittliche Stromstärke des Schweißlichtbogens ein.

### (2) Kor. Bogen (Bogenkorrektur)

► Der Parameter stellt die Spannungskorrektur des hohen Wertes im MIG/MAG-Prozess mit aktiver Doppelpulsation ein.

► Einstellbereich: Minimum (-9,9) - voreingestellt (0,0) - Maximum (10)

### (3) Freq. P. (Pulsfrequenz)

► Dieser Parameter regelt die Frequenz, mit der sich die beiden mit dem Parameter **DELTA PULSATION** eingestellten Drahtfördergeschwindigkeiten.

► Einstellbereich: Minimum (0,1 Hz) - Standard (2,0 Hz) - Maximum (5,0 Hz)

### (4) Delta P (Delta-Pulsation)

► Der Parameter erzeugt die beiden Drahtgeschwindigkeiten (hoch und niedrig), die sich mit der durch den Parameter **PULSFREQUENZ** definierten Frequenz abwechseln.

► Einstellbereich: Minimum (0 %) - voreingestellt (50 %) - maximum (100 %)

### (5) Duty P (Duty Pulsation)

- ▶ Der Parameter regelt die Zeit der hohen Geschwindigkeit in Bezug auf die niedrige Geschwindigkeit.
- Einstellbereich: Minimum (10 %) voreingestellt (50 %) maximum (90 %)

### (6) Kor. Str. Niedrig (Korrektur niedriger Bogen)

► Der Parameter stellt die Spannungskorrektur des niedrigen Wertes im MIG/MAG-Prozess mit aktiver Doppelpulsation ein.

► Einstellbereich: Minimum (-9,9) - voreingestellt (0,0) - Maximum (10)

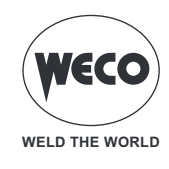

#### 6.3 EINSTELLUNG DER JOBAUSWAHL

Wenn die Funktion JOB AUSW aktiv ist, arbeitet die Brennertaste in 4 Stufen oder 4 Stufen 3 mit deaktivierten Bilevel-Funktionen.

Wenn also Jobs in verschiedenen Modi gespeichert wurden, werden sie automatisch auf diese Bedingungen zurückgesetzt.

Sie können sowohl beim Schweißen als auch außerhalb des Schweißens zwischen den JOBs in einer Sequenz blättern, indem Sie den Brennerknopf schnell drücken und wieder loslassen.

#### JOB-Scrollen mit UP/DOWN-Brenner

Wenn ein UP/DOWN-Brenner angeschlossen ist, ist es möglich, die zu einer Jobsequenz gehörenden Jobs mittels der Brennertasten zu wählen. Um die JOB-Sequenz zu erstellen, lassen Sie einen freien Speicherplatz vor und nach der JOB-Gruppe, deren Sequenz Sie erstellen möchten.

| Sequenz 1 |      |      | JOB                  | Sequenz 2 |      |      | JOB                  | Sequenz 3 |      |      |
|-----------|------|------|----------------------|-----------|------|------|----------------------|-----------|------|------|
| J.01      | J.02 | J.03 | nicht<br>gespeichert | J.05      | J.06 | J.07 | nicht<br>gespeichert | J.09      | J.10 | J.11 |

Wählen Sie einen der JOBs, die zur gewünschten Sequenz gehören, und laden Sie ihn (z.B. J.06). Mit den UP/DOWN-Tasten des Brenners können Sie nun durch die JOBs der Sequenz 2 (J.05,J.06,J.07) blättern. Mit der zweiten UP/DOWN-Taste des Brenners stellen Sie die Bogenlänge ein.

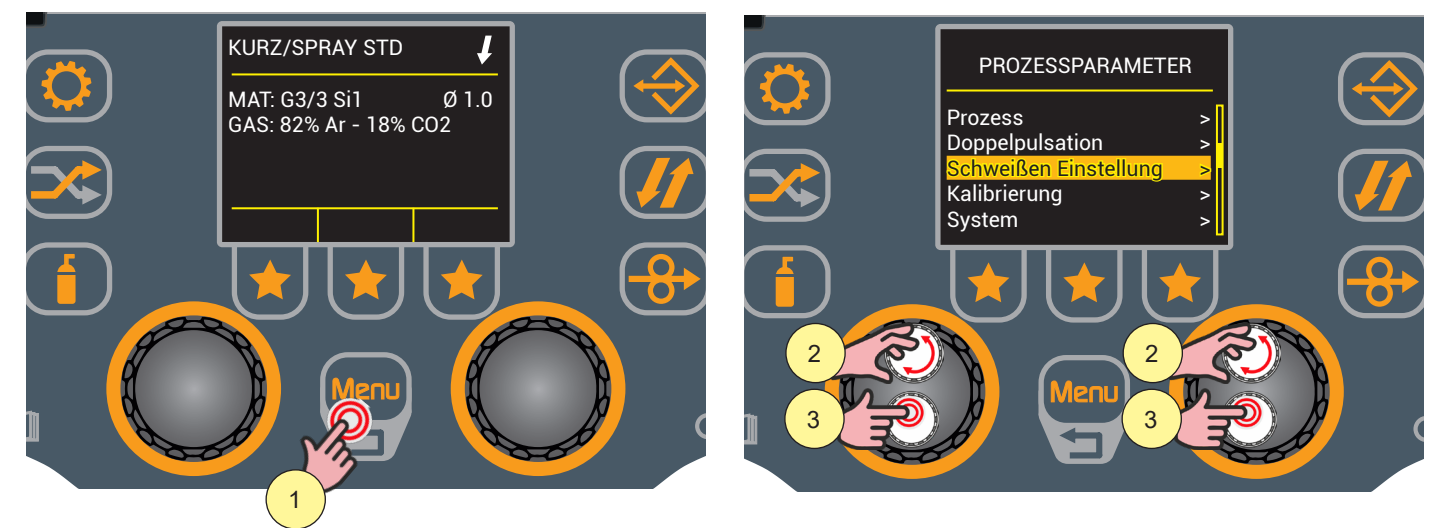

- 1. Drücken Sie die Taste [Menu], um das Menü PROZESSPARAMETER aufzurufen.
- 2. Drehen Sie den Encoder, um die gewünschte Position auszuwählen. Wählen Sie den folgenden Pfad: Schweißeinstellung>
- 3. Drücken Sie die Encodertaste, um die Auswahl zu bestätigen.

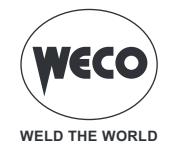

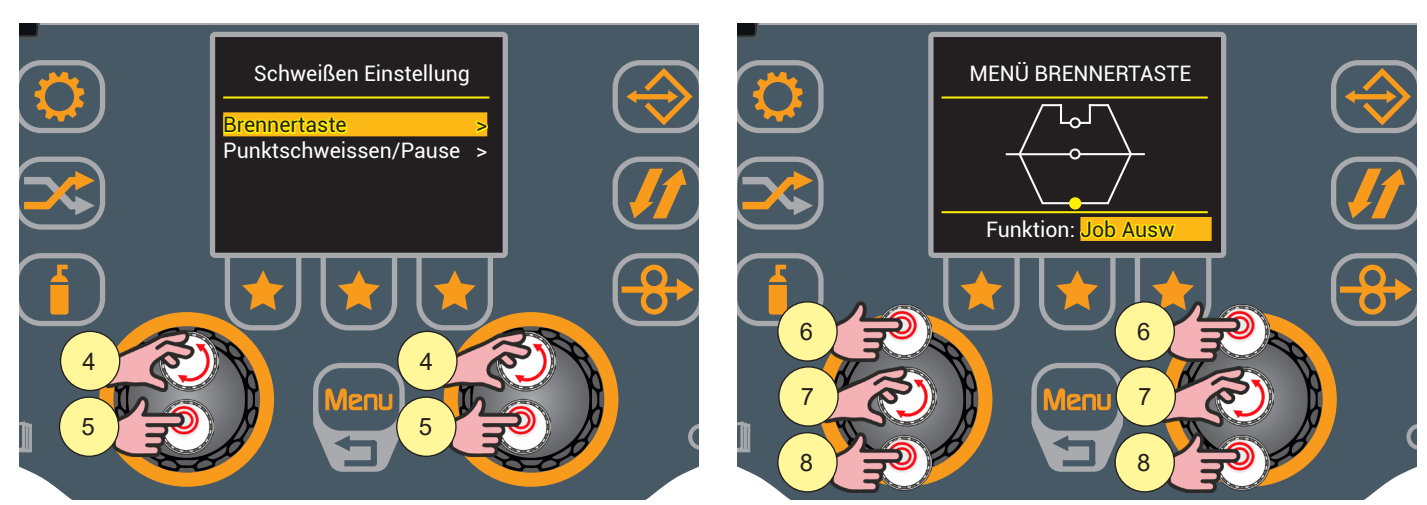

- 4. Drehen Sie den Encoder, um die gewünschte Position auszuwählen. Wählen Sie den folgenden Pfad: Brennertaste>
- 5. Drücken Sie die Encodertaste, um die Auswahl zu bestätigen.
- 6. Drücken Sie die Encodertaste, um die Funktionsauswahl zu aktivieren.
- 7. Drehen Sie den Encoder, um die Job-Ausw-Funktion auszuwählen.
   o (Off, Job-Ausw, B-Level).
- 8. Drücken Sie die Encodertaste, um die Auswahl zu bestätigen.

Drücken Sie die Taste [Menu] zweimal, um zum Hauptbildschirm zurückzukehren, oder einmal, um zum vorherigen Bildschirm zurückzukehren.

### 6.4 EINSTELLUNG B-LEVEL

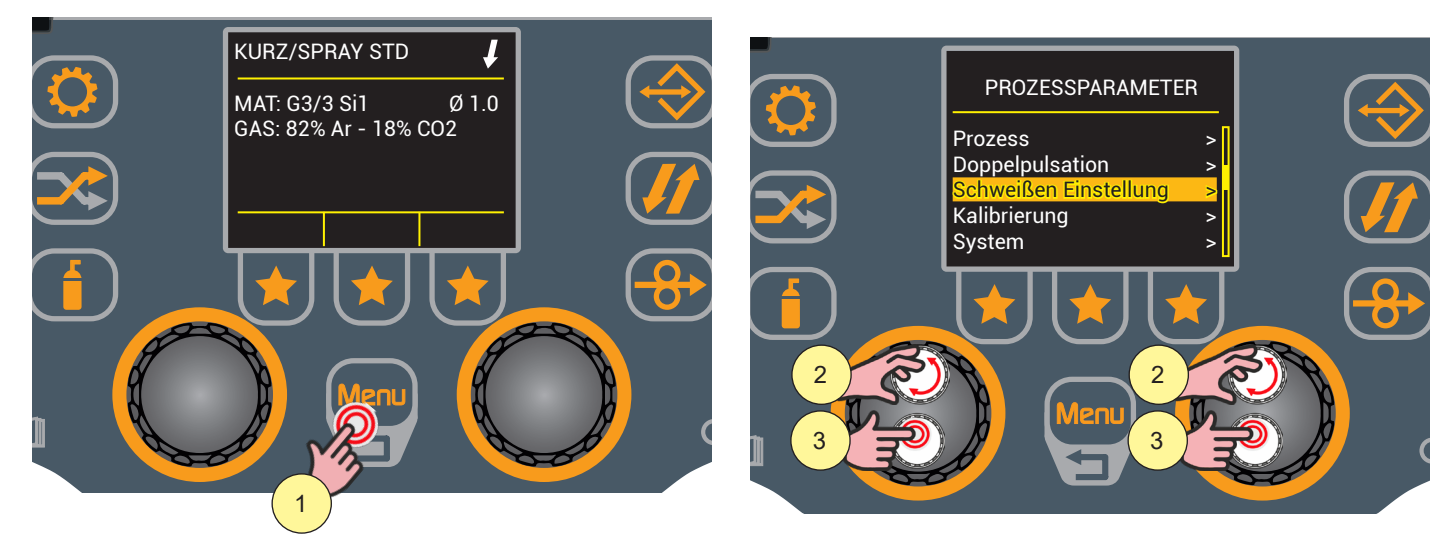

- 1. Drücken Sie die Taste [Menu], um das Menü PROZESSPARAMETER aufzurufen.
- 2. Drehen Sie den Encoder, um die gewünschte Position auszuwählen. Wählen Sie den folgenden Pfad: Schweißeinstellung>
- 3. Drücken Sie die Encodertaste, um die Auswahl zu bestätigen.

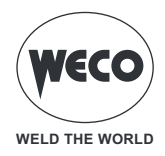

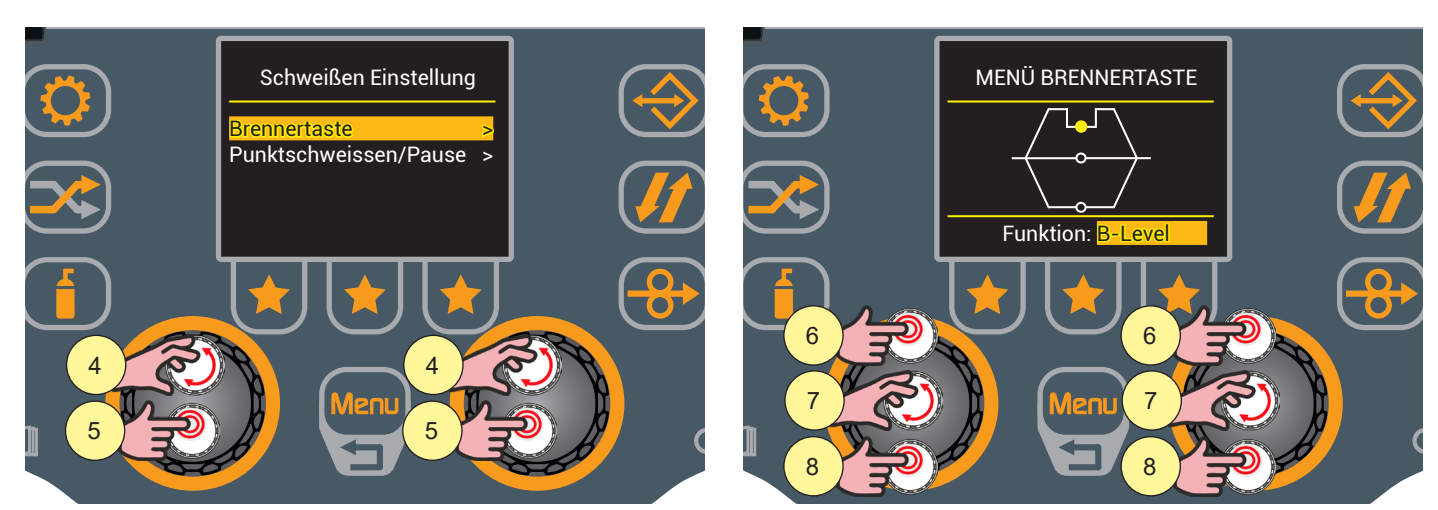

- 4. Drehen Sie den Encoder, um die gewünschte Position auszuwählen. Wählen Sie den folgenden Pfad: Brennertaste>
- 5. Drücken Sie die Encodertaste, um die Auswahl zu bestätigen.
- 6. Drücken Sie die Encodertaste, um die Funktionsauswahl zu aktivieren.
- 7. Drehen Sie den Encoder, um die B-Level-Funktion auszuwählen.
   o (Off, Job-Ausw, B-Level).
- 8. Drücken Sie die Encodertaste, um die Auswahl zu bestätigen und die Bearbeitung der Parameter zu aktivieren.

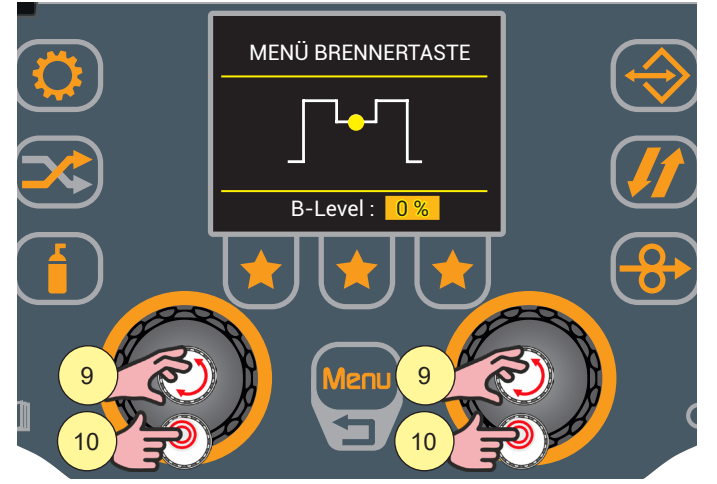

- 9. Drehen Sie den Encoder, um den gewünschten Wert einzustellen.
- 10. Drücken Sie die Encodertaste, um die Einstellung zu bestätigen.

Drücken Sie die Taste [Menu] zweimal, um zum Hauptbildschirm zurückzukehren, oder einmal, um zum vorherigen Bildschirm zurückzukehren.

### STROM B-LEVEL

- ► Dieser Parameter ermöglicht eine bestimmte Funktion der Brennertaste.
  - Schnelles Drücken und Loslassen des Triggers während des Schweißens (in 2T) schaltet von der Hauptstromstärke auf eine Hilfsstromstärke um.
  - Durch Drücken und erneutes Loslassen des Triggers wird von der Hilfsstromstärke auf die Hauptstromstärke zurückgeschaltet. Dieses Umschalten kann je nach Bedarf mehrfach erfolgen.
  - Um den Schweißzyklus abzuschließen (3T), den Trigger länger gedrückt halten. Beim Loslassen wird der Schweißvorgang abgeschlossen (4T).
- ► Einstellbereich: Minimum (10 %) voreingestellt (50 %) maximum (200 %)

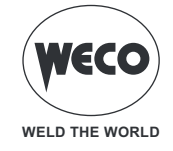

### 6.5 EINSTELLUNG FUNKTION PUNKTSCHWEISSEN/PAUSE

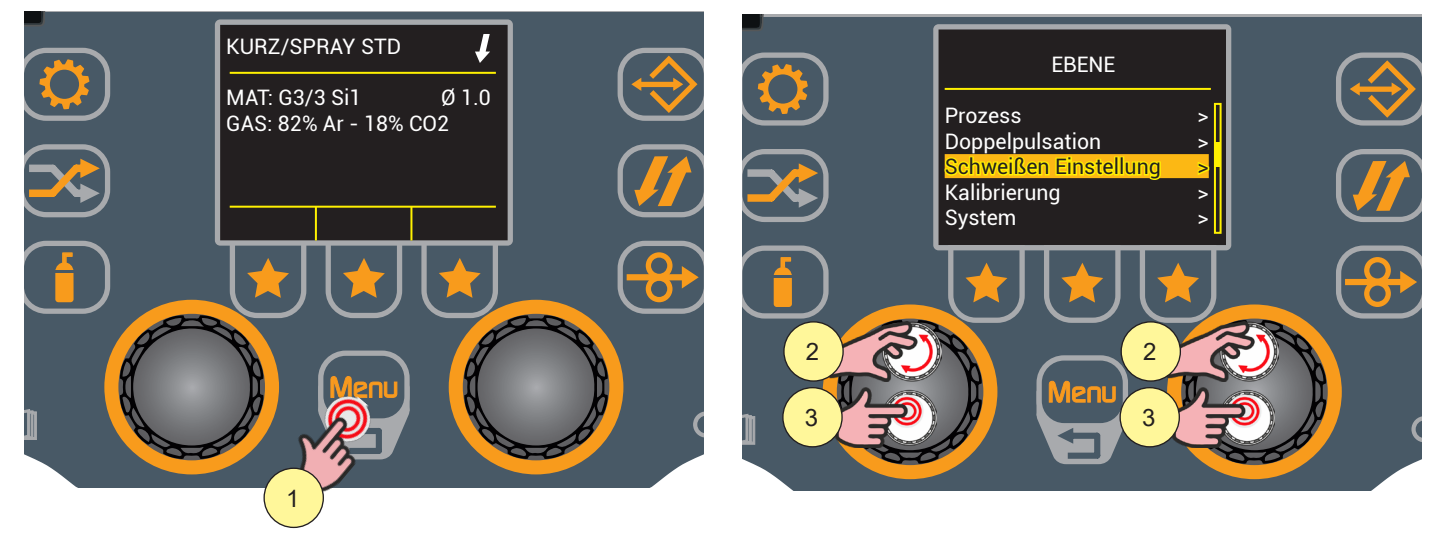

- 1. Drücken Sie die Taste [Menu], um das Menü aufzurufen.
- 2. Drehen Sie den Encoder, um die gewünschte Position auszuwählen. Wählen Sie den folgenden Pfad: Schweißeinstellung>
- 3. Drücken Sie die Encodertaste, um die Auswahl zu bestätigen.

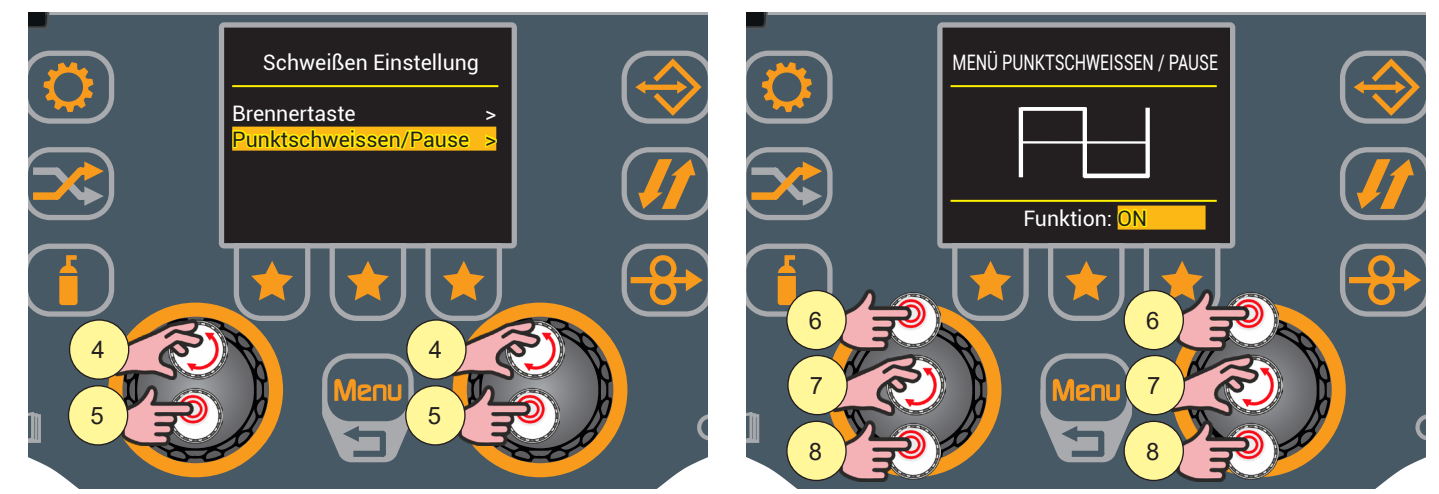

- 4. Drehen Sie den Encoder, um die gewünschte Position auszuwählen. Wählen Sie den folgenden Pfad: Punktschweissen/Pause>
- 5. Drücken Sie die Encodertaste, um die Auswahl zu bestätigen.
- 6. Drücken Sie die Encodertaste, um die Funktionsauswahl zu aktivieren.
- 7. Drehen Sie den Encoder, um die gewünschte Position auszuwählen. Wählen Sie den folgenden Pfad: ON.
   o (OFF, ON)
- 8. Drücken Sie die Encodertaste, um die Auswahl zu bestätigen.

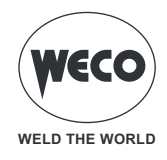

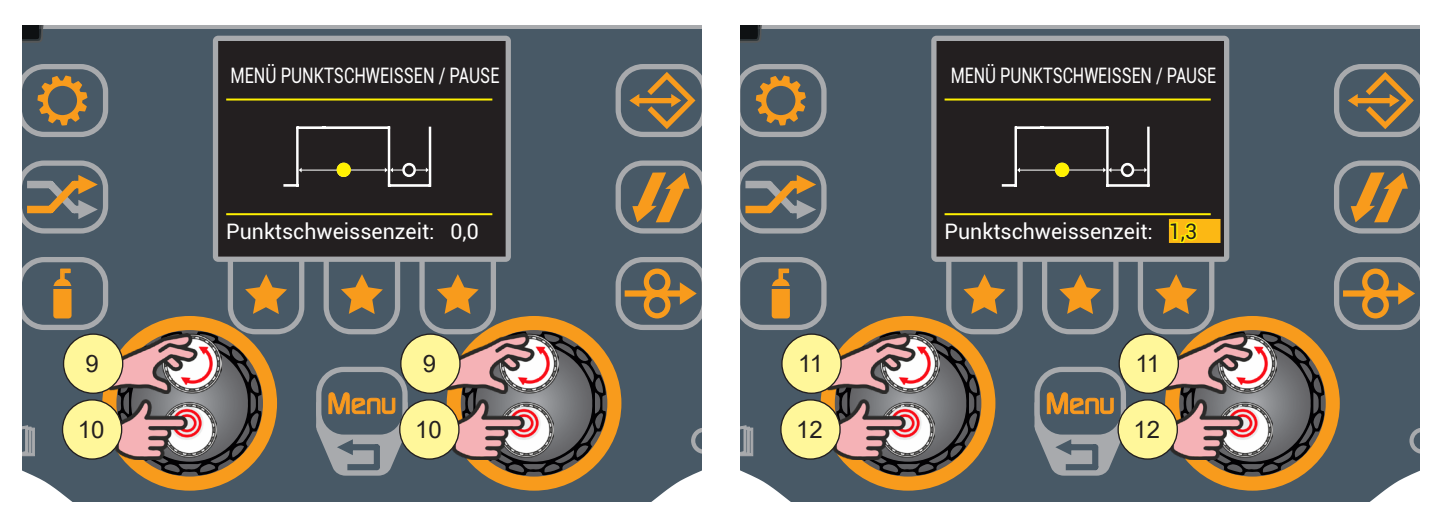

- 9. Drehen Sie den Encoder, um die gewünschte Position auszuwählen.
   o (Punktschweissenzeit, Pausenzeit)
- 10. Drücken Sie die Encodertaste, um die Auswahl zu bestätigen und die Bearbeitung der Parameter zu aktivieren.
- 11. Drehen Sie den Encoder, um den gewünschten Wert einzustellen.
- 12. Drücken Sie die Encodertaste, um die Einstellung zu bestätigen.

Drücken Sie die Taste [Menu] zweimal, um zum Hauptbildschirm zurückzukehren, oder einmal, um zum vorherigen Bildschirm zurückzukehren.

### PUNKTSCHWEISSENZEIT

► Das Drücken der Brennertaste erhält den Schweißlichtbogen für die mit diesem Einstellwert vorgegebene Zeit aufrecht.

Erneutes Drücken des Triggers zum Wiederaufnehmen des Schweißvorgangs.

Es ist nicht möglich, den Schweißprozess nach dem Starten noch abzubrechen.

Durch Drücken der Brennertaste innerhalb von 10 Sek. zündet der Lichtbogen nicht und der Prozess wird abgebrochen.

Während des Schweißprozesses ist es möglich, die Schweißparameter zu ändern.

► Einstellbereich: Minimum (0,0 s) - Standard (0.0 s) - Maximum (125.0 s)

### PAUSEZEIT

- ► Der Parameter legt die Pausenzeit nach dem Punktschweissenimpuls fest.
- ► Einstellbereich: Minimum (0.0 s) Standard (0.0 s) Maximum (125.0 s)

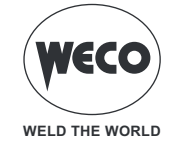

# 7 MMA-HANDSCHWEISSEN

### 7.1 EINSTELLUNG DES MMA-PROZESS

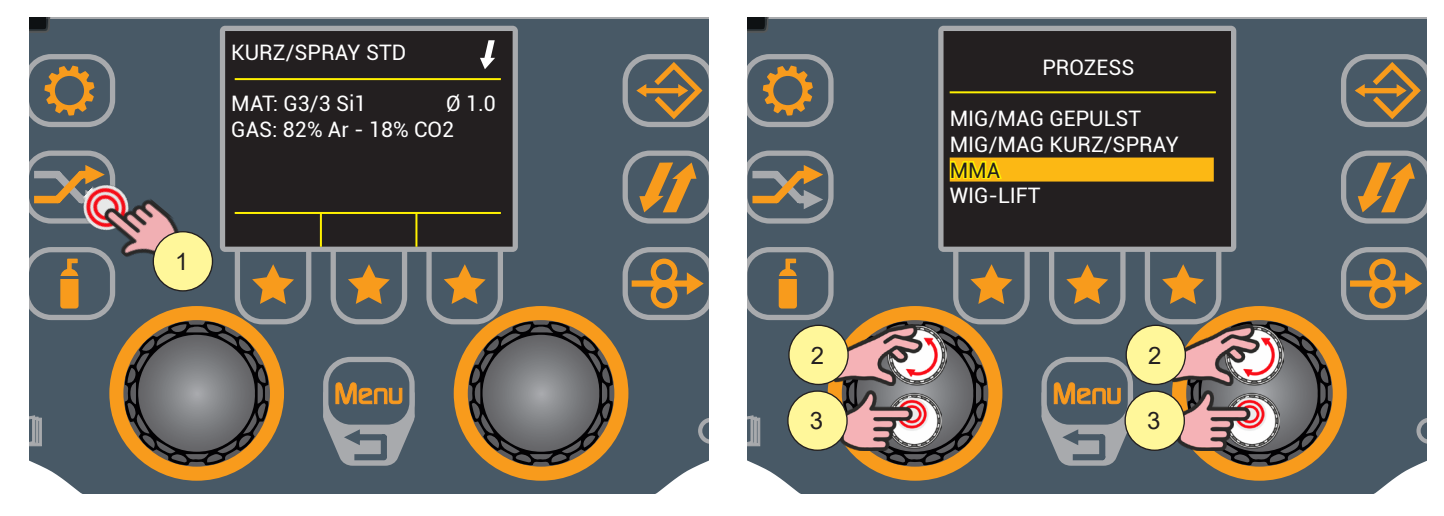

- 1. Drücken Sie die Taste [PROZESS], um das Menü PROZESS aufzurufen.
- 2. Drehen Sie den Encoder, um die gewünschte Position auszuwählen. Wählen Sie den folgenden Pfad: MMA
- 3. Drücken Sie die Encodertaste, um die Auswahl zu bestätigen.

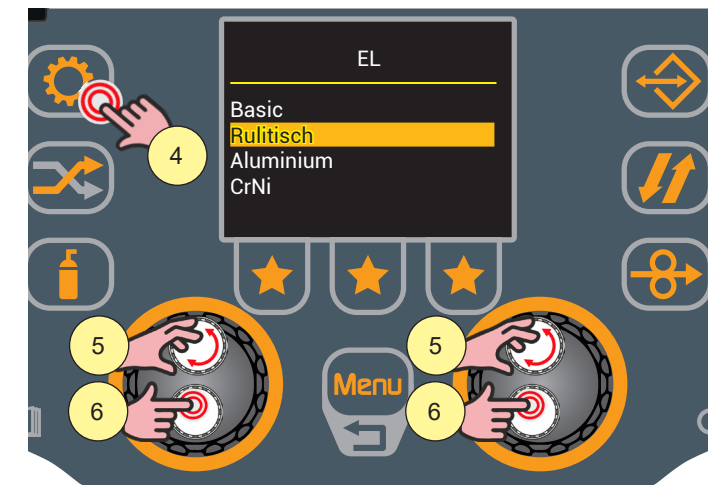

- 4. Drücken Sie die Taste [PROGRAMM]
- Drehen Sie den Encoder, um die gewünschte Position auszuwählen.
   (Basisch, Rulitisch, Aluminium, CrNi).
- 6. Drücken Sie die Encodertaste, um die Auswahl zu bestätigen.

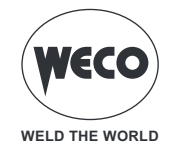

### 7.2 EINSTELLUNG DER PROZESSPARAMETER

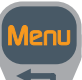

Die Taste [Menu] ermöglicht den Zugriff auf das Menü, über das die Hauptmerkmale der Schweißnaht eingestellt werden.

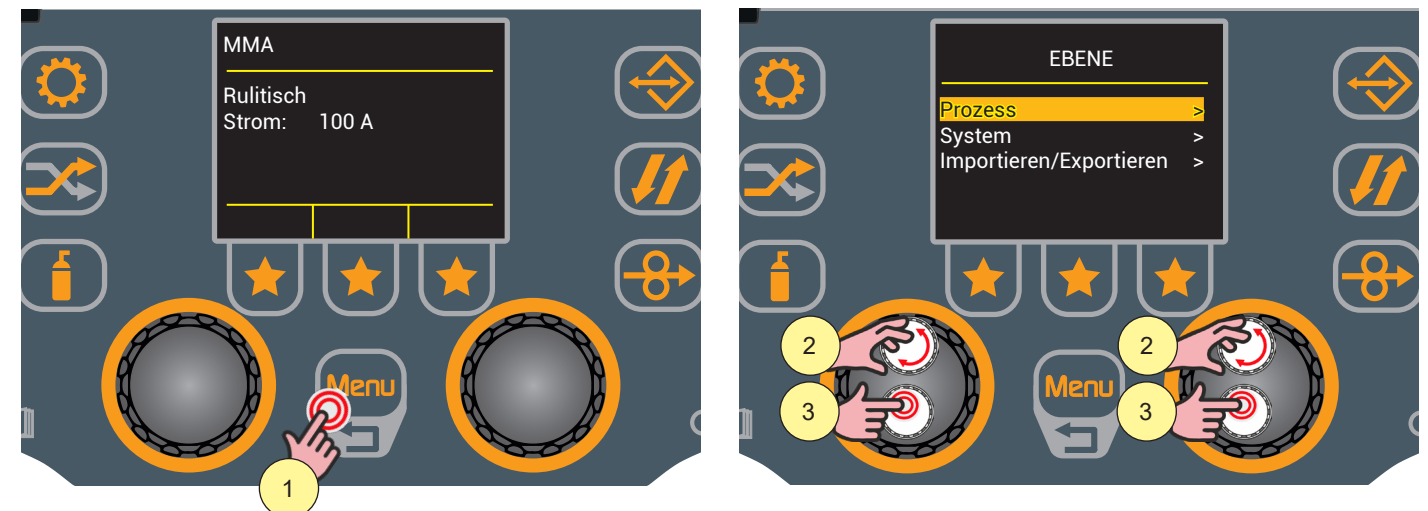

- 1. Drücken Sie die Taste [Menu], um das Menü aufzurufen.
- Drehen Sie den Encoder, um die gewünschte Position auszuwählen. Wählen Sie den folgenden Pfad: Prozess
- 3. Drücken Sie die Encodertaste, um die Auswahl zu bestätigen.

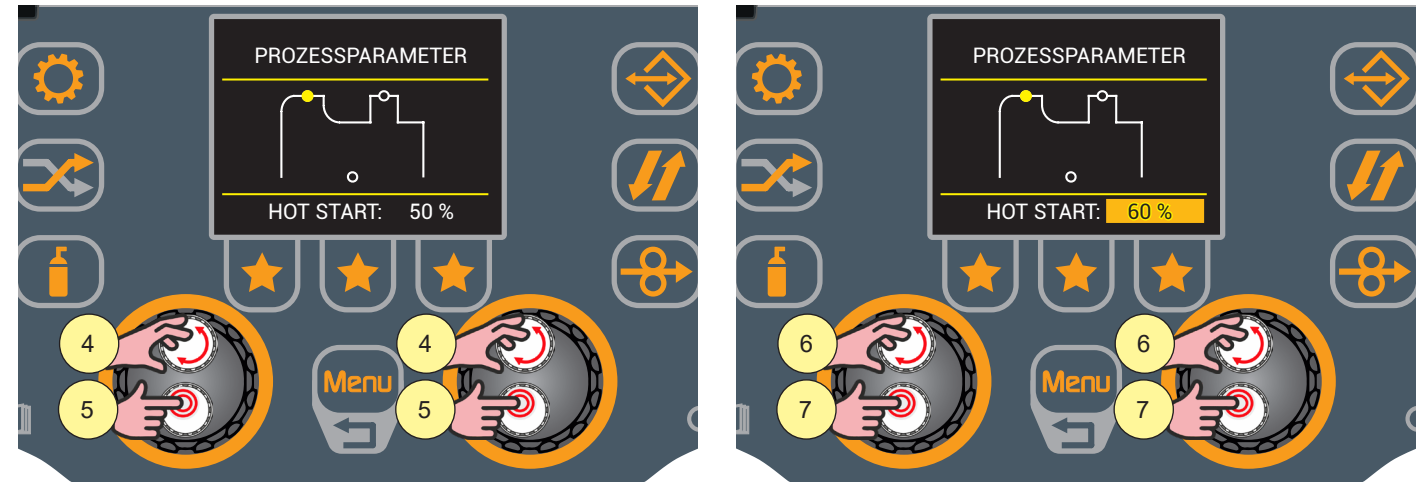

- Drehen Sie den Encoder, um die gewünschte Position auszuwählen.
   (HOT START, ARC FORCE, VRD)
- 5. Drücken Sie die Encodertaste, um die Auswahl zu bestätigen und die Bearbeitung der Parameter zu aktivieren.
- 6. Drehen Sie den Encoder, um den gewünschten Wert einzustellen.
- 7. Drücken Sie die Encodertaste, um die Einstellung zu bestätigen.

Drücken Sie die Taste [Menu] zweimal, um zum Hauptbildschirm zurückzukehren, oder einmal, um zum vorherigen Bildschirm zurückzukehren.

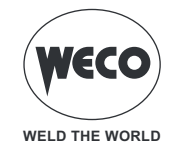

### MMA-Parameter (Parametermenü)

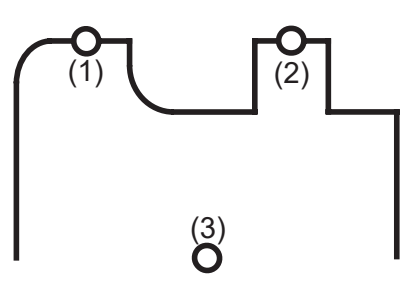

### (1) HOT START

► Diese Funktion vereinfacht das Zünden der Elektrode. Er wird als Prozentsatz in Bezug auf den SCHWEISSSTROM-Wert eingestellt. Der Wert wird auf maximal 250 A begrenzt.

► Einstellbereich: Minimum (0 %) - voreingestellt (50 %) - maximum (100 %)

### (2) ARC FORCE

► Dieser Einstellwert verringert die Klebeneigung der Elektrode während des Schweißens. Er wird als Prozentsatz in Bezug auf den SCHWEISSSTROM-Wert eingestellt.

► Einstellbereich: Minimum (0 %) - voreingestellt (40 %) - maximum (200 %)

### (3) VRD

▶ Dieser Parameter aktiviert die Funktion VRD (reduzierte Ausgangsspannung).

Der Wert der Leerlaufspannung (wenn nicht geschweißt wird) zwischen den Schweißbuchsen wird von U0 auf Ur umgeschaltet (siehe technische Daten).

Mögliche Einstellungen: (ON) - (OFF).

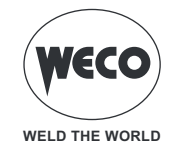

# 8 WIG-LIFT-SCHWEISSEN

### 8.1 EINSTELLUNG DES WIG-LIFT-PROZESSES

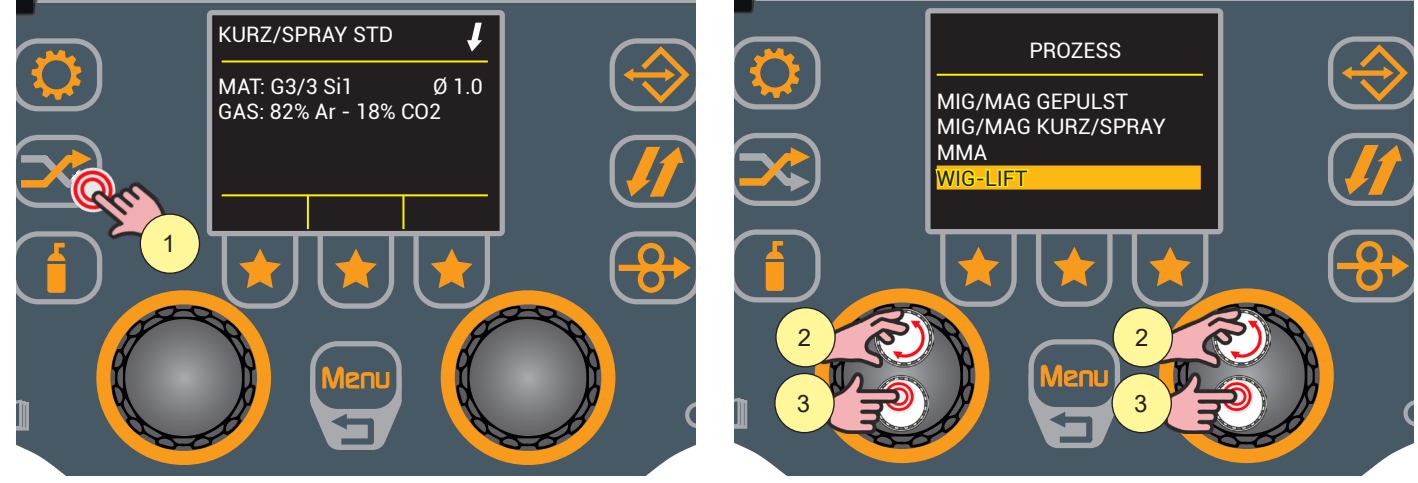

- 1. Drücken Sie die Taste [PROZESS], um das Menü PROZESS aufzurufen.
- 2. Drehen Sie den Encoder, um die gewünschte Position auszuwählen. Wählen Sie den folgenden Pfad: WIG-LIFT.
- 3. Drücken Sie die Encodertaste, um die Auswahl zu bestätigen.

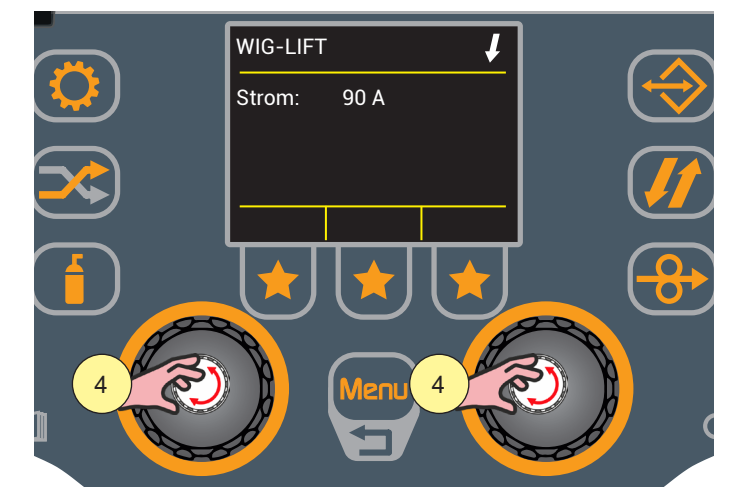

4. Drehen Sie den Encoder, um den Schweißstrom einzustellen.

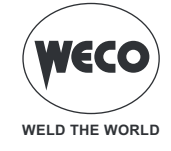

8.2 EINSTELLUNG DES WIG-BRENNERTASTENMODUS

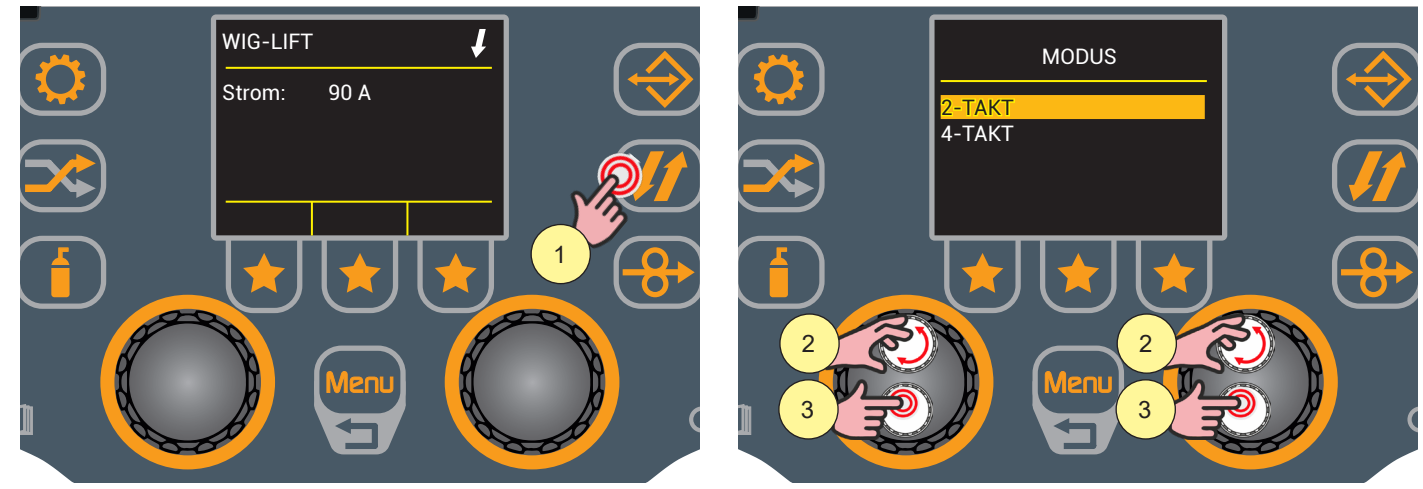

- 1. Drücken Sie die Taste [BRENNERTASTE-VERFAHREN], um das Menü MODUS aufzurufen, in dem die Betriebsart der Brennertaste ausgewählt werden kann.
- 2. Drehen Sie den Encoder, um die gewünschte Position auszuwählen.
- (2-TAKT, 4-TAKT)
- 3. Drücken Sie die Encodertaste, um die Auswahl zu bestätigen, wenn Sie nur den Brennertastemodus einstellen möchten. Wenn Sie auch die Prozessparameter einstellen möchten, fahren Sie mit der in (4) beschriebenen Aktion fort.

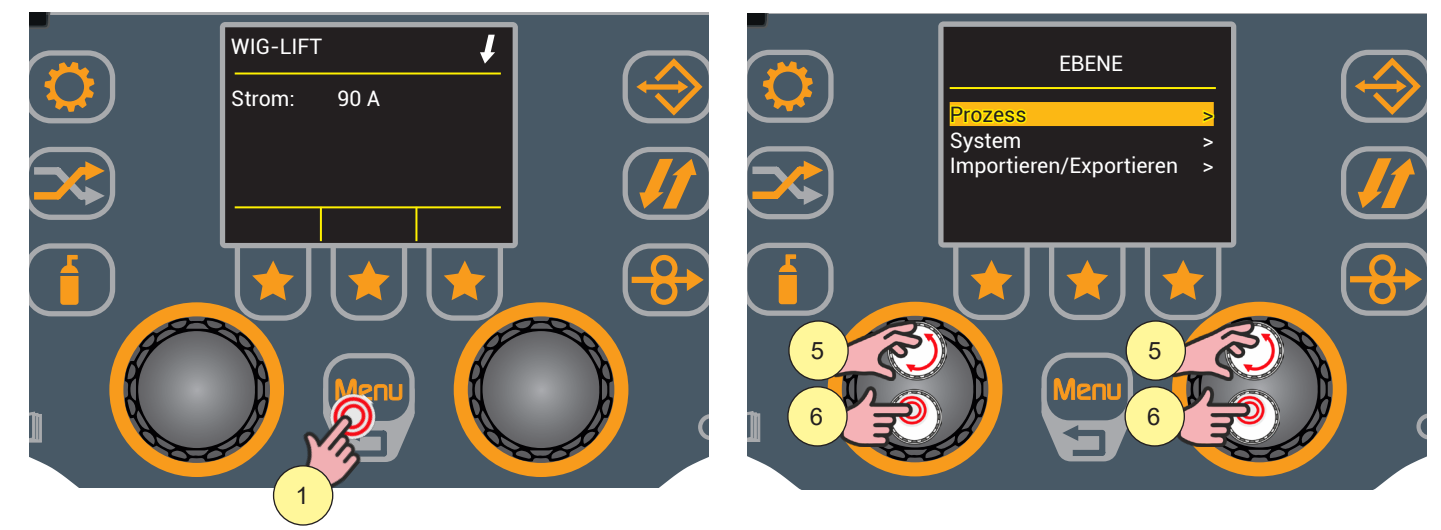

- 4. Drücken Sie die Taste [Menu], um das Menü aufzurufen.
- 5. Drehen Sie den Encoder, um die gewünschte Position auszuwählen. Wählen Sie den folgenden Pfad: Prozess.
- 6. Drücken Sie die Encodertaste, um die Auswahl zu bestätigen.

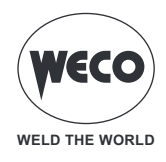

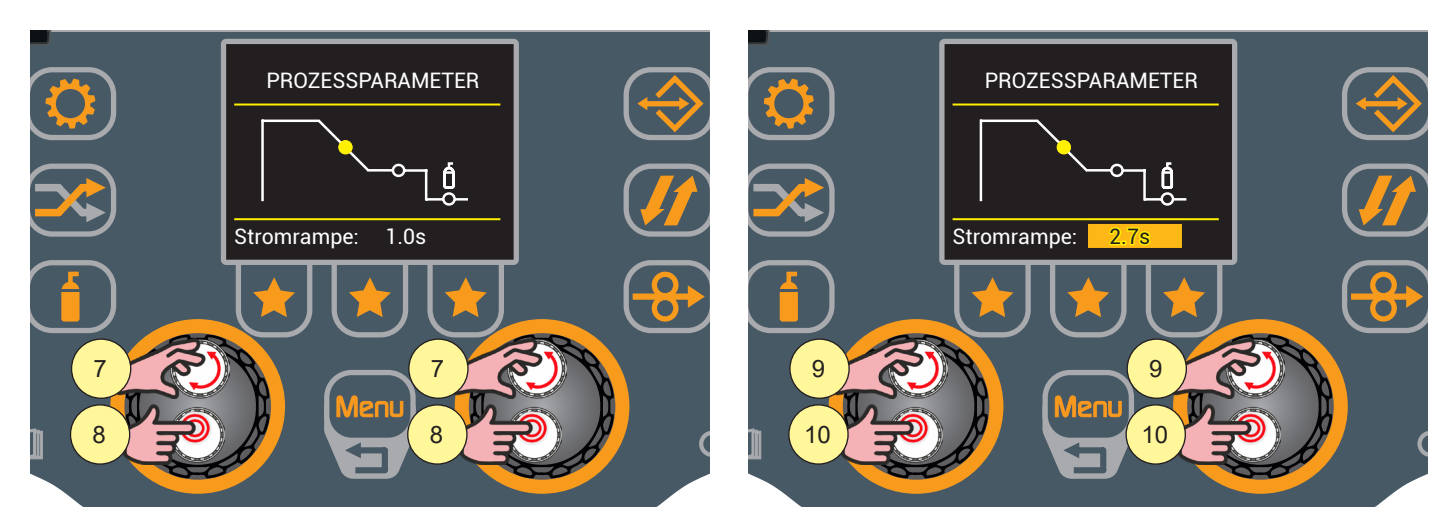

- 7. Drehen Sie den Encoder, um den zu ändernden Parameter auszuwählen.
   o (Stromrampe, Endstrom, Gasnachströmen)
- 8. Drücken Sie die Encodertaste, um die Auswahl zu bestätigen und die Bearbeitung der Parameter zu aktivieren.
- 9. Drehen Sie den Encoder, um den gewünschten Wert einzustellen.
- 10. Drücken Sie die Encodertaste, um die Einstellung zu bestätigen.

Drücken Sie die Taste [Menu] zweimal, um zum Hauptbildschirm zurückzukehren, oder einmal, um zum vorherigen Bildschirm zurückzukehren.

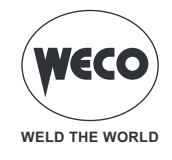

### Prozessparameter mit Brennertaste im 2-Takt- und 4-Takt-Modus

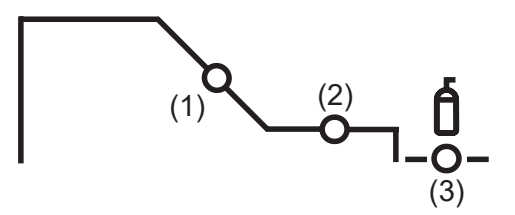

### (1) Stromrampe

► Der Parameter legt die Zeit fest, in der der Strom vom Schweißstromwert auf den Endstromwert ansteigt. Verhindert die Kraterbildung beim Abschalten des Lichtbogens.

► Einstellbereich: Minimum (0,0 s) - Standard (1.0 s) - Maximum (20,0 s)

### (2) Endstrom

► Der Parameter stellt den Endstromwert ein. Beim Schweißen mit Zusatzwerkstoff ermöglicht der Parameter einen gleichmäßigen Auftrag vom Anfang bis zum Ende der Schweißung, indem er den Auftragskrater mit einem Strom schließt, der ausreicht, um einen letzten Tropfen Zusatzwerkstoff aufzutragen.

► Einstellbereich: Minimum (5 A) - Standard (50 A) - Maximum (80 A)

#### (3) Gasnachströmen

- Ezeit der Nachgasemission nach dem Abschalten des Schweißlichtbogens.
- ► Einstellbereich: Minimum (0,0 s) Standard (2.0 s) Maximum (20,0 s)

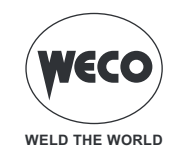

### **BETRIEB WIG LIFT 2T**

- : Brennertaste drücken
- : Brennertaste loslassen

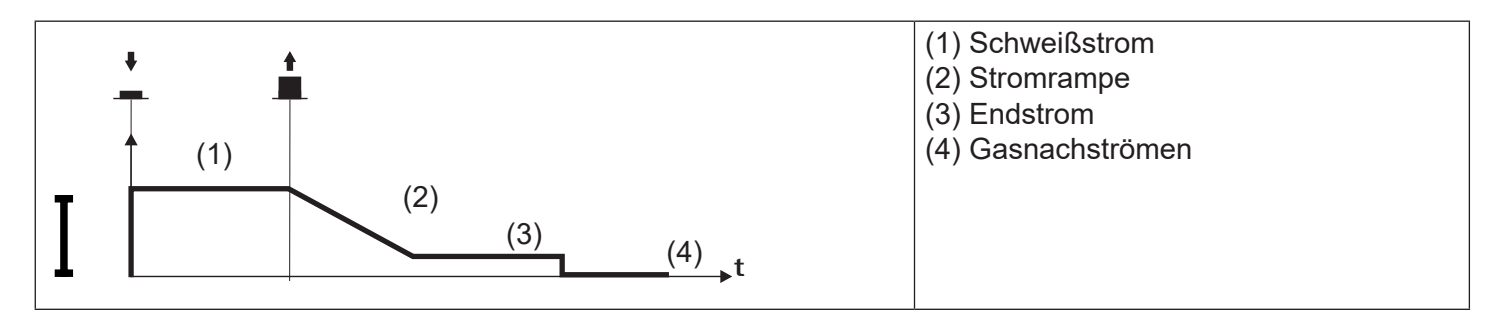

- $\circ\,$  Berühren Sie das Werkstück mit der Elektrode des Brenners.
- Drücken Sie (1T) und halten Sie die Brennetaste gedrückt.
- Heben Sie den Brenner langsam an, um den Lichtbogen zu zünden.
- Der Schweißstrom erreicht den eingestellten Wert.
- Knopf zum Starten der Prozedur zum Abschließen der Schweißnaht loslassen (2T).
- Der Strom erreicht den endgültigen Stromwert in einer Zeit, die der Abwärtsrampe entspricht.
- Der Lichtbogen erlischt.
- Das Gas strömt für den eingestellten Zeitraum für Gasnachströmen.
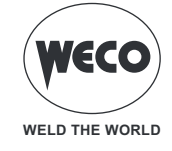

#### **BETRIEB WIG LIFT 4T**

- : Brennertaste drücken
- : Brennertaste loslassen
- : Brennertaste drücken und loslassen

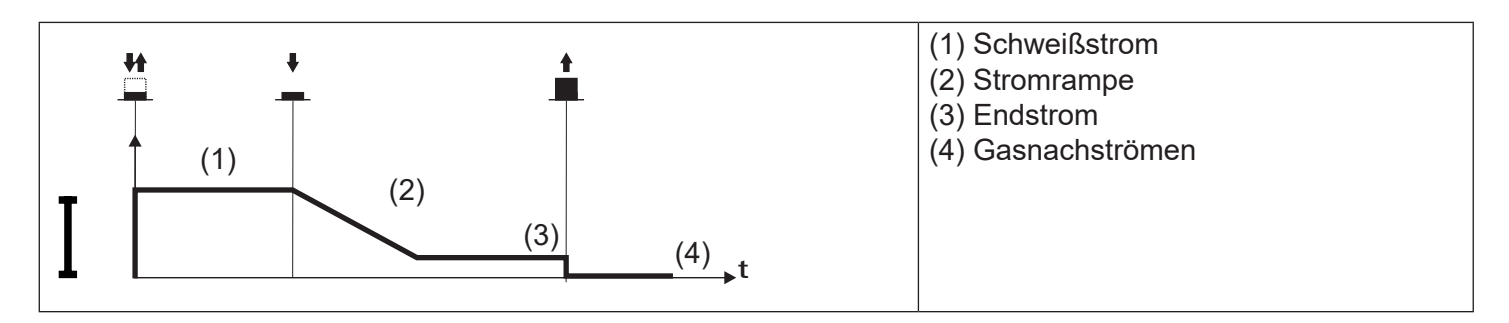

- Berühren Sie das Werkstück mit der Elektrode des Brenners.
- Trigger drücken (1T) und loslassen (2T).
- Heben Sie den Brenner langsam an, um den Lichtbogen zu zünden.
- Der Schweißstrom erreicht den eingestellten Wert.
- Knopf zum Absenken drücken (3T) und gedrückt halten, nun wird der Absenkvorgang eingeleitet.
- Der Strom erreicht den endgültigen Stromwert in einer Zeit, die der Abwärtsrampe entspricht.
- Der Lichtbogen bleibt gezündet und es wird ein Strom in Höhe des Endstroms abgegeben.
- Unter diesen Bedingungen kann die Schweißpfütze geschlossen werden (Kraterfüllerstrom).
- Lassen Sie (4T) die Taste los, um den Lichtbogen zu unterbrechen.
- Das Gas strömt für den eingestellten Zeitraum für Gasnachströmen.

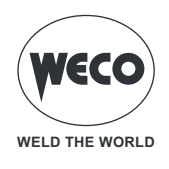

# 9 VERWALTUNG VON JOBS

Persönliche Einstellungen können als Job gespeichert werden.

Der Job ist das Speichern des Bildes aller im Gerät eingestellten Parameter. Parameter sind die Werte der Drahtgeschwindigkeit, der Schweißbogenkorrektur, der Induktivität/Dynamik, der Rampen, des Modus des Brenners, des Prozesses, des verwendeten Programms, der Sonderfunktionen usw.

Die Einstellungen des SETUP-Menüs werden nicht gespeichert.

Es sind 100 JOBs verfügbar.

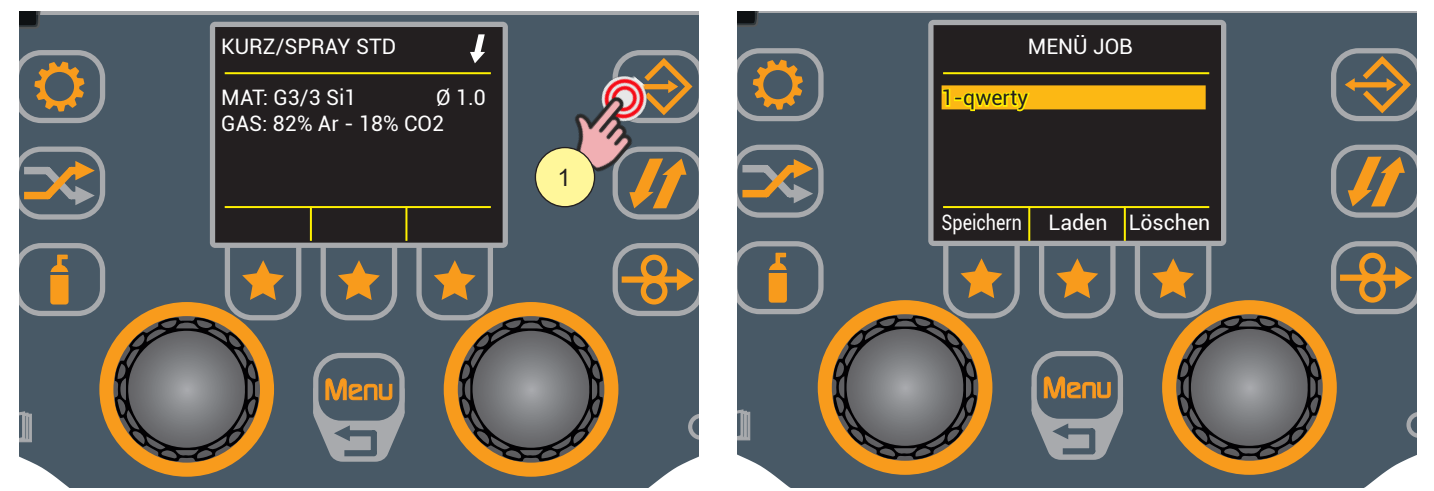

1. Drücken Sie die Taste [JOB], um das JOB-MENÜ aufzurufen, in dem JOBs gespeichert, geladen oder gelöscht werden können.

# 9.1 EINEN JOB SPEICHERN

Rufen Sie das JOB MENÜ auf.

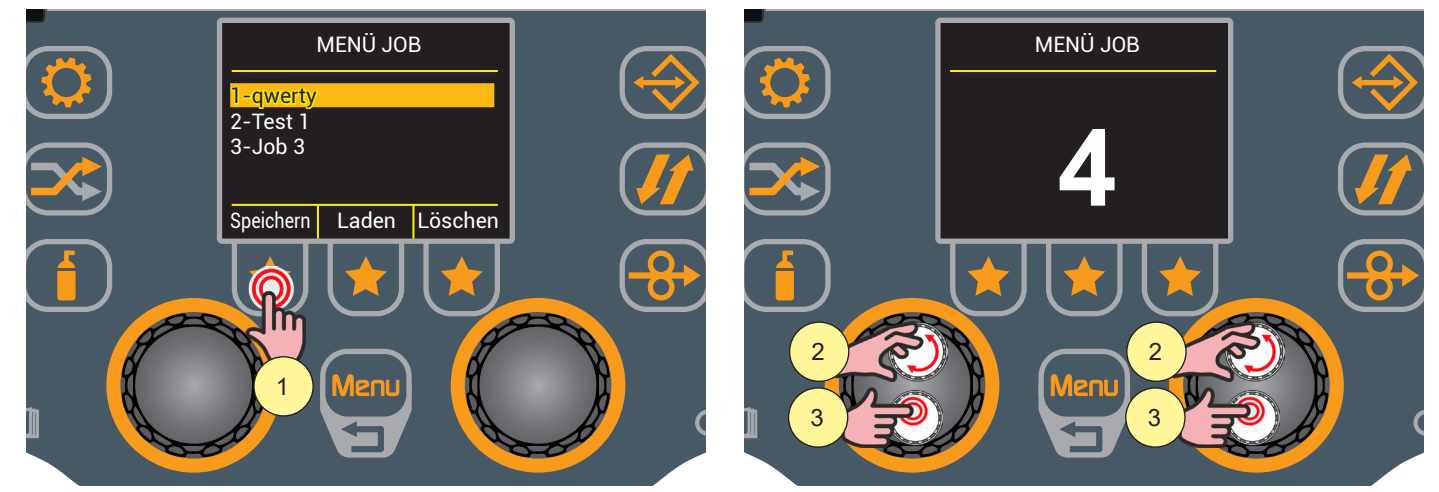

- Drücken Sie die Taste [Speichern].
  Der Bildschirm erscheint, auf dem Sie die Speicherposition des JOBs auswählen können.
- 2. Drehen Sie den Encoder, um die erste freie Position auszuwählen, an der der JOB gespeichert werden soll.
- 3. Drücken Sie die Encodertaste, um die Speicherposition des JOBs zu bestätigen. Die Tastatur zum Schreiben des Namens erscheint.

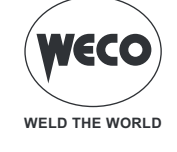

### Funktionen der Tastatur

- (1) Buchstaben
- (2) Großbuchstaben
- (3) Besondere Zahlen/Zeichen
- (4) Leertaste
- (5) Text löschen
- (6) Speichern und Beenden

| Γ           | С  | 1  | W  | /  | e | )        | r | • | t |    | у  | / | ι | I | i |   | С  | ) | Ŗ  | )  |
|-------------|----|----|----|----|---|----------|---|---|---|----|----|---|---|---|---|---|----|---|----|----|
| <br>(1)<br> | )  | ć  | a  | 0, | S | (        | d |   | f | Ç  | g  |   | า |   | j | I | K  |   | I  |    |
| L           |    | -  | Z  |    | Х | <u> </u> | C | ; | V | ,  | b  | ) | r | ו | n | l | ,  |   |    |    |
|             | ٨  |    | 1  |    |   |          |   |   |   |    | 1  |   |   |   |   |   | <  |   | -; | >  |
|             | (2 | 2) | (3 | 8) | L |          |   |   |   | (4 | 4) |   |   |   |   |   | (5 | ) | (6 | 5) |

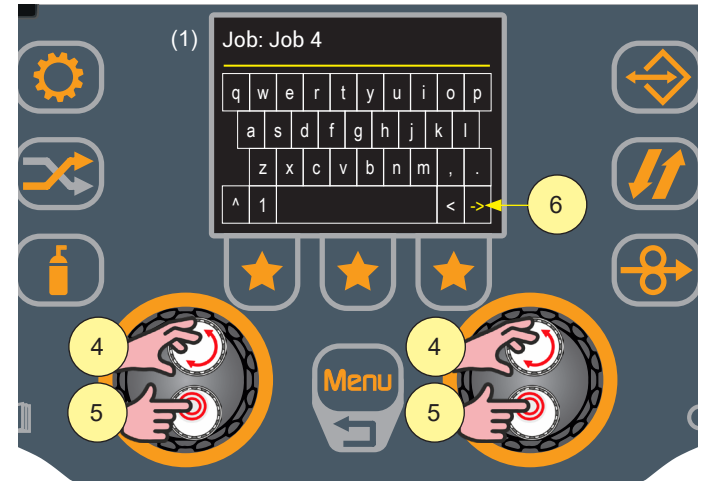

- 4. Drehen Sie den Encoder, um den Buchstaben auf der Tastatur auszuwählen.
- Drücken Sie die Encodertaste, um die Auswahl zu bestätigen.
  (Wiederholen Sie die Schritte 4 und 5, bis der JOB-Name vollständig ist)
- Drehen Sie den Encoder, um die Taste [Speichern und Beenden] auf der Tastatur auszuwählen, und drücken Sie dann die Encodertaste, um den JOB zu speichern und zum Bildschirm "MENÜ JOB" zurückzukehren.

Drücken Sie die Taste [Menu] zweimal, um zum Hauptbildschirm zurückzukehren, oder einmal, um zum vorherigen Bildschirm zurückzukehren.

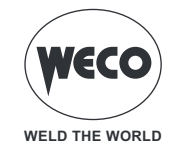

### 9.2 ÜBERSCHREIBEN EINES JOBS

Rufen Sie das JOB MENÜ auf.

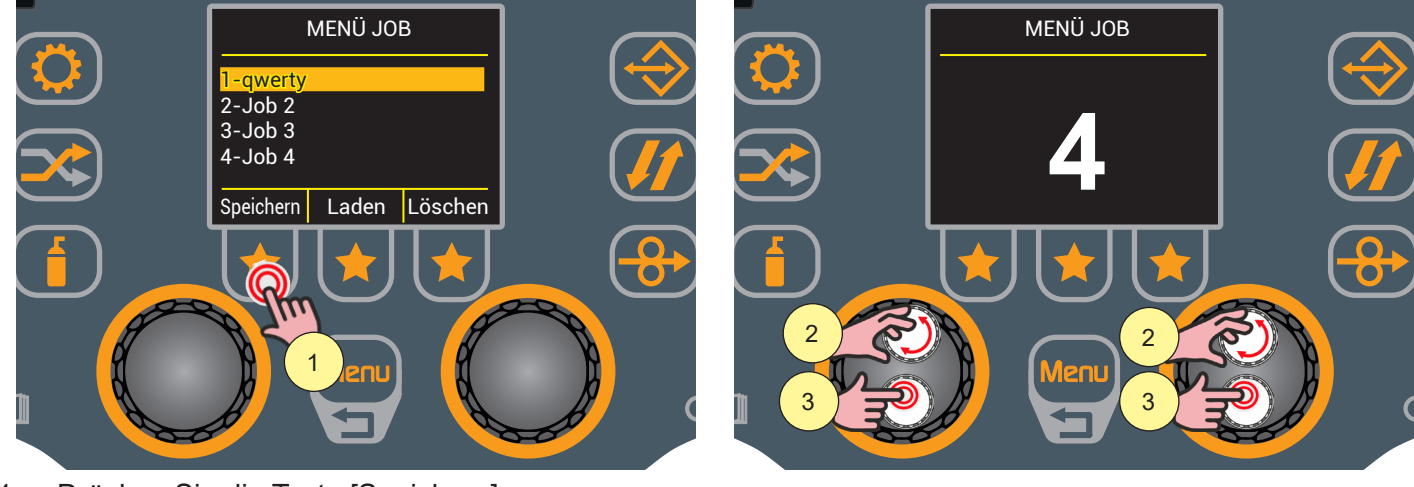

- 1. Drücken Sie die Taste [Speichern].
- 2. Drehen Sie den Encoder, um den JOB auszuwählen, der überschrieben werden soll.
- 3. Drücken Sie die Encodertaste, um die Jobnummer zu bestätigen.
- Die Tastatur zum Schreiben des Namens erscheint.

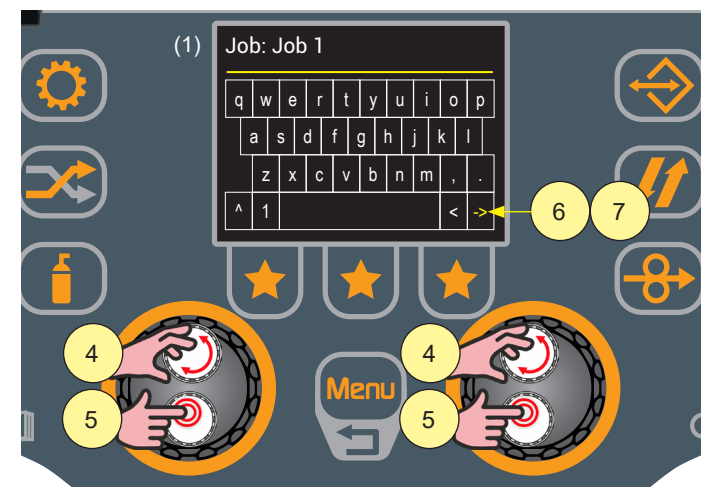

- 4. Drehen Sie den Encoder, um den Buchstaben auf der Tastatur auszuwählen.
- 1. Drücken Sie die Encodertaste, um den ausgewählten Buchstaben zu bestätigen. (Wiederholen Sie die Schritte 4 und 5, bis der JOB-Name vollständig ist)
- 2. Drehen Sie den Encoder, um auf der Tastatur die Taste [Speichern und beenden] auszuwählen.
- 3. Drücken Sie die Encodertaste, um den JOB zu überschreiben und zum Bildschirm "JOB MENÜ" zurückzukehren.

Drücken Sie die Taste [Menu] zweimal, um zum Hauptbildschirm zurückzukehren, oder einmal, um zum vorherigen Bildschirm zurückzukehren.

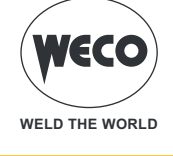

### 9.3 LADEN EINES JOBS

Rufen Sie das JOB MENÜ auf.

Es ist möglich, einen JOB zu laden, wenn er im Menü eines JOBS gespeichert wurde.

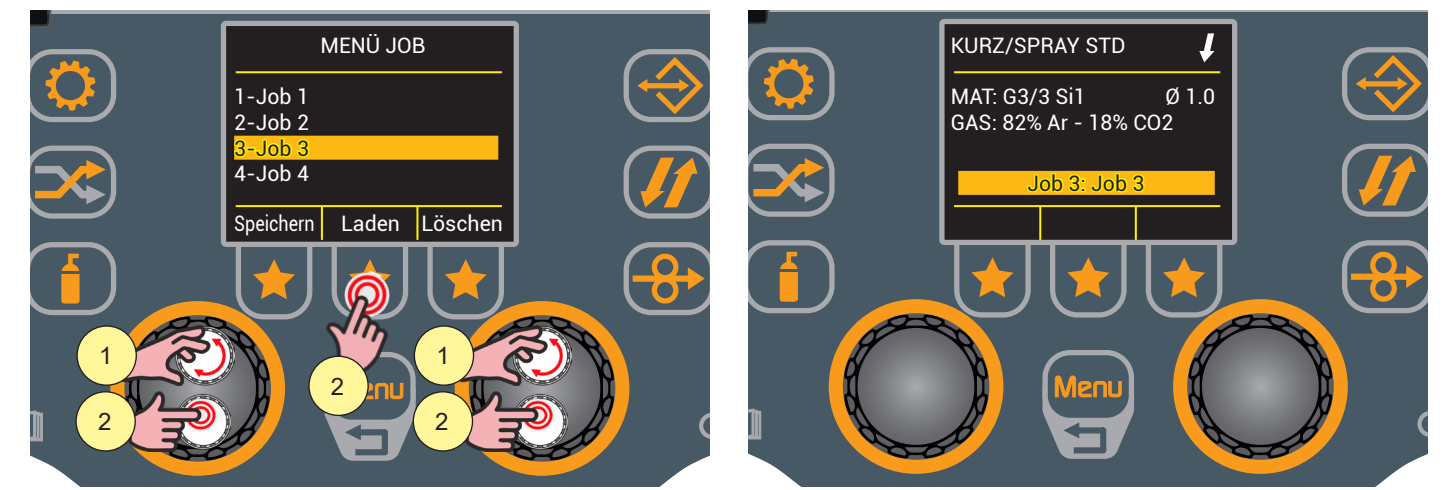

- 1. Drehen Sie den Encoder, um den zu ladenden JOB auszuwählen.
- 2. Drücken Sie die Encodertaste oder die Taste [Laden].
- 3. Der Name des geladenen JOBs erscheint auf dem Hauptbildschirm.

### 9.4 LÖSCHEN EINES JOBS

Rufen Sie den JOB-Bildschirm mit der Liste der gespeicherten JOBs auf.

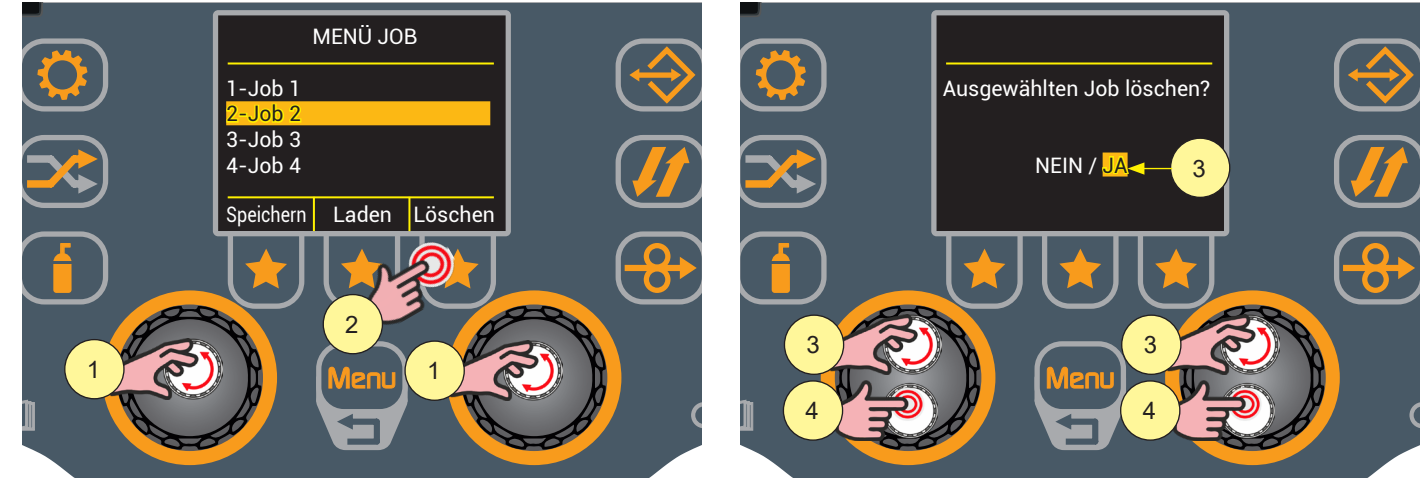

- 1. Drehen Sie den Encoder, um den zu löschenden JOB auszuwählen.
- 2. Drücken Sie die Taste [Löschen].
- 3. Drehen Sie den Encoder, um "JA" auszuwählen.
- 4. Drücken Sie die Encodertaste, um den Löschvorgang zu bestätigen.

Wenn Sie "Nein" wählen und die Encodertaste drücken, wird der JOB nicht gelöscht und Sie kehren zum Bildschirm "JOB MENÜ" zurück.

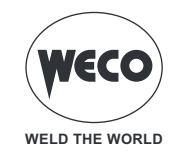

**WF-210** 

# 9.5 AUFTRÄGE EXPORTIEREN

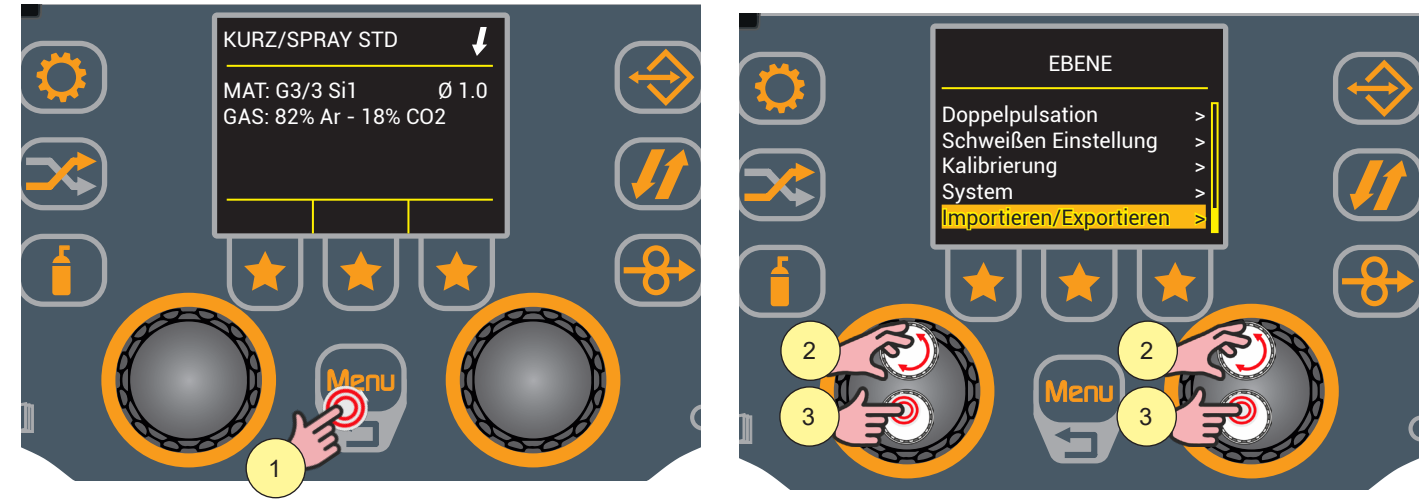

- 1. Drücken Sie die Taste [Menu].
- 2. Wählen Sie die gewünschte Einstellung durch Drehen des Drehschalters. Wählen Sie den folgenden Pfad: Importieren/Exportieren>
- 3. Drücken Sie zum Bestätigen die Encodertaste.

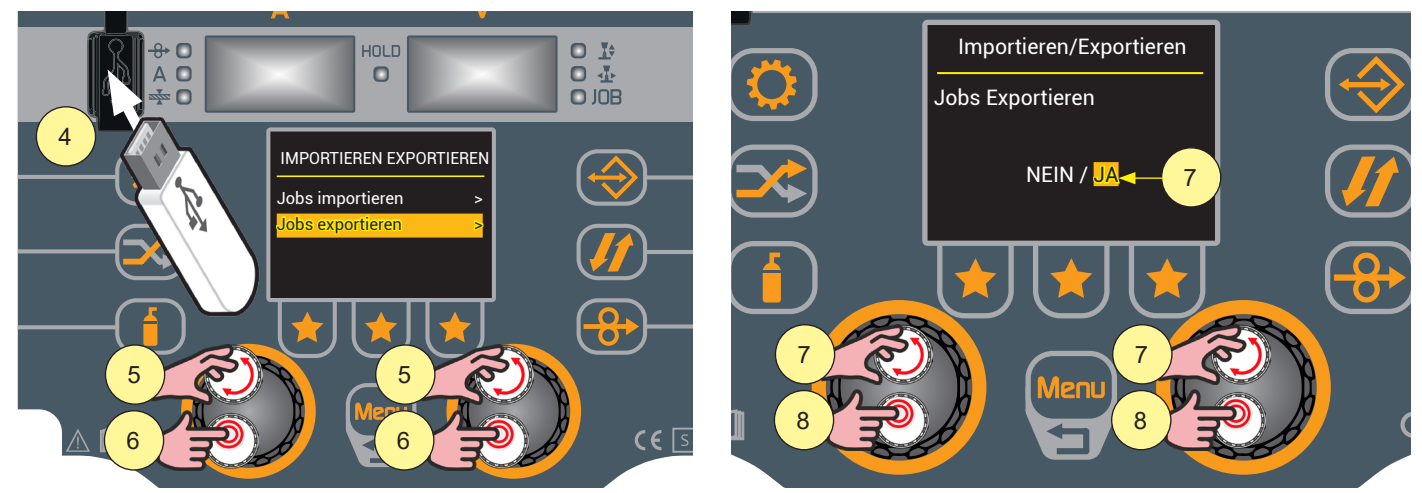

- 4. Stecken Sie einen USB-Stick ein.
- Wählen Sie die gewünschte Einstellung durch Drehen des Drehschalters. Wählen Sie den folgenden Pfad: Jobs Exportieren>
- 6. Drücken Sie zum Bestätigen die Encodertaste.
- 7. Drehen Sie den Encoder, um "JA" auszuwählen.
- 8. Drücken Sie die Encodertaste, um die Dateien auf den USB-Stick zu exportieren. Wenn der Export erfolgreich ist, erscheint die Meldung "Export OK".

(1) Information Wenn das System in Schritt "8" das Vorhandensein des USB-Sticks am Anschluss nicht erkennt, erscheint die Meldung "Ein USB-Stick mit FAT32-Partition muss eingesteckt sein" auf dem Display.

(1) Information Wenn Sie in Schritt "7" "NEIN" wählen, werden die Aufträge auf den Befehl von Schritt "8" hin nicht exportiert und Sie kehren zur vorherigen Seite zurück.

#### 9.6 JOB IMPORTIEREN

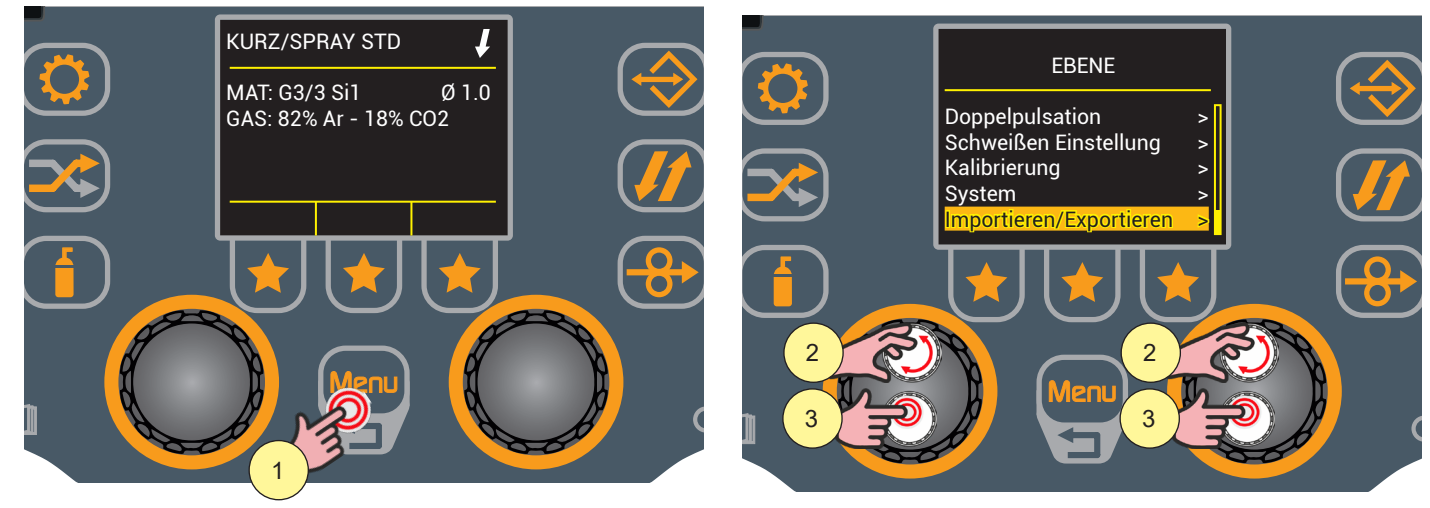

- 1. Drücken Sie die Taste [Menu].
- 2. Wählen Sie die gewünschte Einstellung durch Drehen des Drehschalters. Wählen Sie den folgenden Pfad: Importieren/Exportieren>
- 3. Drücken Sie zum Bestätigen die Encodertaste.

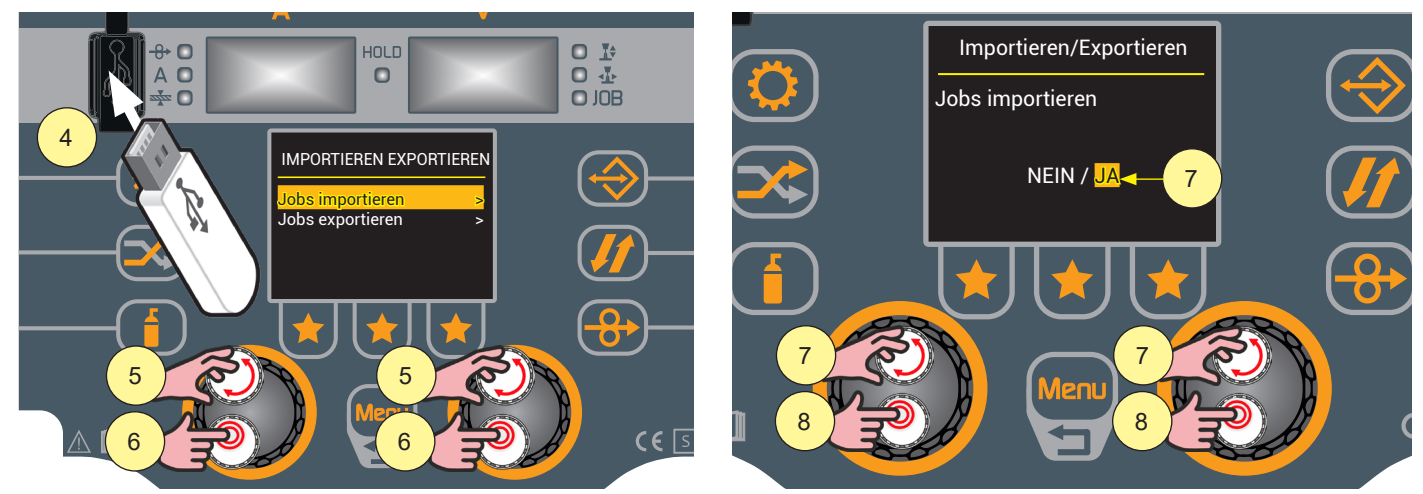

- 4. Stecken Sie einen USB-Stick ein.
- Wählen Sie die gewünschte Einstellung durch Drehen des Drehschalters. Wählen Sie den folgenden Pfad: Jobs importieren>
- 6. Drücken Sie zum Bestätigen die Encodertaste.
- 7. Drehen Sie den Encoder, um "JA" auszuwählen.
- 8. Drücken Sie die Encodertaste, um die Dateien vom USB-Stick zu importieren. Wenn der Export erfolgreich ist, erscheint die Meldung "Import OK".
- (1) <u>Information</u> Wenn das System in Schritt "8" das Vorhandensein des USB-Sticks am Anschluss nicht erkennt, erscheint die Meldung "Ein USB-Stick mit FAT32-Partition muss eingesteckt sein" auf dem Display.
- (1) <u>Information</u> Beim Import werden die im Generator vorhandenen Jobs gelöscht und eine neue Liste mit dem Inhalt des USB-Sticks erstellt.

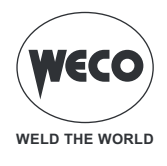

### 9.7 FAST JOB

Die Funktion, FastJob" sieht das schnelle Speichern des Bildes der derzeit verwendeten Parametereinstellung an maximal 3 Speicherorten der Jobs (die ersten 3) vor.

Die gespeicherten FastJobs werden in den entsprechenden Kacheln angezeigt, die den FastJobs gewidmet sind

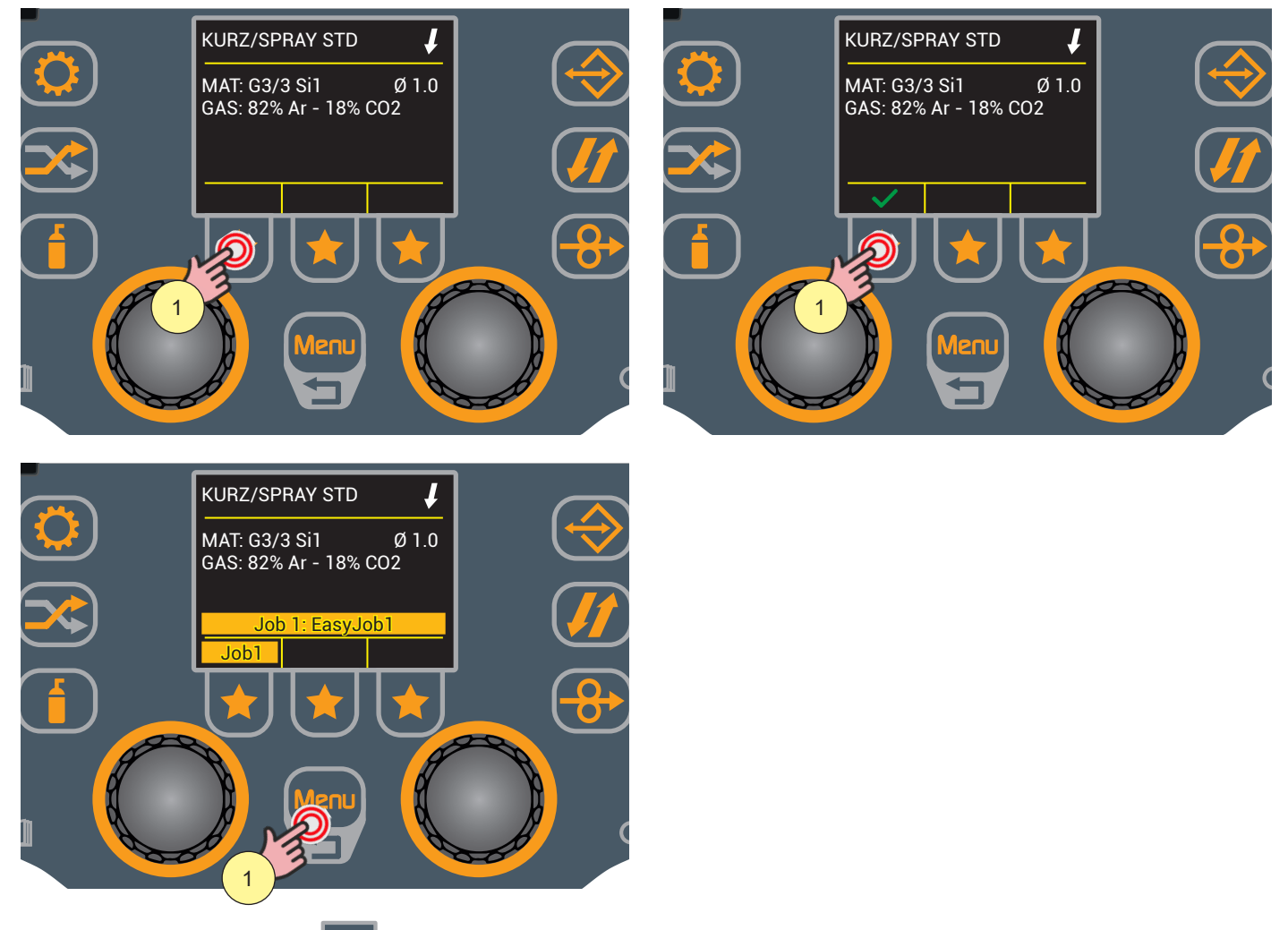

- 1. Drücken Sie die Taste 🥌 und halten Sie sie 3 Sekunden lang gedrückt.
- 2. Im Feld oberhalb der gedrückten Taste erscheint das Signal zum Speichern: 🗸
- 3. Wenn Sie die Taste loslassen, erscheint die Nummer des gespeicherten Jobs in dem entsprechenden Feld.

Wenn Sie die Taste erneut 3 Sekunden lang drücken, wird der neue FastJob automatisch mit dem zuvor gespeicherten überschrieben (das Zeichen wird immer angezeigt: ✓).

Um den Job-Modus zu verlassen, drehen Sie einfach einen der Encoder.

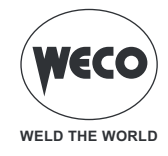

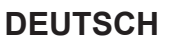

### 10 RESET

#### Rücksetzmodus

#### Parameter zurücksetzen

Das Verfahren "Parameter zurücksetzen" führt das Zurücksetzen der Parameterwerte auf die Werkseinstellungen durch, mit Ausnahme der folgenden Einstellungen:

- Sprache.
- gespeicherte Jobs.

#### Parameter und Job zurücksetzen

Das Verfahren "Parameter und Job zurücksetzen" führt das vollständige Zurücksetzen von Werten, Parametern und Speichern auf die Werkseinstellungen durch, mit Ausnahme der folgenden Einstellungen:

- Sprache.

#### ► Werksreset

Das Verfahren "Werksreset" führt das vollständige Zurücksetzen von Werten, Parametern und Speichern sowie die Einstellungen des Setup-Menüs auf die Werkseinstellungen durch.

#### 10.1 PARAMETER ZURÜCKSETZEN

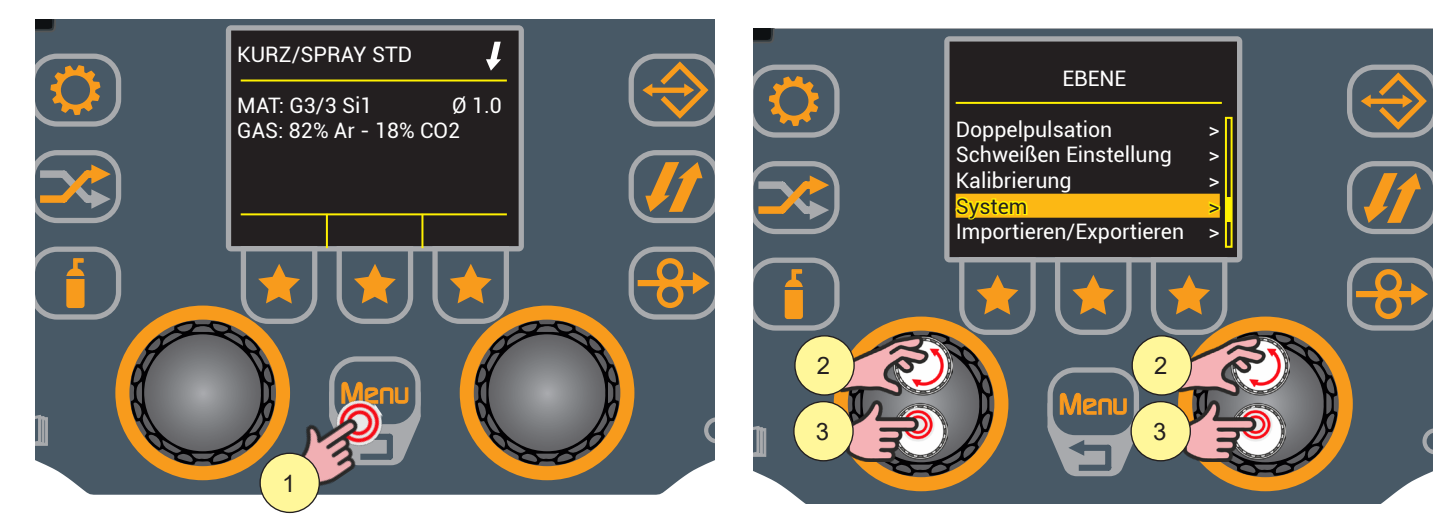

- 1. Drücken Sie die Taste [Menu].
- Drehen Sie den Encoder, um die gewünschte Einstellung zu wählen. Wählen Sie den folgenden Pfad: System>
- 3. Drücken Sie zum Bestätigen die Encodertaste.

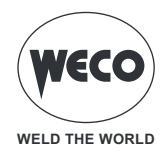

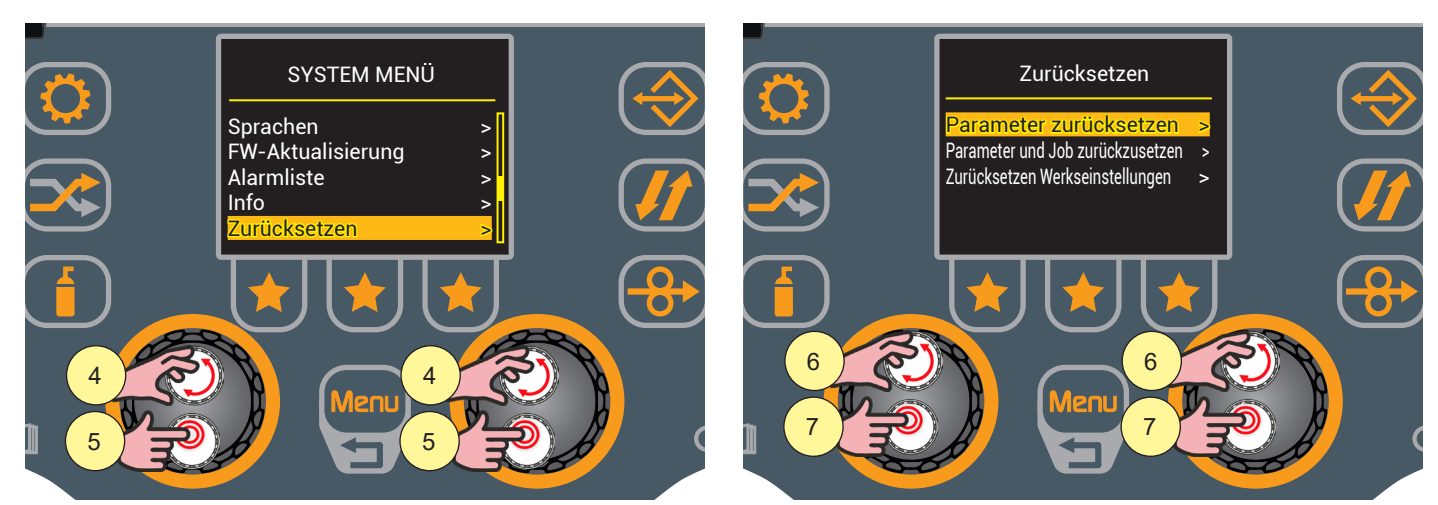

- 4. Drehen Sie den Encoder, um die gewünschte Einstellung zu wählen. Wählen Sie den folgenden Pfad: Zurücksetzen>
- 5. Drücken Sie zum Bestätigen die Encodertaste.
- 6. Drehen Sie den Encoder, um die gewünschte Einstellung zu wählen. Wählen Sie den folgenden Pfad: Parameter zurücksetzen>
- 7. Zum Bestätigen die Encodertaste drücken.

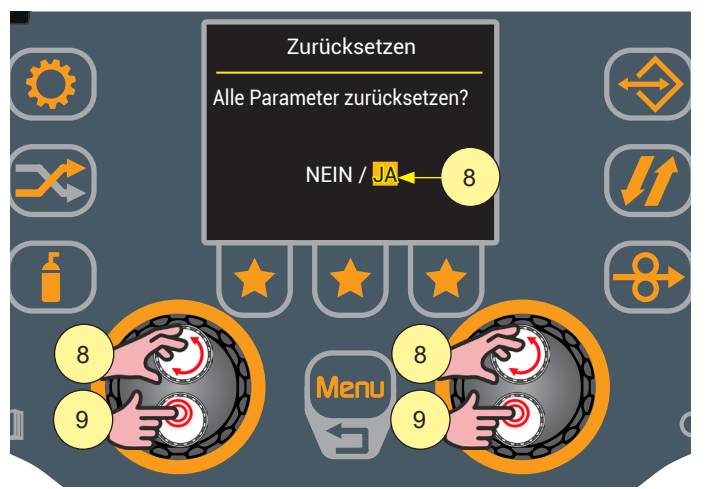

- 8. Drehen Sie den Encoder, um "JA" auszuwählen.
- 9. Drücken Sie die Encodertaste, um das Zurücksetzen der Parameter zu bestätigen.

(i) <u>Information</u> Wenn Sie "NEIN" wählen und die Encodertaste drücken, kehren Sie zur vorherigen Seite zurück, ohne die Parameter zurückzusetzen.

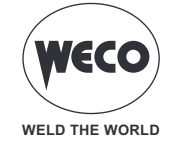

### **10.2 PARAMETER UND JOB ZURÜCKZUSETZEN**

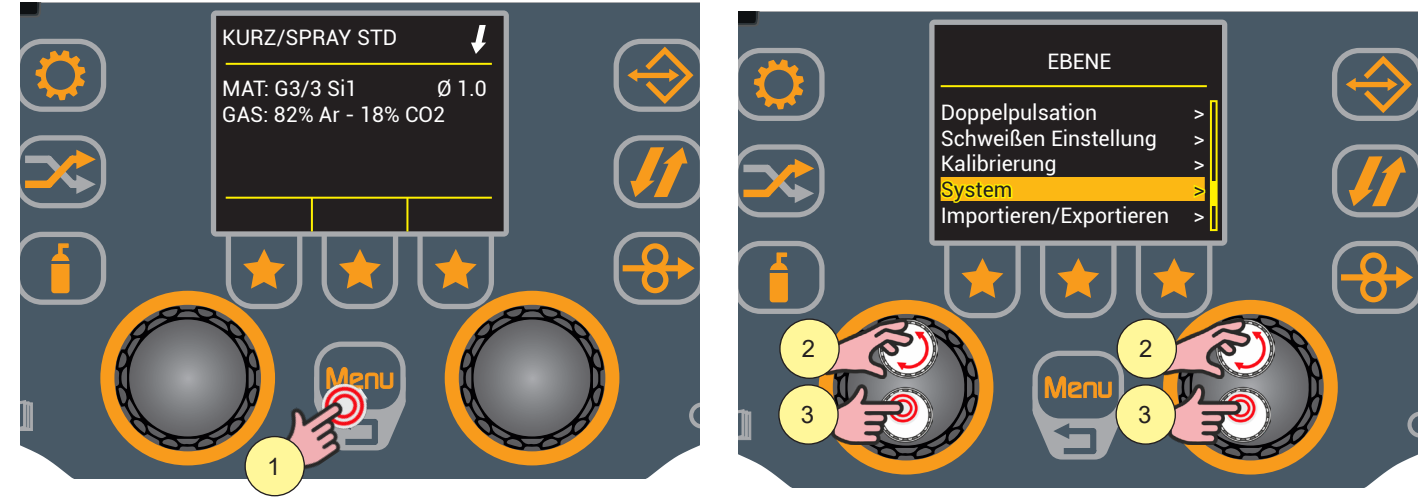

- 1. Drücken Sie die Taste [Menu].
- Drehen Sie den Encoder, um die gewünschte Einstellung zu wählen. Wählen Sie den folgenden Pfad: System>
- 3. Drücken Sie zum Bestätigen die Encodertaste.

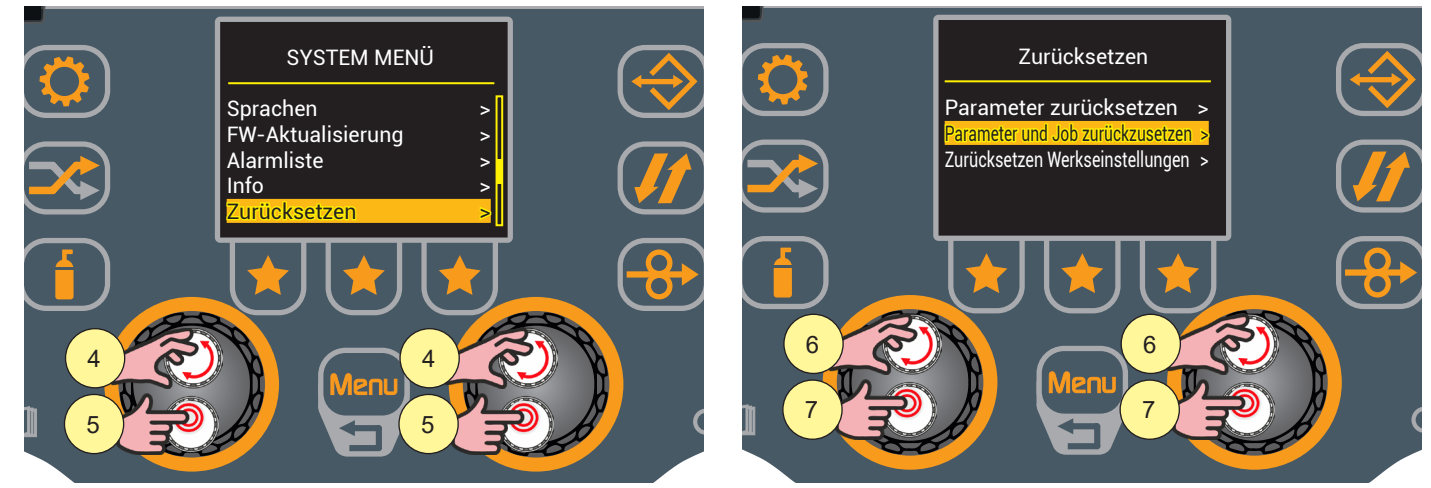

- 4. Drehen Sie den Encoder, um die gewünschte Einstellung zu wählen. Wählen Sie den folgenden Pfad: Zurücksetzen>
- 5. Drücken Sie zum Bestätigen die Encodertaste.
- 6. Drehen Sie den Encoder, um die gewünschte Einstellung zu wählen. Wählen Sie den folgenden Pfad: Parameter und Job zurückzusetzen>
- 7. Drücken Sie zum Bestätigen die Encodertaste.

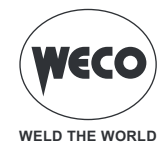

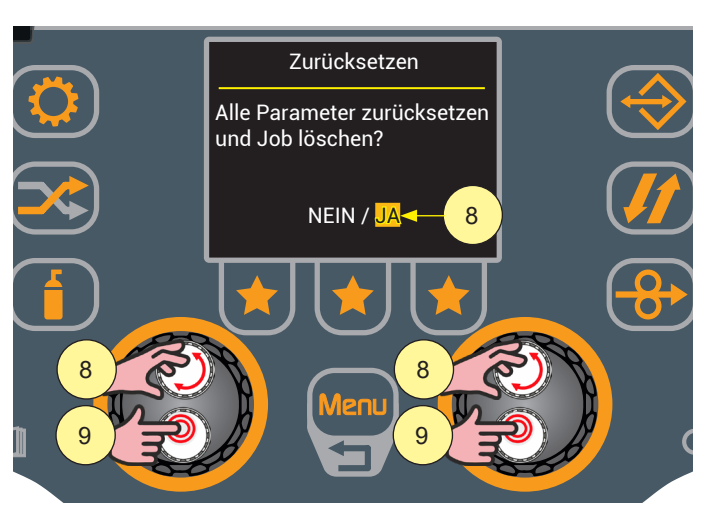

- 8. Drehen Sie den Encoder, um "JA" auszuwählen.
- 9. Drücken Sie die Encodertaste, um das Zurücksetzen der Parameter und Aufträge zu bestätigen.

**Information** Wenn Sie "NEIN" wählen und die Encodertaste drücken, kehren Sie zur vorherigen Seite zurück, ohne die Parameter und Aufträge zurückzusetzen.

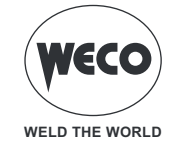

### **10.3 WERKSRESET**

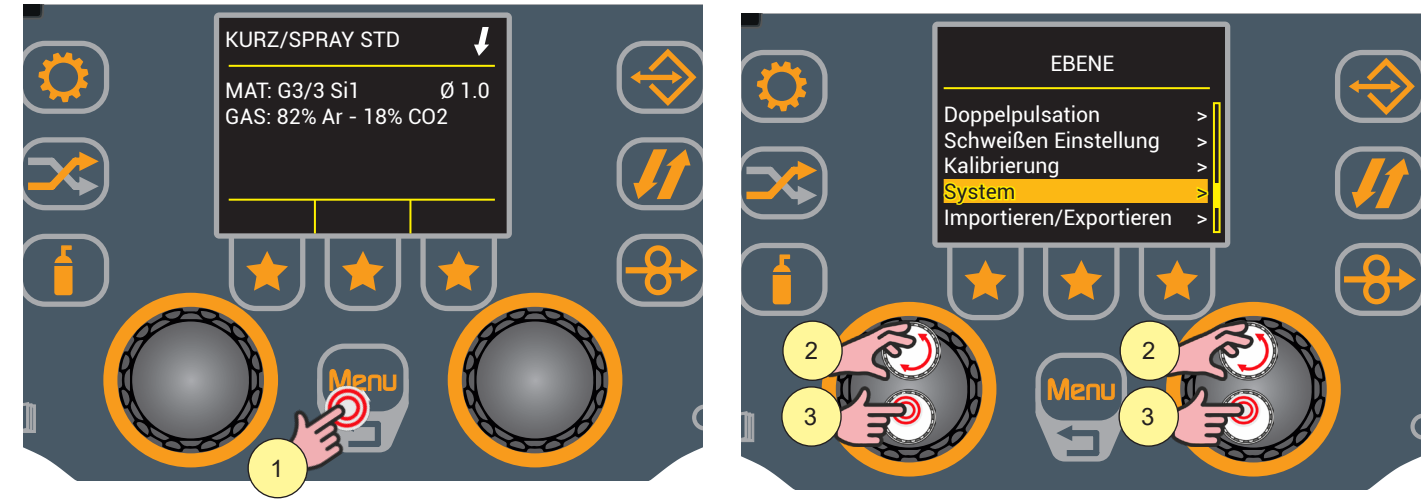

- 1. Drücken Sie die Taste [Menu].
- Drehen Sie den Encoder, um die gewünschte Einstellung zu wählen. Wählen Sie den folgenden Pfad: System>
- 3. Drücken Sie zum Bestätigen die Encodertaste.

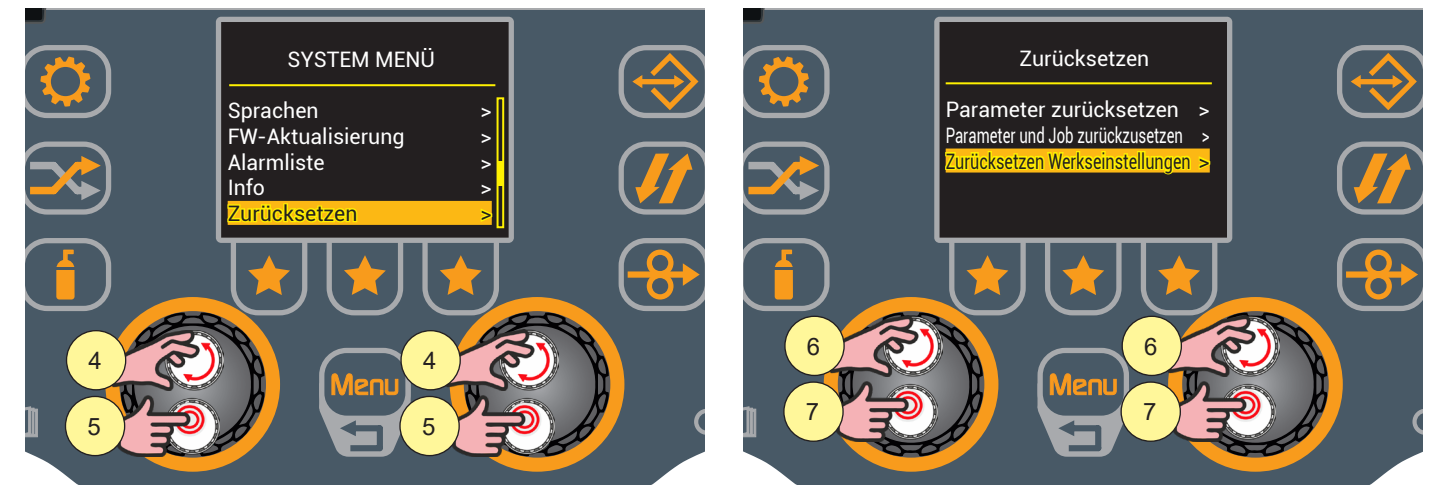

- 4. Drehen Sie den Encoder, um die gewünschte Einstellung zu wählen. Wählen Sie den folgenden Pfad: Zurücksetzen>
- 5. Drücken Sie zum Bestätigen die Encodertaste.
- 6. Drehen Sie den Encoder, um die gewünschte Einstellung zu wählen. Wählen Sie den folgenden Pfad: Zurücksetzen Werkseinstellungen>
- 7. Drücken Sie zum Bestätigen die Encodertaste.

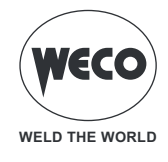

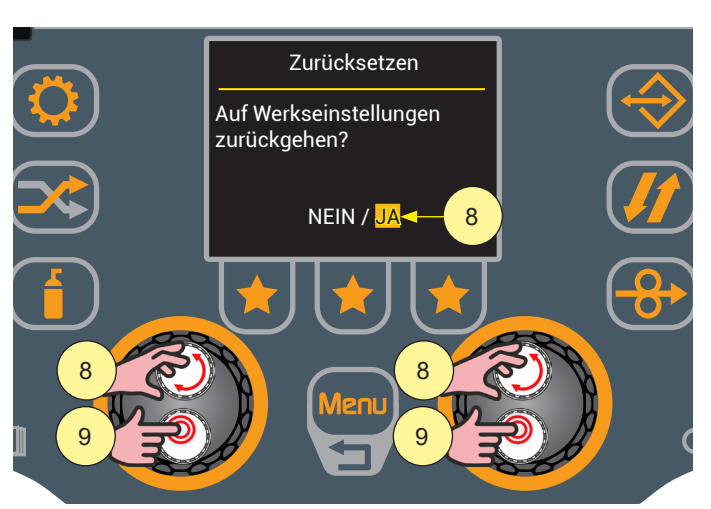

- 8. Drehen Sie den Encoder, um "JA" auszuwählen.
- 9. Drücken Sie die Encodertaste, um das Zurücksetzen des Systems auf die Werkseinstellungen zu bestätigen.

**<u>Information</u>** Wenn Sie "NEIN" wählen und die Encodertaste drücken, kehren Sie zur vorherigen Seite zurück, ohne einen Reset durchzuführen.

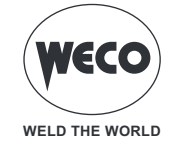

# 11 ALARMVERWALTUNG

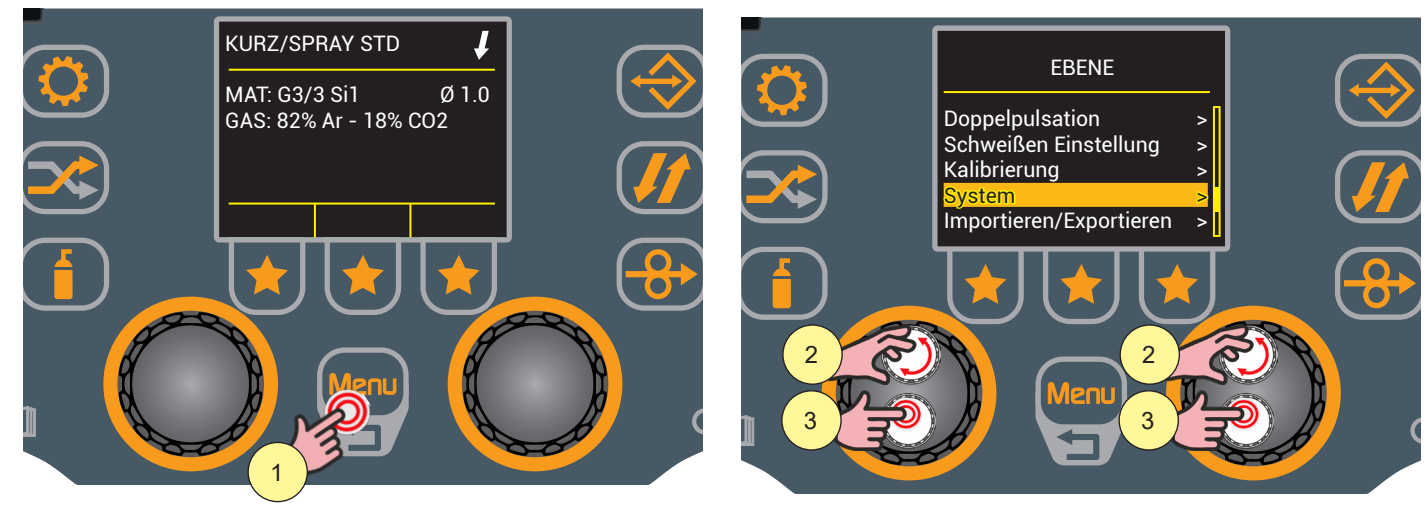

- 1. Drücken Sie die Taste [Menu].
- Drehen Sie den Encoder, um die gewünschte Einstellung zu wählen. Wählen Sie den folgenden Pfad: System>
- 3. Drücken Sie zum Bestätigen die Encodertaste.

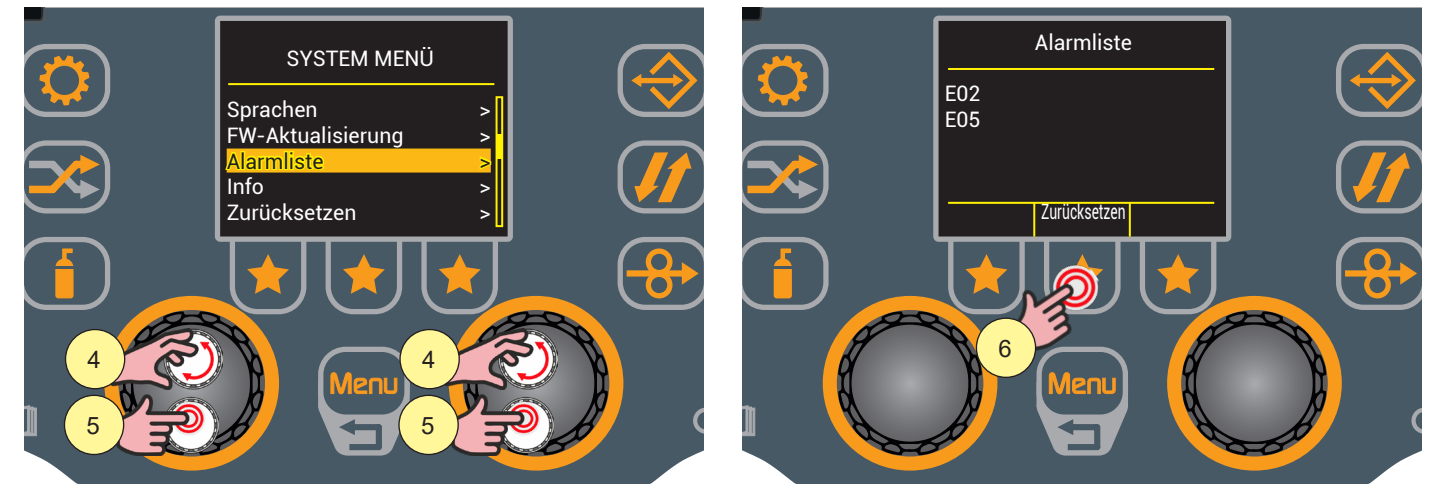

- 4. Drehen Sie den Encoder, um die gewünschte Einstellung zu wählen. Wählen Sie den folgenden Pfad: Alarmliste>
- 5. Drücken Sie zum Bestätigen die Encodertaste. Die Liste der gespeicherten Alarme wird angezeigt.
- 6. Drücken Sie die Taste "Zurücksetzen", wenn Sie die Liste löschen möchten.

**<u>Information</u>** Wenn ein Alarmzustand eintritt, werden alle Funktionen deaktiviert, außer:

- Kühlgebläse
- Kühleinheit (falls aktiv).

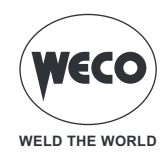

### Alarmliste

#### **E02: NTC GETRENNT**

- ► Zeigt die Unterbrechung der Informationen zwischen dem NTC und dem Kontrollsystem an.
- ► Lösung:
  - Fachpersonal für die Instandsetzung/Instandhaltung heranziehen.

### E04: ALARM BEI UNTERBROCHENEM STROMANSCHLUSS

- Every state of the second second seco
- Lösung:
  - Vergewissern Sie sich, dass der Schweißbrenner nicht auf dem geerdeten Werkstück aufliegt.
  - Vergewissern Sie sich, dass beim Einschalten des Generators kein Kurzschluss zwischen den Buchsen vorliegt (die Spannung muss größer/gleich Ur sein).
  - Wenn das Problem weiterhin besteht, ist qualifiziertes technisches Personal für die Reparatur/Wartung erforderlich.

### **E05: SCHWEISSBRENNERTASTE GEDRÜCKT**

► Zeigt an, dass beim Einschalten des Generators ein Kurzschluss am Eingang der Brennertaste festgestellt wurde. Wenn das Problem nicht mehr besteht, setzt sich der Generator selbst zurück.

- ► Lösung:
  - Prüfen, ob der Trigger gedrückt oder blockiert ist oder einen Kurzschluss hat.
  - Prüfen Sie, ob der Brenner und der Brennerstecker intakt sind.

#### E26: ALARM ERDUNGSTROM

- Stromumlauf an der Erdungsanlage
- Lösung:
  - Fachpersonal für die Instandsetzung/Instandhaltung heranziehen.

#### E28: ALARM VERSORGUNGSÜBERSPANNUNG

- Hohe Versorgungsspannung
- Lösung:
  - Stellen Sie sicher, dass die Stromversorgung des Stromnetzes die maximal zulässigen Werte nicht überschreitet.

### E29: ALARM PHASENFEHLER

- ► Fehlende Phase
- ► Lösung:
  - Stellen Sie sicher, dass alle drei Phasen aus dem Stromnetz kommen.
  - Überprüfen Sie die Integrität der Leitungssicherungen an der Schalttafel.
  - Wenn das Problem weiterhin besteht, ist qualifiziertes technisches Personal für die Reparatur/Wartung erforderlich.

### E30: ALARM ÜBERSTROM PRIMÄRSEITE

- Stromschwelle auf der Primärseite überschritten
- Lösung:
  - Die Schweißströme liegen an der Grenze der maximalen Schwelle: Senken Sie die Schweißparameter.
  - Wenn das Problem weiterhin besteht, ist qualifiziertes technisches Personal für die Reparatur/Wartung erforderlich.

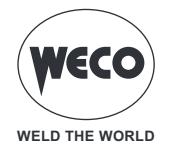

#### E31: INVERTER THERMISCHER ALARM

- Zeigt das Auslösen der thermischen Sicherung aufgrund von Übertemperatur im Schweißgerät an.
- Lösung:
  - Das Gerät eingeschaltet lassen, so dass die überhitzten Teile schneller abkühlen. Wenn der Fehler nicht mehr vorhanden ist, fährt die Stromquelle automatisch wieder hoch.
  - Überprüfen Sie den ordnungsgemäßen Betrieb der Ventilatoren.
  - Sicherstellen, dass die erforderliche Leistung nicht die Maximalleistung des Geräts überschreitet.
  - Prüfen, ob die Betriebsbedingungen den Daten am Typenschild des Geräts entsprechen.
  - Prüfen, ob die Luftzirkulation am Generator ausreichend ist.

#### E32: THERMISCHER ALARM SEKUNDÄRSEITE

Ezeigt das Auslösen der thermischen Sicherung aufgrund von Übertemperatur im Schweißgerät an.

- ► Lösung:
  - Das Gerät eingeschaltet lassen, so dass die überhitzten Teile schneller abkühlen. Wenn der Fehler nicht mehr vorhanden ist, fährt die Stromquelle automatisch wieder hoch.
  - Überprüfen Sie den ordnungsgemäßen Betrieb der Ventilatoren.
  - Sicherstellen, dass die erforderliche Leistung nicht die Maximalleistung des Geräts überschreitet.
  - Prüfen, ob die Betriebsbedingungen den Daten am Typenschild des Geräts entsprechen.
  - Prüfen, ob die Luftzirkulation am Generator ausreichend ist.

### E50: ALARM KÜHLEINHEIT

Ezeigt fehlenden Innendruck im Kühlkreis des Brenners an.

- ► Lösung:
  - Prüfen Sie, ob das Kuehlgeraet richtig angeschlossen ist.
  - Prüfen Sie, ob der Schalter E/A sich in Stellung "A" befindet und beim Einschalten der Pumpe aufleuchtet.
  - Prüfen Sie, ob die Kühleinheit ausreichend Kühlflüssigkeit enthält.
  - Prüfen Sie, ob die Pumpe Flüssigkeit pumpt (Vorhandensein eines externen Bypasses)
  - Prüfen Sie, ob der Kühlkreislauf und insbesondere die Leitungen im Brenner, die Sicherung und die internen Anschlüsse der Kühleinheit unbeschädigt sind.
  - Überprüfen Sie den ordnungsgemäßen Betrieb der Ventilatoren.
  - Wenn das Problem weiterhin besteht, ist qualifiziertes technisches Personal für die Reparatur/Wartung erforderlich.

#### E60: STROMALARM WF-MOTOR

- Hohe Stromaufnahme durch den Motor
- Lösung:
  - Prüfen Sie, ob der Motor mechanisch durch einen Gegenstand blockiert ist.
  - Wenn das Problem weiterhin besteht, ist qualifiziertes technisches Personal für die Reparatur/Wartung erforderlich.

#### E99: ALLGEMEINER ALARM

- Weist darauf hin, dass der Generator nicht erkannt wird
- ► Lösung:
  - Überprüfen Sie die Integrität der Verbindungen zwischen dem Generator und den Fernbedienungen (Drahtvorschubwagen, Fernbedienungen, andere Geräte).
  - Wenn das Problem weiterhin besteht, ist qualifiziertes technisches Personal für die Reparatur/Wartung erforderlich.

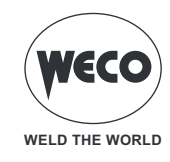

# **12 INFO SYSTEM**

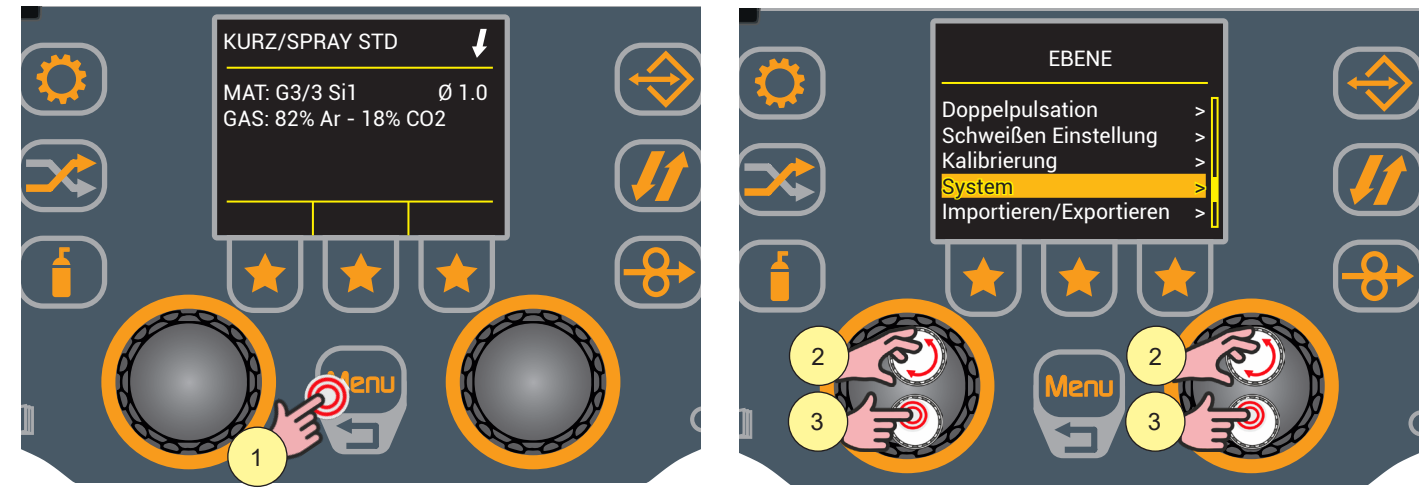

- 1. Drücken Sie die Taste [Menu].
- Drehen Sie den Encoder, um die gewünschte Einstellung zu wählen. Wählen Sie den folgenden Pfad: System>
- 3. Drücken Sie zum Bestätigen die Encodertaste.

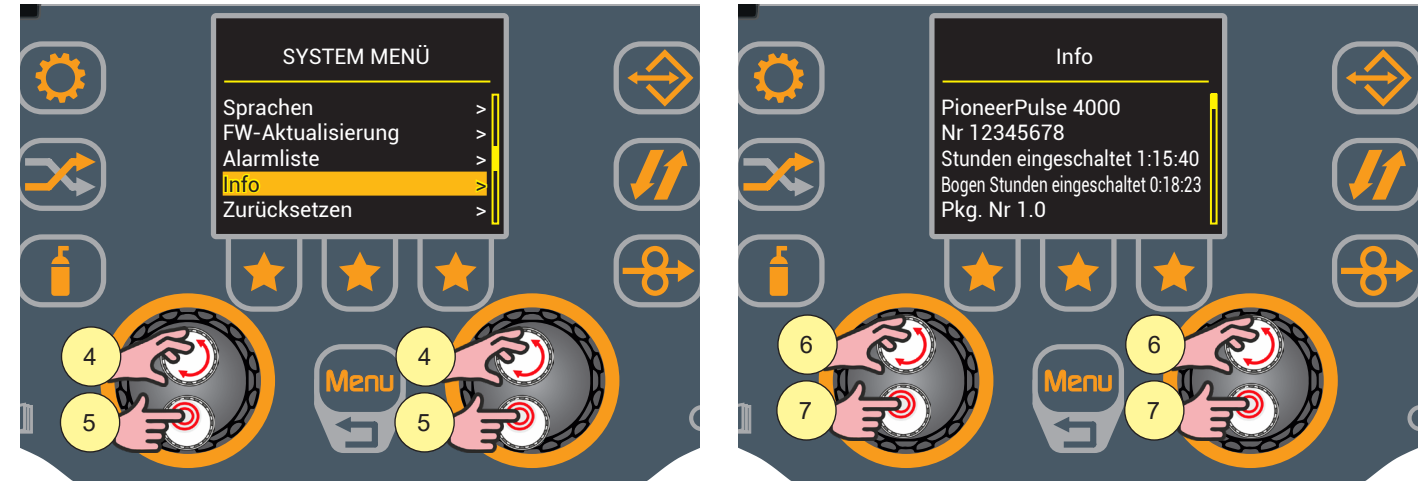

- 4. Drehen Sie den Encoder, um die gewünschte Einstellung zu wählen. Wählen Sie den folgenden Pfad: Info>
- Drücken Sie zum Bestätigen die Encodertaste.
  Es erscheint ein Bildschirm, auf dem die folgenden Informationen angezeigt werden:
  - Modell des Generators;
  - Seriennummer des Generators;
  - Anzahl der Stunden, die das Gerät eingeschaltet war;
  - Anzahl der Stunden, in denen der Lichtbogen eingeschaltet war;
  - Pkg

(i) <u>Information</u> Nach 5 Sekunden lädt das System die Liste der Mikrocontroller-Karten und die jeweilige Firmware-Version:

- Display;
- Boost;
- Umrichter;
- WF.
- 6. Drehen Sie den Encoder, um durch die Liste der Informationen zu blättern.
- 7. Drücken Sie die Encodertaste, um den Bildschirm "INFO" zu verlassen und zum vorherigen Bildschirm zurückzukehren.

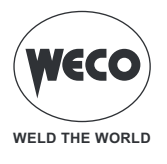

# **13 SERVICE**

Das Service-Menü wird verwendet, um zusätzliche Funktionen zu aktivieren; das Passwort wird dem Endbenutzer nicht zur Verfügung gestellt, da die Aktivierung dieser Funktionen dem technischen Personal vorbehalten ist, das vom Hersteller für die Wartung und Fehlerbehebung der Ausrüstung qualifiziert und befähigt ist. Nachfolgend finden Sie die Vorgehensweise für den Zugriff auf das Menü SERVICE.

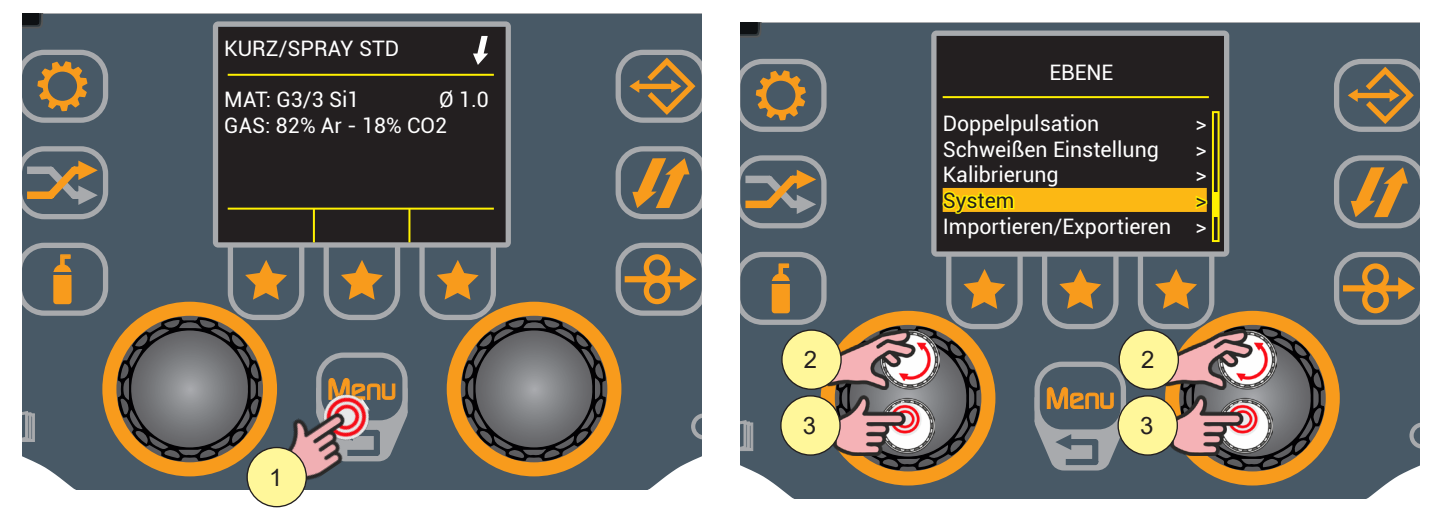

1. Drücken Sie die Taste [Menu].

 Drehen Sie den Encoder, um die gewünschte Einstellung zu wählen. Wählen Sie den folgenden Pfad: System>

3. Drücken Sie zum Bestätigen die Encodertaste.

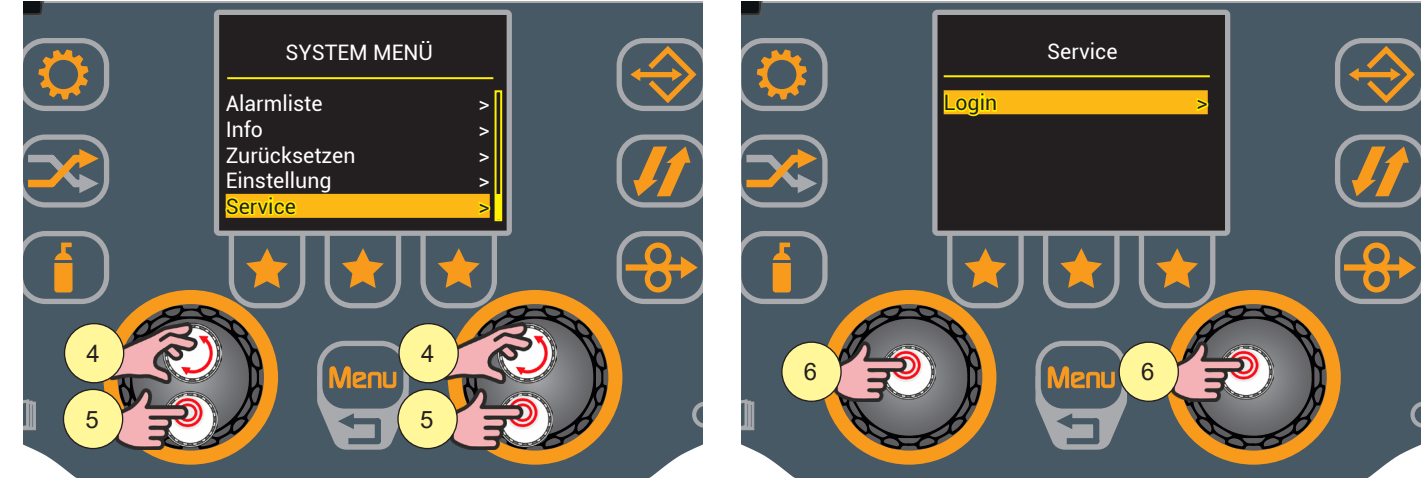

- 4. Drehen Sie den Encoder, um die gewünschte Einstellung zu wählen. Wählen Sie den folgenden Pfad: Service>
- Drücken Sie zum Bestätigen die Encodertaste.
  Es erscheint die Service-Seite, auf welcher der Punkt "Login>" vorhanden ist.
- 6. Drücken Sie zum Bestätigen die Encodertaste.

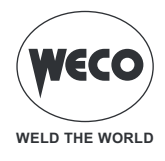

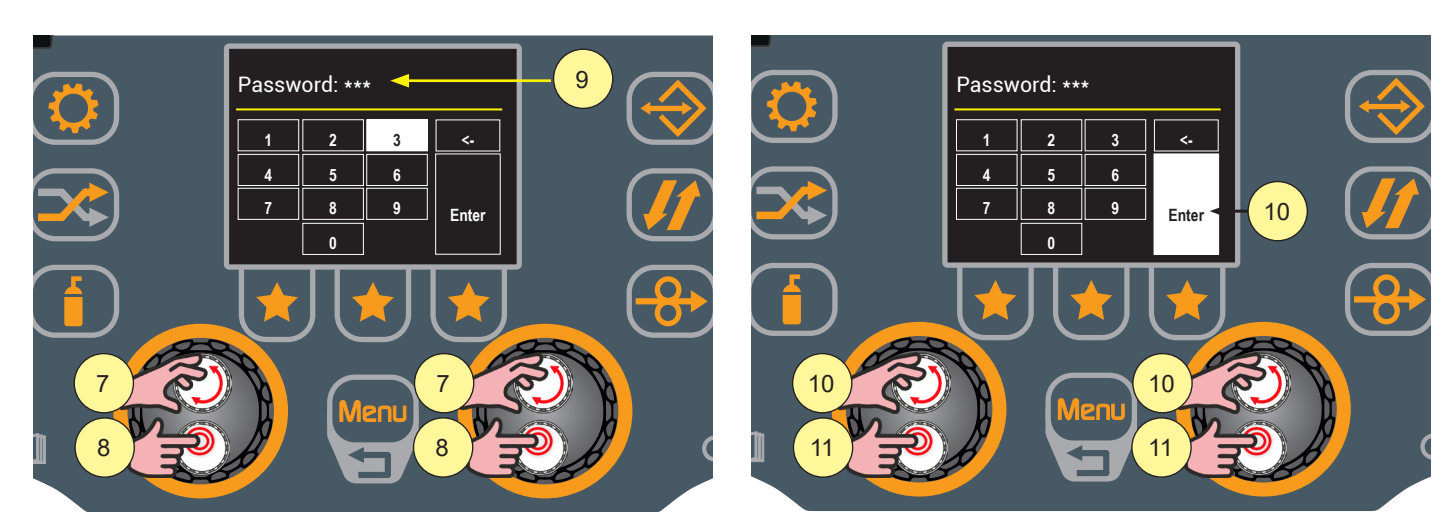

Um auf das Service-Menü zuzugreifen, müssen Sie das dreistellige Passwort eingeben.

- (i) <u>Information</u> Das Passwort für den Zugriff auf das Service-Menü wird nur autorisiertem technischem Personal (qualifizierten und vom Hersteller autorisierten Händlern oder Wartungspersonal) zur Verfügung gestellt.
- 7. Drehen Sie den Encoder, um die Nummer auf dem Tastenfeld auszuwählen.
- 8. Drücken Sie die Encodertaste, um die Auswahl zu bestätigen.
- 9. Wiederholen Sie die Schritte "7" und "8", um das dreistellige Passwort einzugeben.
- 10. Drehen Sie den Encoder, um die Taste [Enter] auf der Tastatur auszuwählen.
- 11. Drücken Sie die Encodertaste, um das eingegebene Passwort zu bestätigen und das Service-Menü aufzurufen.

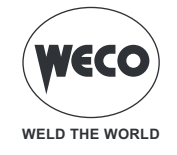

# 14 STECKVERBINDER FÜR FERNBEDIENUNG

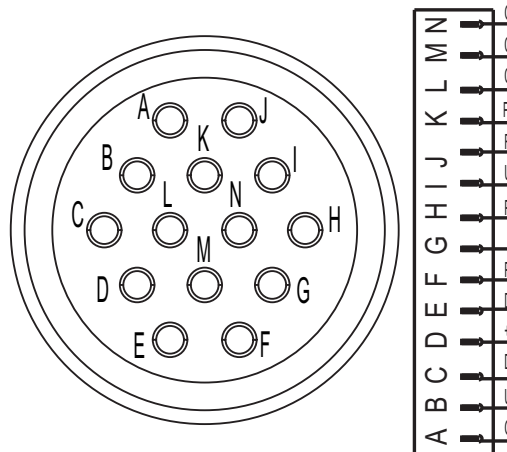

|        | GND CAN  |
|--------|----------|
| Z 🖛    | CANL B   |
| 2 -    | CANH B   |
|        | PT       |
|        | RIC RC   |
|        | UP2      |
| т 🔔    | POT2     |
| ლ<br>ლ |          |
| ⊥ ⇒    | POT1     |
| ш ⇒-   | DW2      |
|        | +15V_CAN |
| ပ 🛋    | DW1      |
|        | UP1      |
| < ➡    | GND_CAN  |
|        |          |

| PIN | NAME     | SIGNALBESCHREIBUNG                              |
|-----|----------|-------------------------------------------------|
| А   | GND_CAN  | ALLGEMEIN FÜR POT/UP-DW/PT/CAN                  |
| В   | UP2      | UP-SIGNAL (Volt)                                |
| С   | DW2      | DOWN-SIGNAL (Volt)                              |
| D   | +15V_CAN | ALLGEMEIN ZUR BRENNERVERSORUNG DIGIM. or RC08   |
| E   | UP1      | UP-SIGNAL (m/min)                               |
| F   | POT1     | SIGNAL FÜR POTENTIOMETER (m/min)                |
| G   | +5 V     | ALLGEMEIN FÜR POT1 E 2 (min)                    |
| Н   | POT2     | SIGNAL FÜR POTENTIOMETER (Volt)                 |
| Ι   | DW1      | DOWN-SIGNAL (m/min)                             |
| J   | RIC_RC   | FERNABKOMMUNIKATION (in Verbindung mit GND_CAN) |
| К   | PT       | BRENNERTASTE (gemeinsam mit GND_can)            |
| L   | CANH_B   | WECO-OPTIONEN                                   |
| М   | CANL_B   | WECO-OPTIONEN                                   |
| N   | GND_CAN  | ALLGEMEIN (WIE DIE PIN A)                       |

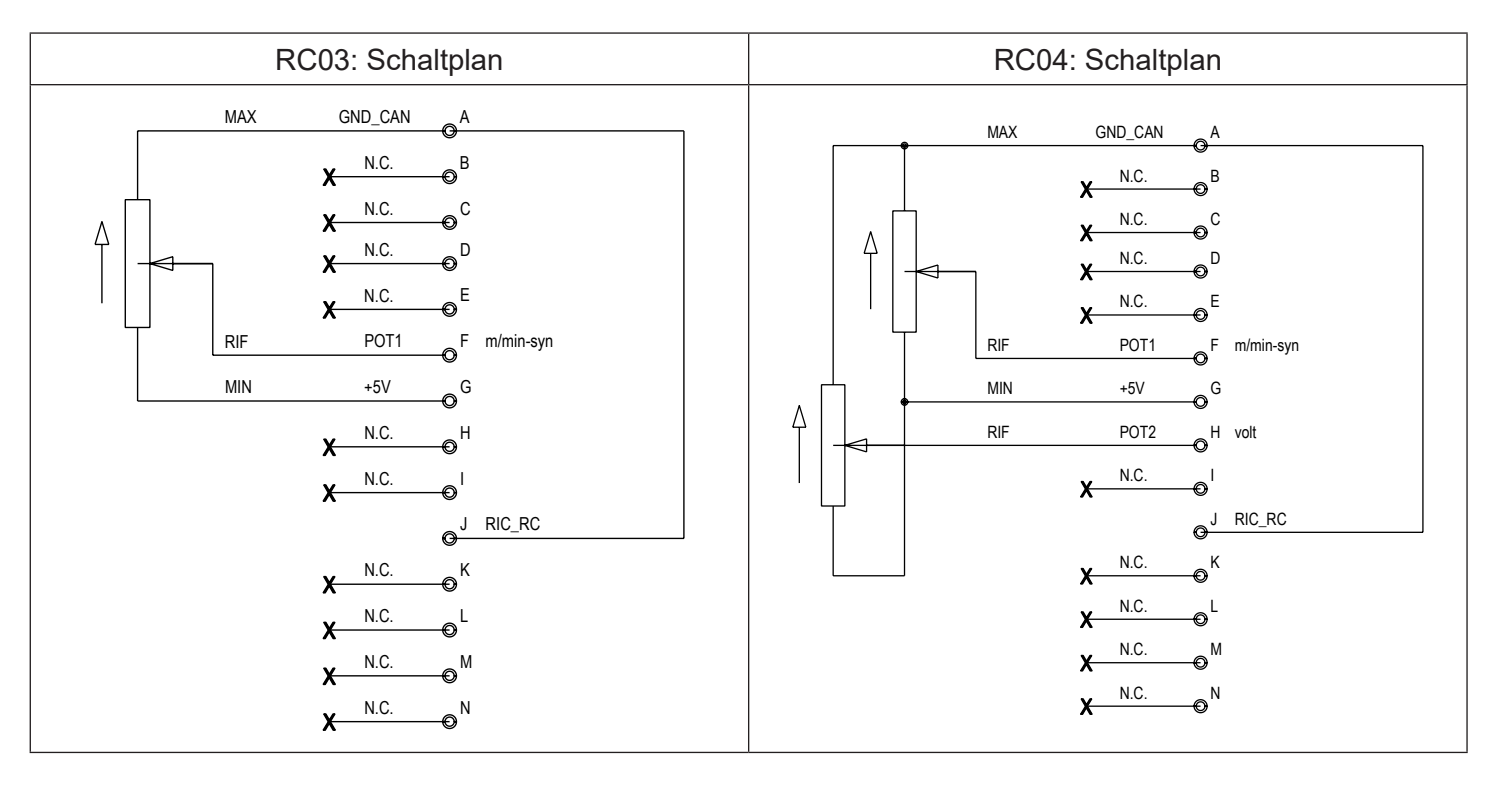

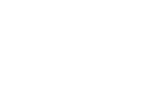

Potenziometer 10 k $\Omega$  - 100 k $\Omega$ 

Potenziometer 10 k $\Omega$  - 100 k $\Omega$ 

Um die Fernbedienung (RC03, RC04) an das Gerät anzuschließen, ist die Adapterverkabelung notwendig, Cod. 022.0002.0383.

WELD THE WORLD

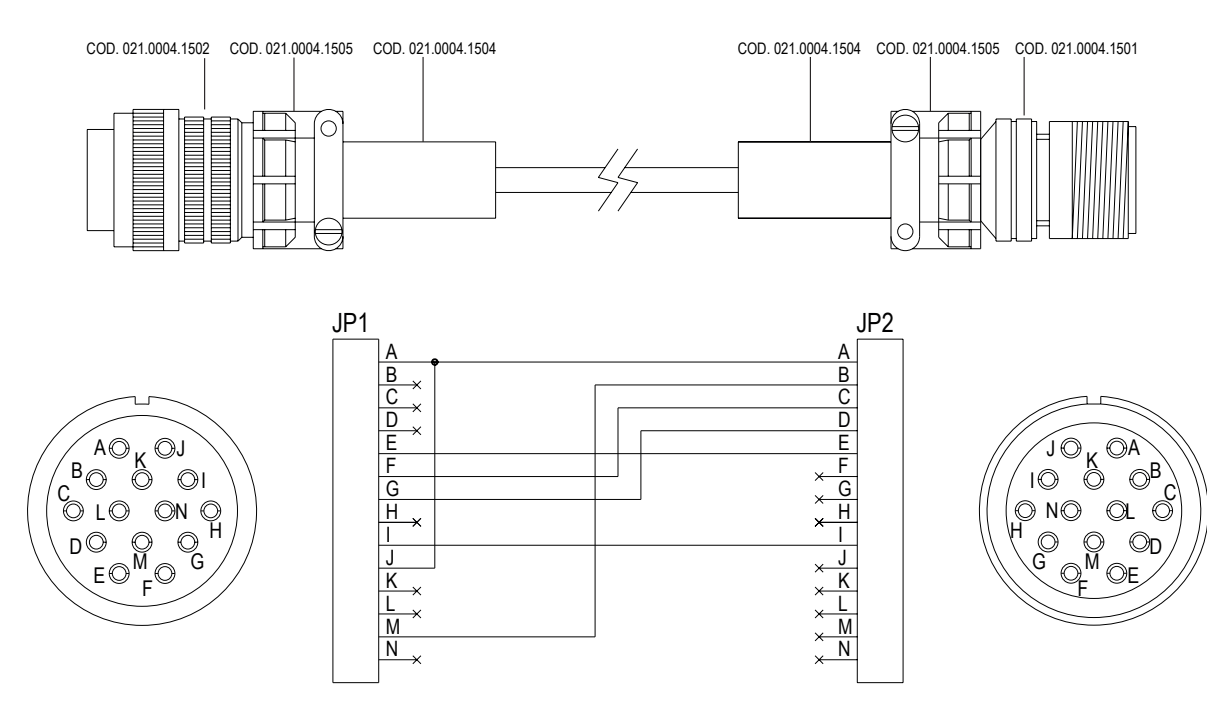

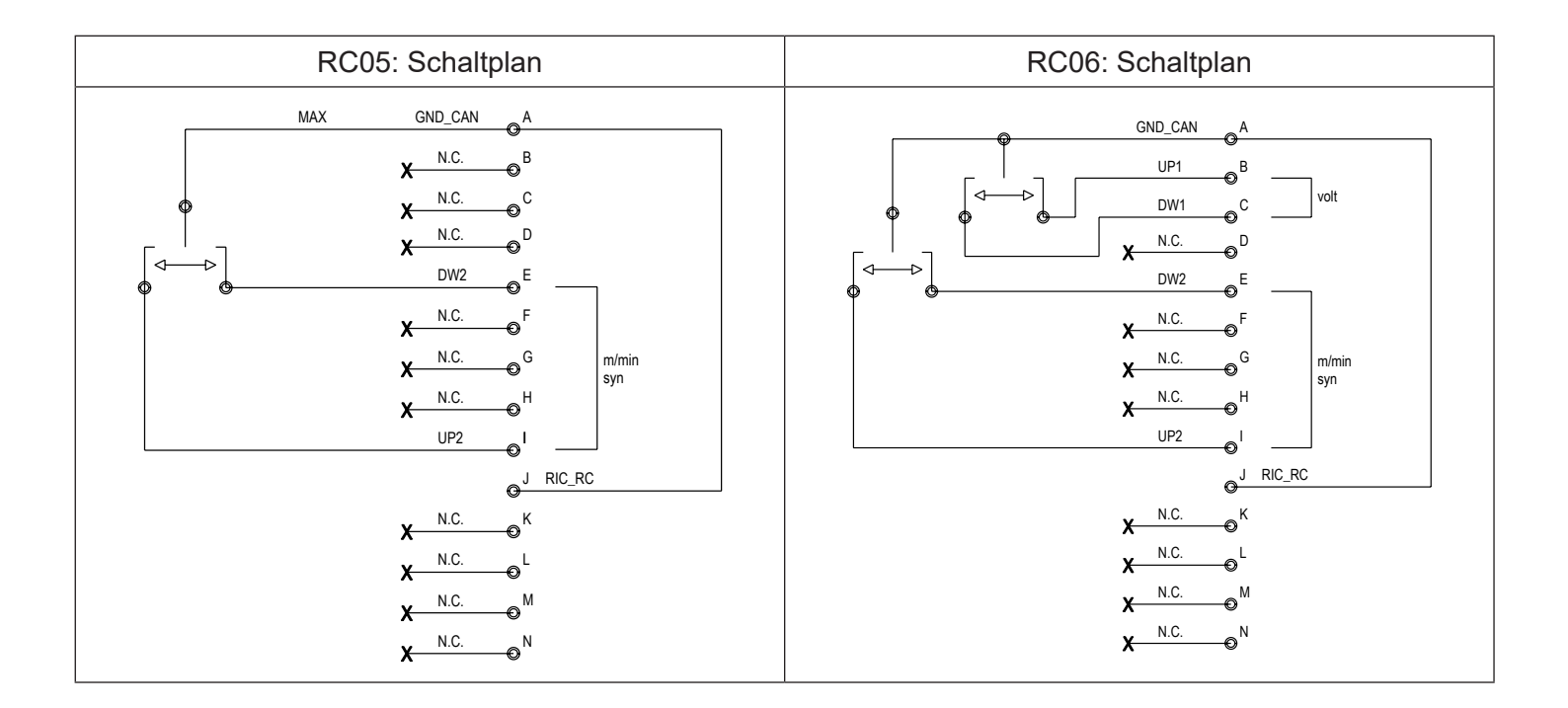

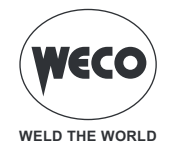

# **15 TECHNISCHE DATEN**

|                           | Elektro- und Elektronik-Altgeräte (WEEE)                                     |  |  |  |  |  |
|---------------------------|------------------------------------------------------------------------------|--|--|--|--|--|
|                           | Elektromagnetische Verträglichkeit (EMV)                                     |  |  |  |  |  |
| Angewandte Richtlinien    | Niederspannung (NSR)                                                         |  |  |  |  |  |
|                           | Beschränkung der Verwendung bestimmter gefährlicher Stoffe (RoHS)            |  |  |  |  |  |
|                           | CE Gerät erfüllt die Anforderungen der geltenden EU-Richtlinien              |  |  |  |  |  |
| Kanformitätekonnyaiohnung | S Gerät in Umgebungen mit erhöhtem Risiko von elektrischem Schlag verwendbar |  |  |  |  |  |
| Konformitätskennzeichnung | Gerät erfüllt die Anforderungen der WEEE-Richtlinie                          |  |  |  |  |  |
|                           | ROHS Gerät erfüllt die Anforderungen der RoHS-Richtlinie                     |  |  |  |  |  |
| Baunormen                 | EN 60974-5                                                                   |  |  |  |  |  |
|                           | EN 60974-10 Class A                                                          |  |  |  |  |  |

# 15.1 TECHNISCHE DATEN WF-210

| Betriebsspannung           | 48 V a.c.                      |        |  |  |  |
|----------------------------|--------------------------------|--------|--|--|--|
| Abmessungen ( B x T x H )  | 265 x 665 x 360 mm             |        |  |  |  |
| Gewicht                    | 11.5 kg                        |        |  |  |  |
| Schutzart                  | IP23                           |        |  |  |  |
| Maximaler Gasdruck         | 0.5 MPa (5 bar)                |        |  |  |  |
| Betriebsspannung MIG / MAG | 14.5 V - 39.0 V                |        |  |  |  |
| Motordrehzahl              | 1.0-25.0 m/min                 |        |  |  |  |
| Spule (Ø / Gewicht)        | 200 mm / 5 kg – 300 mm / 15 kg |        |  |  |  |
| Umgebungstemperatur        | 40°C                           |        |  |  |  |
| Schweißmodalität           | MIG/MAG                        |        |  |  |  |
| Statische Kennlinie        |                                |        |  |  |  |
| Arbeitszyklus              | 60 %                           | 100 %  |  |  |  |
| Schweißstrom               | 450 A                          | 400 A  |  |  |  |
| Betriebsspannung           | 36.5 V                         | 34.0 V |  |  |  |

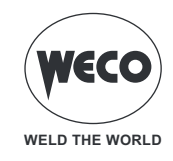

# **16 ERSATZTEILE**

### **16.1 DRAHTZUGROLLEN**

| CODE          | BESCHREIBUNG                  | DRAHT-Ø | ТҮР                                    |
|---------------|-------------------------------|---------|----------------------------------------|
| 002.0000.0140 | ROLLE 0.6/0.8 D=37x12/D=19 V  | 0,6/0,8 | 3.                                     |
| 002.0000.0141 | ROLLE 0.8/1.0 D=37x12/D=19 V  | 0,8/1,0 |                                        |
| 002.0000.0142 | ROLLE 1.0/1.2 D=37x12/D=19 V  | 1,0/1,2 | V Nut 25°                              |
| 002.0000.0143 | ROLLE 1.2/1.6 D=37x12/D=19 V  | 1,2/1,6 | Für Volldrähte (Stahl, Edelstahl)      |
| 002.0000.0144 | ROLLE 0.8/1.0 D=37x12/D=19 U  | 0,8/1,0 | 50°                                    |
| 002.0000.0145 | ROLLE 1.0/1.2 D=37x12/D=19 U  | 1,0/1,2 |                                        |
| 002.0000.0146 | ROLLE 1.2/1.6 D=37x12/D=19 U  | 1,2/1,6 |                                        |
| 002.0000.0147 | ROLLE 1.6/2.0 D=37x12/D=19 U  | 1,6/2,0 | Für Aluminiumdrähte                    |
| 002.0000.0148 | ROLLE 2.4/3.2 D=37x12/D=19 U  | 2,4/3,2 | 90°                                    |
| 002.0000.0149 | ROLLE 1.0/1.2 D=37x12/D=19 VK | 1,0/1,2 |                                        |
| 002.0000.0150 | ROLLE 1.2/1.6 D=37x12/D=19 VK | 1,6/2,0 |                                        |
| 002.0000.0151 | ROLLE 2.4/3.2 D=37x12/D=19 VK | 2,4/3,2 | VK-Nut 90° gerändelt<br>Für Hohldrähte |
| 002.0000.0303 | GLATTE ROLLE MIT LAGER        |         | Ô                                      |
| 002.0000.0152 | ROLLE D=37x12/D=19 GLATT      |         |                                        |
| 002.0000.0153 | ROLLE D=37x12/D=19 GERÄNDELT  |         |                                        |

▶ Die Größe der Nut in der Rolle muss mit dem Durchmesser des zu verwendenden Drahts übereinstimmen.

Die Form der Rolle muss für die Zusammensetzung des Materials geeignet sein.
 Die Nut muss für weiche Materialien (Aluminium und seine Legierungen, CuSi3) die Form "V 90°" haben.

- Für härtere Materialien (SG2-SG3 Edelstähle) muss die Nut "V 35°" sein.

- Für Fülldraht muss die Nut ,VK 90°' gerändelt sein.

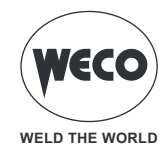

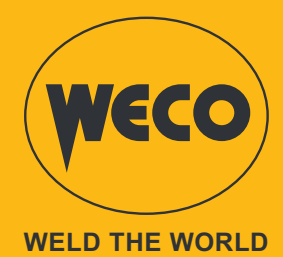

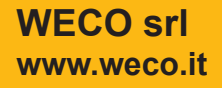

Cod.006.0001.2390 04/10/2024 R1

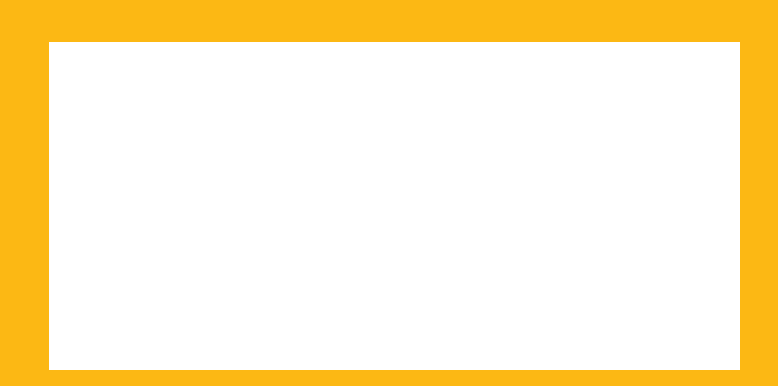